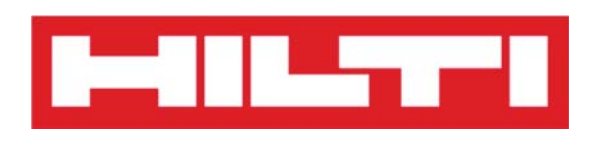

# Manual de usuario de ON!Track

- Versión móvil 2.3
- Versión del manual 1.1

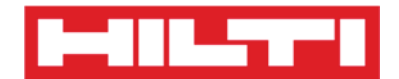

# Índice

| ¿Qué es ON!Track?                         |                                                                                                    |        |
|-------------------------------------------|----------------------------------------------------------------------------------------------------|--------|
| ¿Cómo descargar ON!Track desde App Store? |                                                                                                    |        |
| ¿Cómo n                                   | avegar en la aplicación móvil ON!Track?                                                                                                    | 8      |
| ¿Cómo a                                   | ñadir un recurso genérico? 1                                                                                                    | 7      |
| (a)                                       | Adición de un recurso genérico mediante el escáner de código de barras integrado 1                                                                                                    | 9      |
| (b)                                       | Adición de un recurso genérico introduciendo los datos manualmente                                                                                                    | 3      |
| (c)                                       | Adición de un recurso genérico mediante una plantilla predefinida2                                                                                                    | 5      |
| (d)                                       | Adición de un recurso genérico sin utilizar una plantilla2                                                                                                    | 8      |
| ¿Cómo a                                   | iñadir un recurso único de Hilti?                                                                                                    | 1      |
| (a)                                       | Adición de un recurso único de Hilti mediante el escáner de código de barras integrado 3                                                                                                    | 3      |
| 1) S<br>él (es<br>indica                  | eleccione el <b>campo de texto que se debe rellenar</b> con los datos escaneados haciendo clic er<br>decir Código de escaneado, Código alternativo o Número de serie). Un marco más grueso<br>que se ha seleccionado ese campo | ו<br>3 |
| (b)                                       | Adición de un recurso único de Hilti introduciendo los datos manualmente                                                                                                    | 1      |
| ¿Cómo a                                   | ñadir un producto genérico? 4                                                                                                    | 8      |
| (a)                                       | Adición de herramientas básicas mediante el escáner de código de barras integrado 5                                                                                                    | 0      |
| (b)                                       | Adición de herramientas básicas introduciendo los datos manualmente5                                                                                                    | 4      |
| ¿Cómo a                                   | <b>ñadir un recurso a la lista de transferencias?</b> 5                                                                                                    | 8      |
| (a)<br>Código                             | Adición de un recurso a la lista de transferencias introduciendo el Código de Escaneado o el<br>o alternativo                                                                                                    | l<br>9 |
| (b)                                       | Adición de un recurso a la lista de transferencias mediante la función de búsqueda                                                                                                    | 2      |
| (c)<br>integr                             | Adición de un recurso a la lista de transferencias mediante el escáner de código de barras<br>ado6                                                                                                    | 8      |
| ¿Cómo c                                   | onfirmar un recurso entregado?7                                                                                                    | 4      |
| ¿Cómo r                                   | ealizar una comprobación de inventario?7                                                                                                    | 7      |
| (a)                                       | Comprobación de inventario mediante el escáner de código de barras integrado                                                                                                    | 0      |
| (b)                                       | Comprobación de inventario mediante la función de búsqueda8                                                                                                    | 3      |
| (c)                                       | Comprobación de inventario buscando manualmente en la lista de recurso                                                                                                    | 7      |
| ¿Cómo v                                   | visualizar elementos?                                                                                                    | 2      |
| (a)                                       | Visualización de elementos mediante el escáner de código de barras integrado9                                                                                                    | 3      |
| (b)                                       | Visualización de elementos mediante la función de búsqueda9                                                                                                    | 7      |
| (c)                                       | Visualización de elementos mediante el escáner de código de barras integrado10                                                                                                    | 1      |
| ¿Cómo identificar un elemento?            |                                                                                                    |        |
| ¿Cómo editar la configuración?            |                                                                                                    |        |

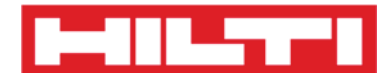

| ¿Cómo comprobar si hay datos no sincronizados? | 111 |
|------------------------------------------------|-----|
| ¿Cómo cerrar una sesión de ON!Track?           | 113 |

### ¿Qué es ON!Track?

Hilti ON!Track es la solución profesional para gestionar todos sus recursos, independientemente del fabricante. El software facilita la búsqueda y el seguimiento de los recursos para minimizar las pérdidas. Además, ayuda a mantener listas de inventario actualizadas con rapidez y facilidad, y envía alertas automatizadas como recordatorios de reparaciones, servicio técnico e inspecciones.

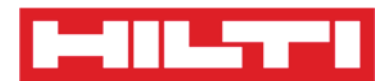

#### ¿Cómo descargar ON!Track desde App Store?

1. Vaya a Google Play Store en su dispositivo móvil.

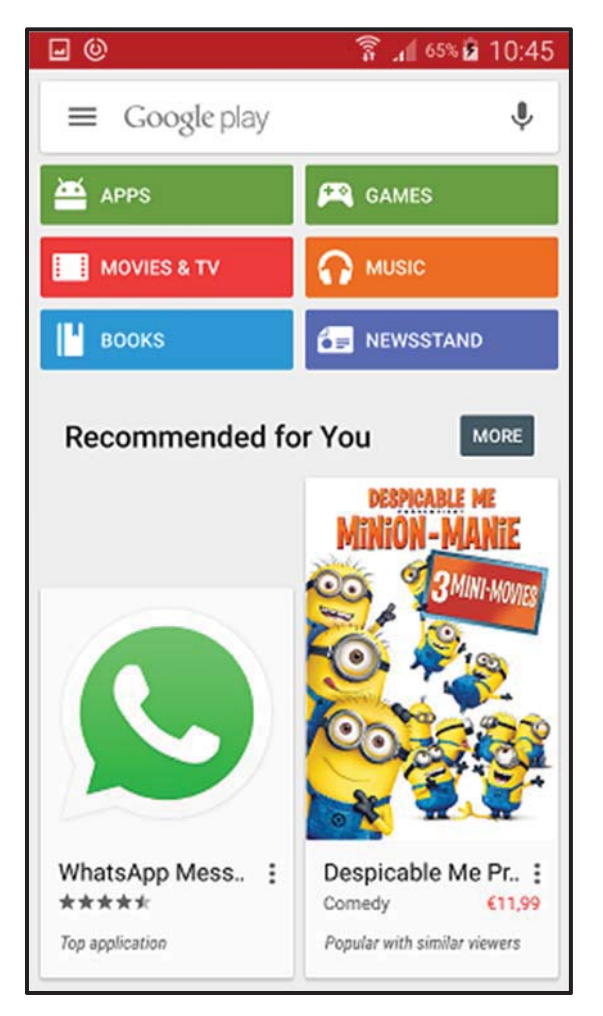

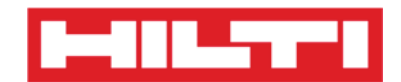

2. Introduzca "Hilti on track" en la barra de búsqueda.

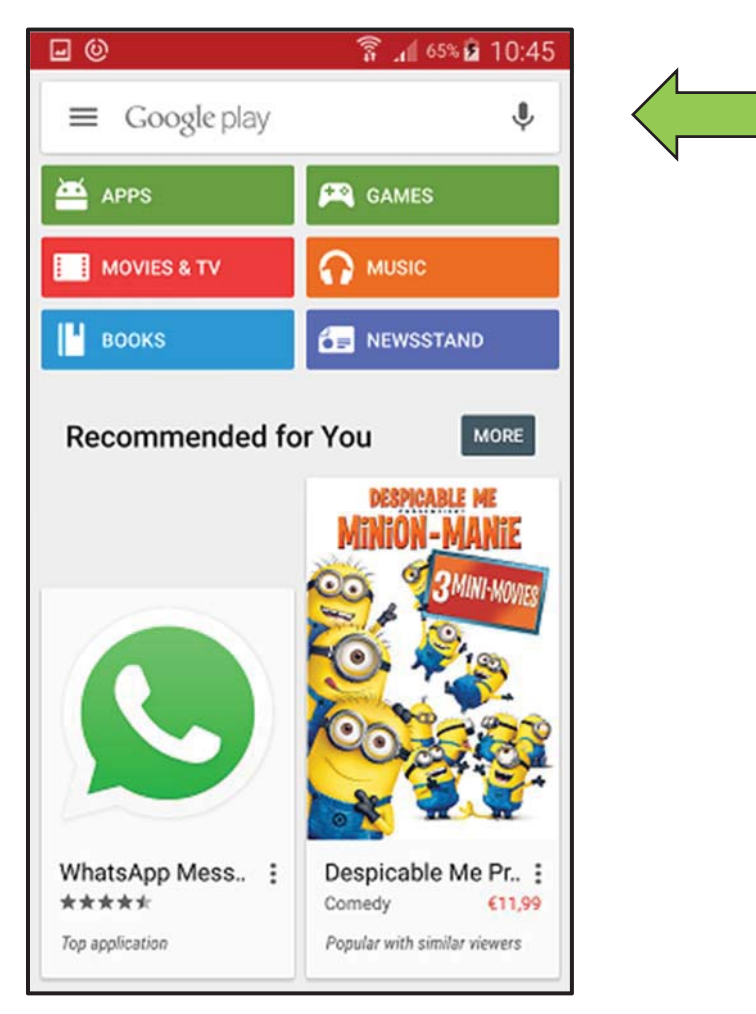

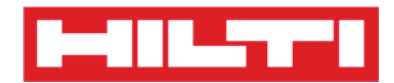

3. Haga clic en el **resultado de la búsqueda** en el menú desplegable.

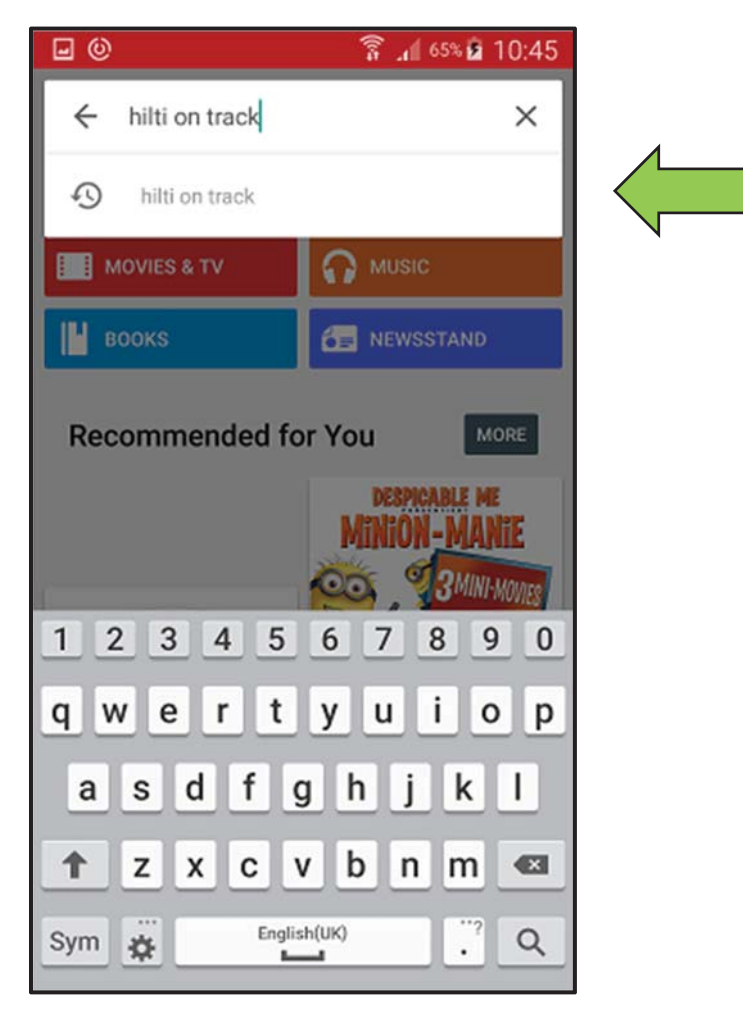

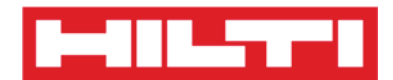

4. Haga clic en **Hilti ON!Track** en la sección Apps de la página de resultados de la búsqueda.

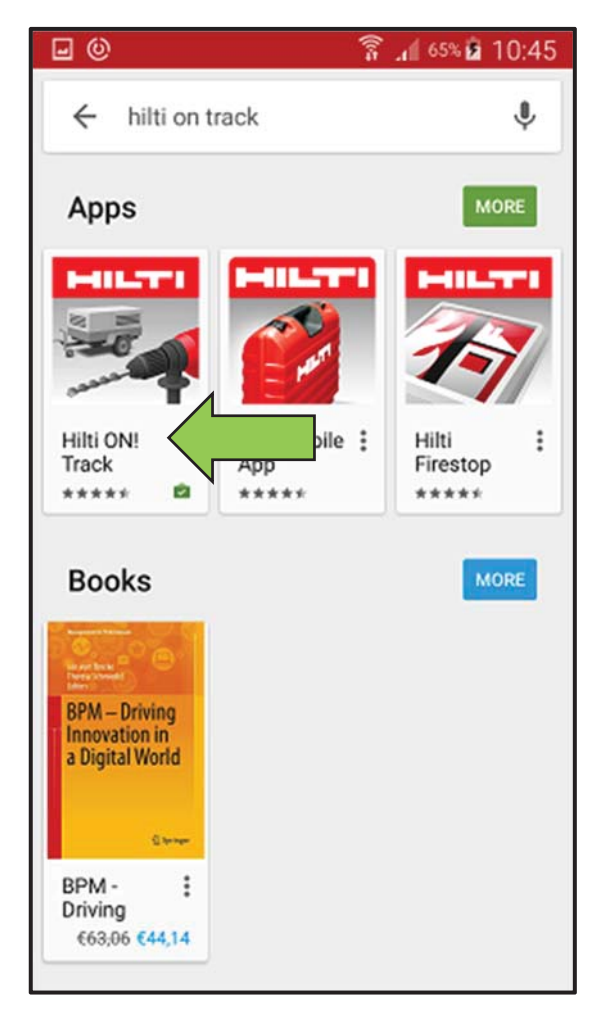

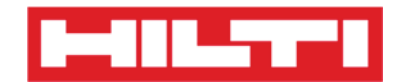

5. Haga clic en **Instalar** para instalar ON!Track en su dispositivo móvil.

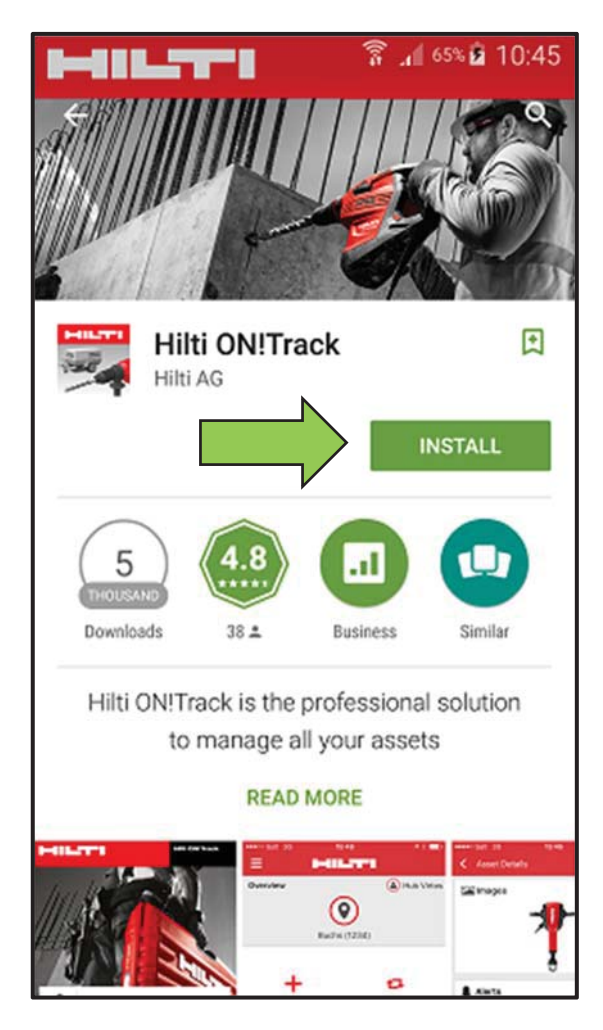

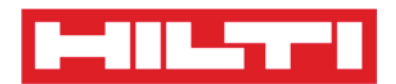

#### ¿Cómo navegar en la aplicación móvil ON!Track?

 Al iniciar la aplicación móvil ON!Track, lo primero que se muestra es la pantalla de vista general. Aquí podrá decidir si desea añadir un elemento, transferir un elemento a otra ubicación, confirmar la entrega de un elemento transferido, comprobar el inventario en su ubicación, buscar un elemento o identificar un elemento con el escáner de código de barras.

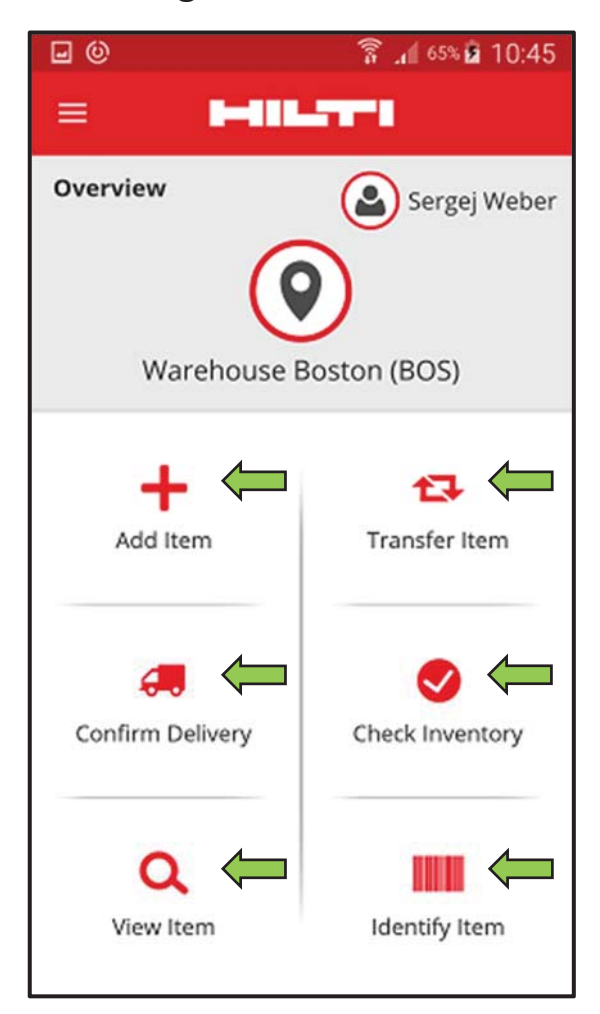

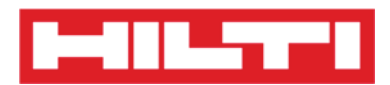

 También puede hacer clic en el icono del menú para ver la barra de navegación vertical con todos los iconos de acción de la pantalla de vista general, además de la configuración de la aplicación y la opción de cerrar la sesión.

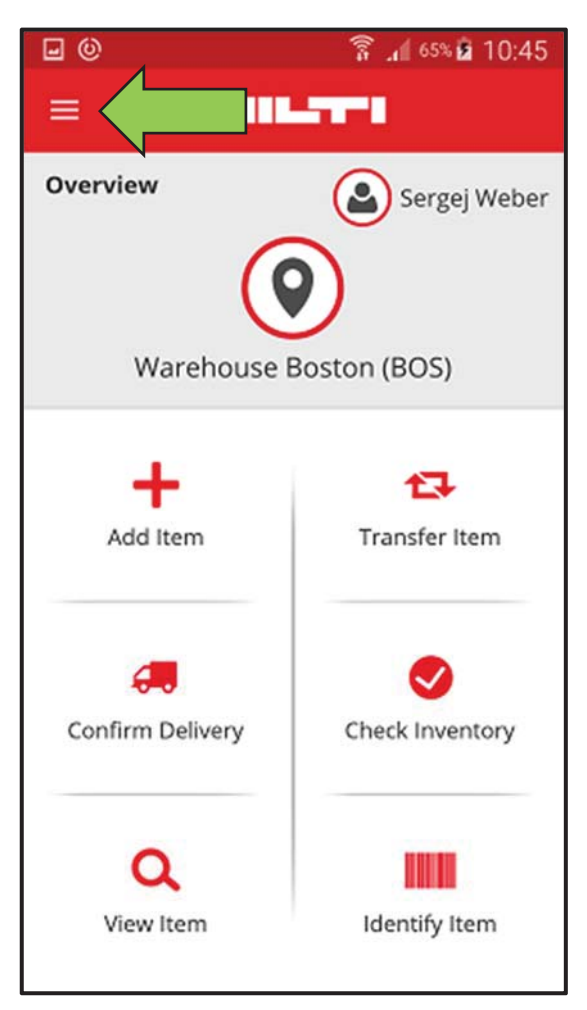

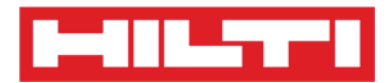

 Por regla general, debe rellenar todos los campos obligatorios (marcados en rojo) para continuar con el siguiente paso del proceso. Si no rellena todos los campos obligatorios, el botón para continuar se mostrará en gris y, por tanto, desactivado.

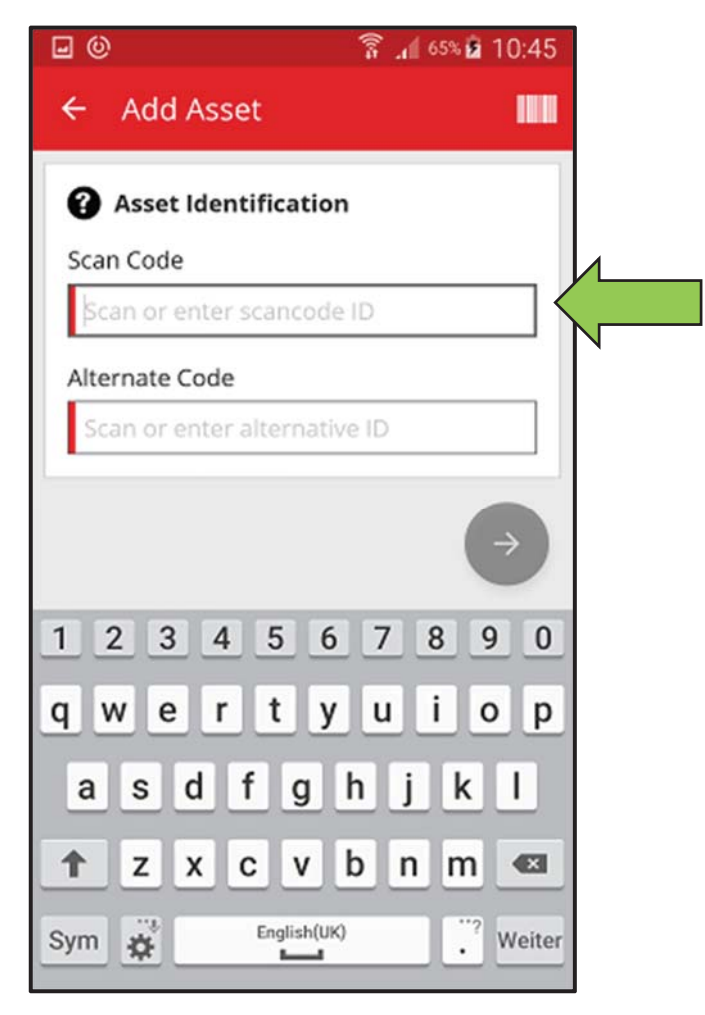

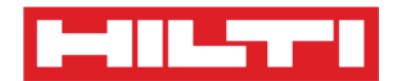

• Para pasar al siguiente paso del proceso, haga clic en el **botón** rojo con la flecha.

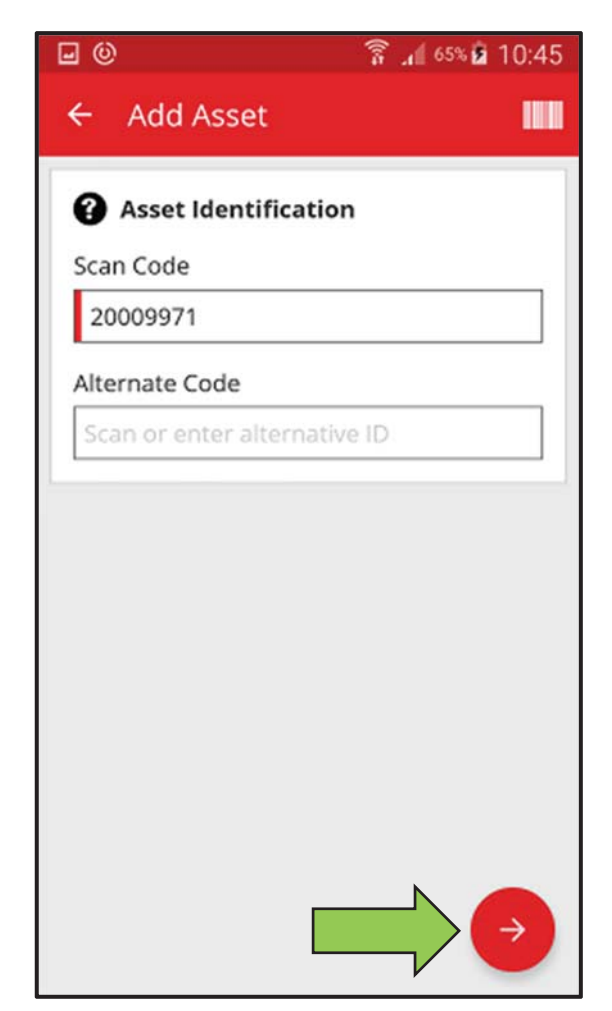

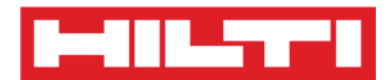

• Para completar una acción, haga clic en el **botón rojo con la marca de verificación**.

| - O                      | 🛜 📶 65% 🖻 10:45 |
|--------------------------|-----------------|
| ← Add Asset Deta         | ils             |
|                          | 0               |
| No Images uploaded       | •               |
| 😧 Hilti TE 30-M AVR      |                 |
| Asset Group              |                 |
| Combihammer              | Q               |
| Default Location         |                 |
| Boston                   | Q               |
| Current Location         |                 |
| Boston                   | ۹               |
| Storage Location         |                 |
| Select a storage locatio |                 |

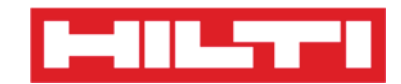

• Para confirmar un dato introducido, haga clic en **OK** en el teclado.

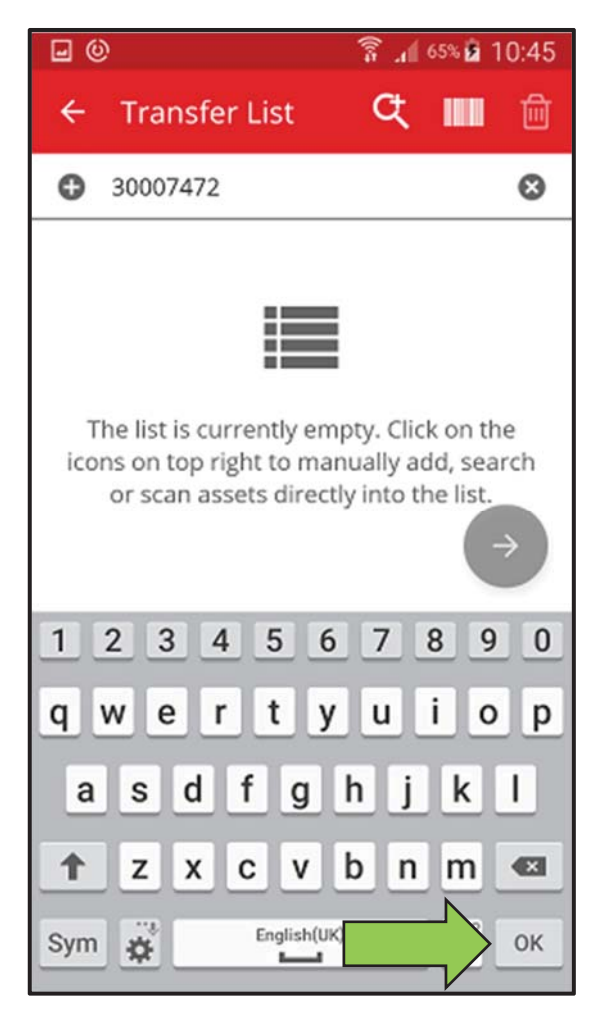

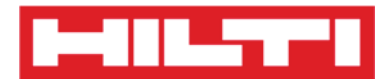

• Para retroceder en el proceso, haga clic en la **flecha que señala** hacia la izquierda.

| • •                      | 🛜 📶 65% 🖻 10:45 |
|--------------------------|-----------------|
| ← t Deta                 | ils             |
| 🛋 Images                 | 0               |
| No Images uploaded       |                 |
| 😧 Hilti TE 30-M AVR      |                 |
| Asset Group              |                 |
| Combihammer              | Q               |
| Default Location         |                 |
| Boston                   | ٩               |
| Current Location         |                 |
| Boston                   | Q               |
| Storage Location         |                 |
| Select a storage locatio |                 |
|                          |                 |

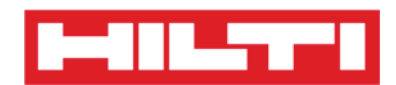

• Si hay una lista de elementos en la que puede realizar una selección, desplácese por la lista y haga clic en la línea correspondiente.

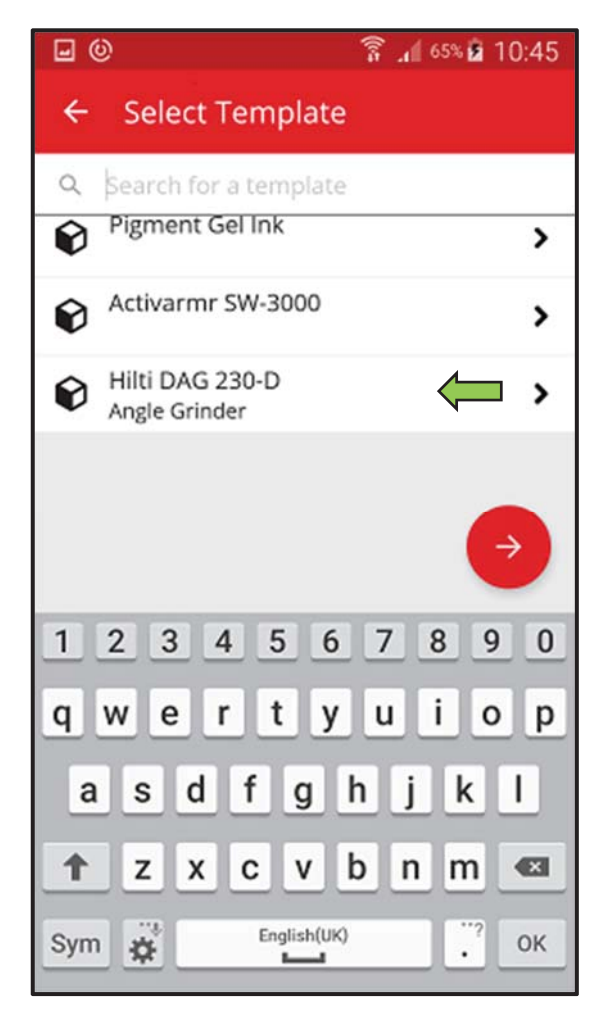

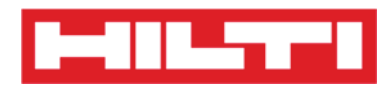

 Siempre que sea aplicable, se mostrará el icono de una lupa, el icono de un código de barras y el icono de una papelera en la navegación superior. Al hacer clic en el icono de la lupa, podrá buscar elementos. El el icono del código de barras activa el escáner de código de barras y la papelera permite eliminar elementos previamente seleccionados.

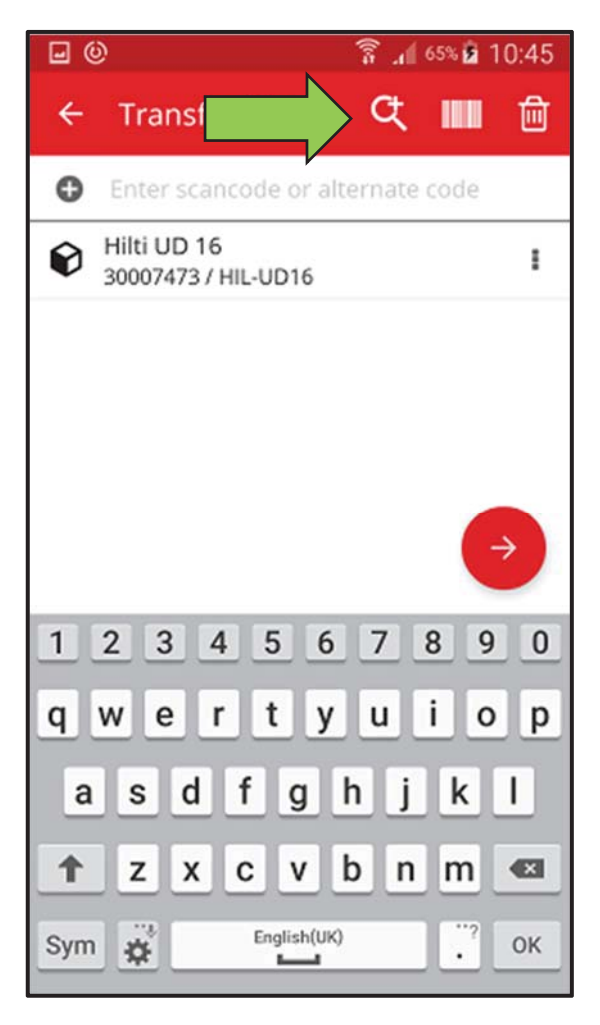

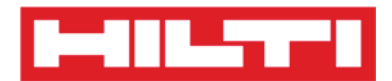

## ¿Cómo añadir un recurso genérico?

1. Haga clic en **Añadir elemento** en la pantalla inicial.

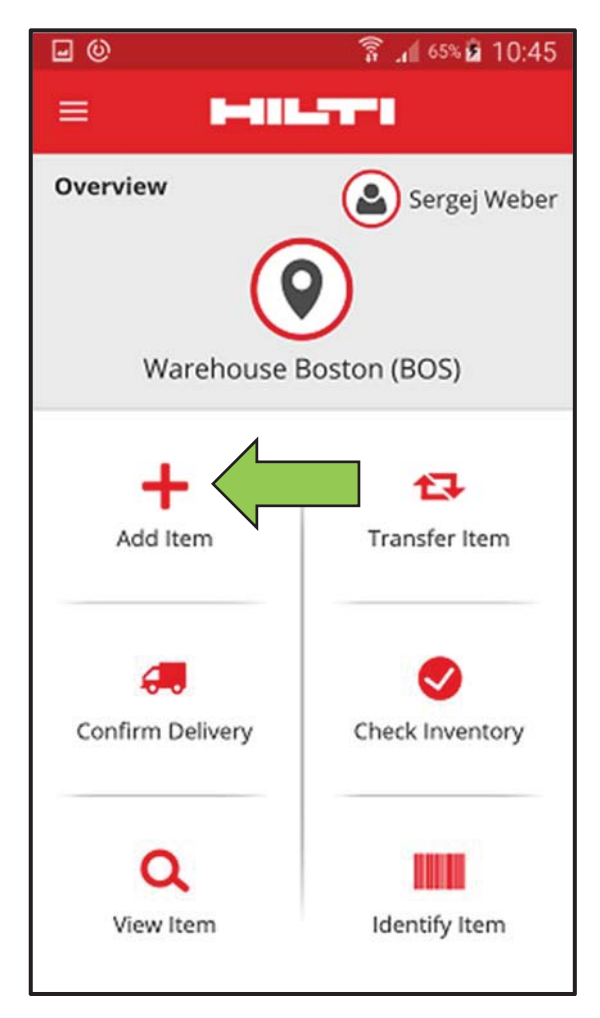

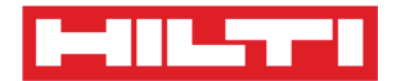

2. Haga clic en **Recurso genérico** para añadir un recurso único no Hilti.

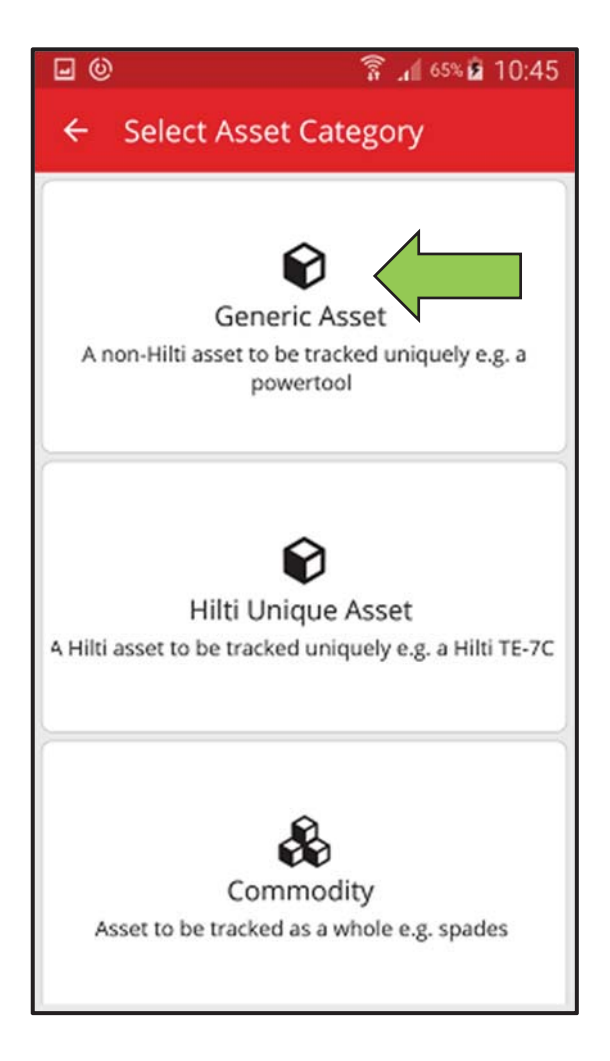

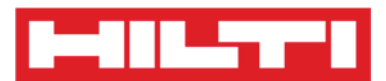

- 3. Aquí dispondrá de **dos opciones para continuar**: (a) puede usar el escáner de código de barras integrado o (b) introducir los datos manualmente.
  - (a) Adición de un recurso genérico mediante el escáner de código

#### de barras integrado

 Seleccione el campo de texto que se debe rellenar con los datos escaneados haciendo clic en él (es decir Código de escaneado, Código alternativo o Número de serie). Un marco más grueso indica que se ha seleccionado ese campo.

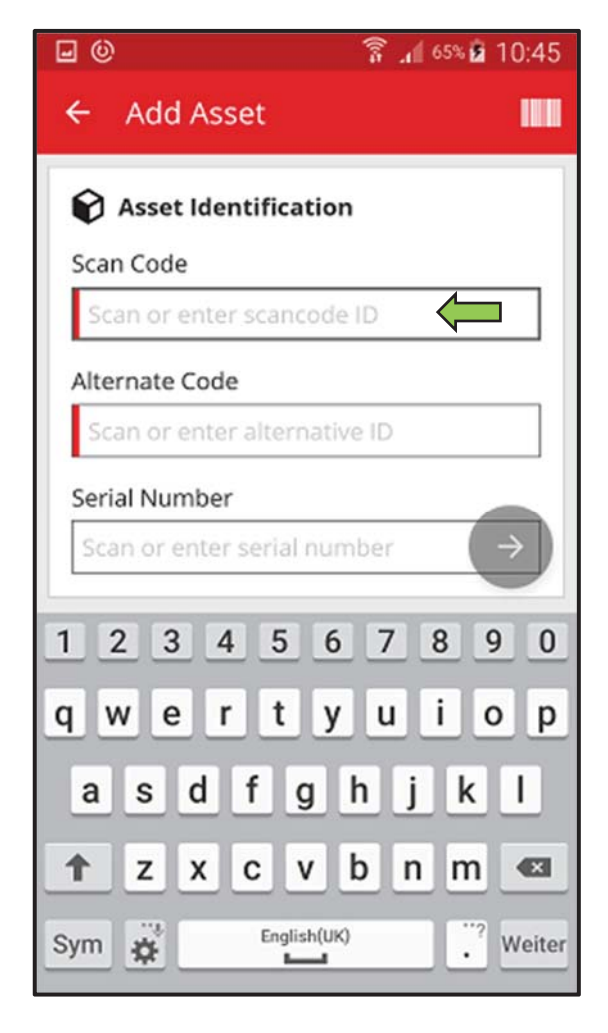

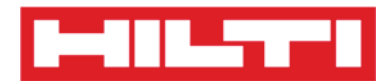

2) Haga clic en el **icono del código de barras** para rellenar el campo de texto seleccionado.

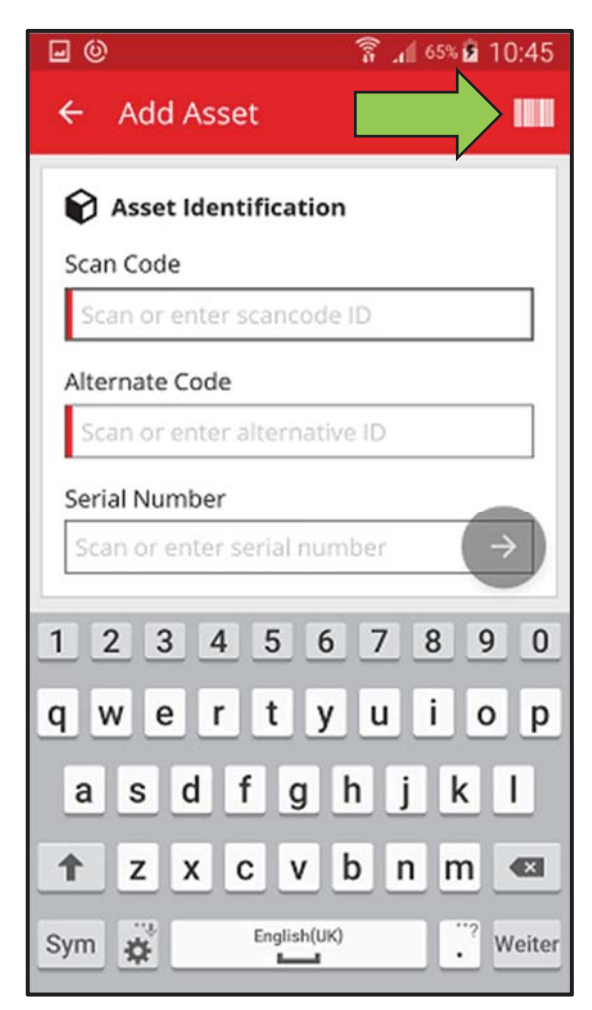

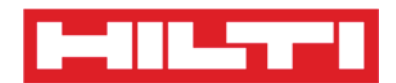

3) Capture el código de barras del elemento correspondiente con la cámara de su dispositivo móvil. Al enfocar el código de barras, este se escaneará y los datos se introducirán automáticamente en el campo de texto seleccionado.

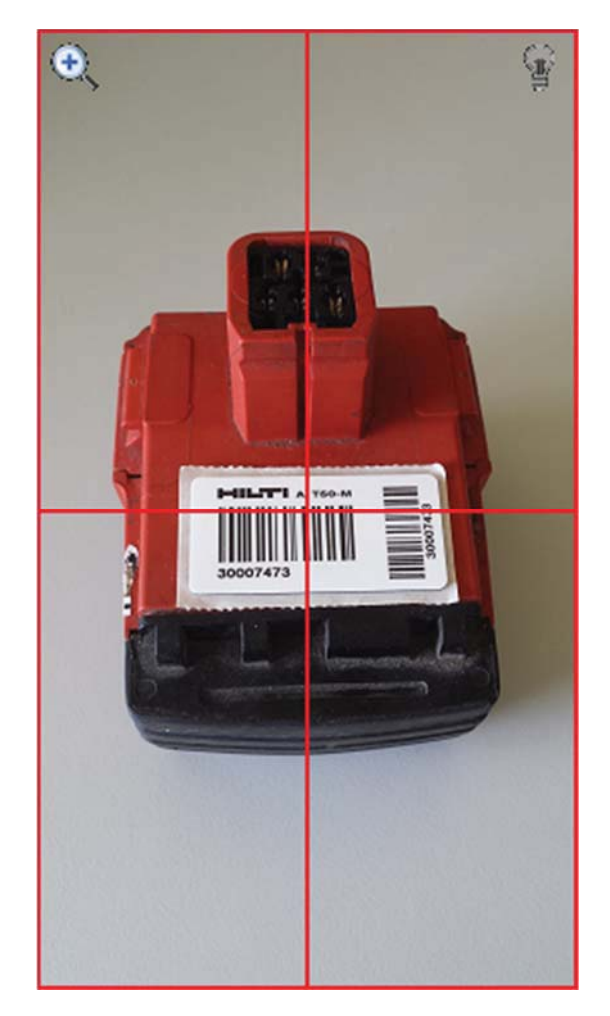

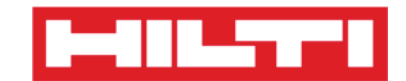

4) Haga clic en el **botón rojo con la flecha** para continuar.

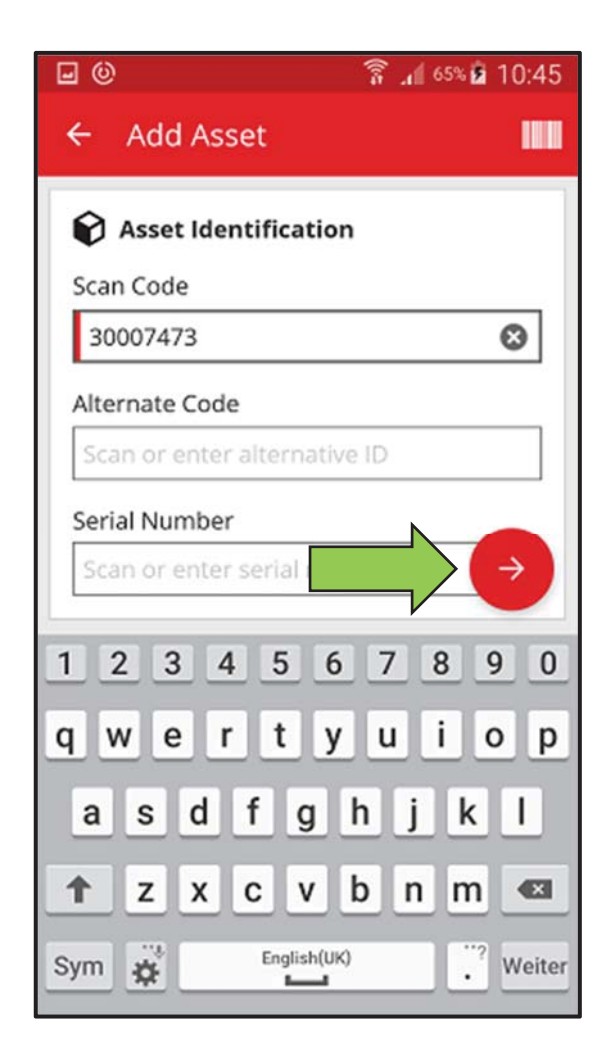

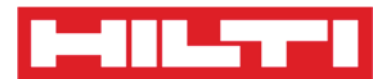

(b) Adición de un recurso genérico introduciendo los datos manualmente

1) Introduzca el **Código de escaneado y/o el Código alternativo** en el campo de texto correspondiente. Los campos obligatorios están marcados en rojo.

Nota: aunque no es obligatorio introducir el número de serie, se recomienda introducir todos los datos.

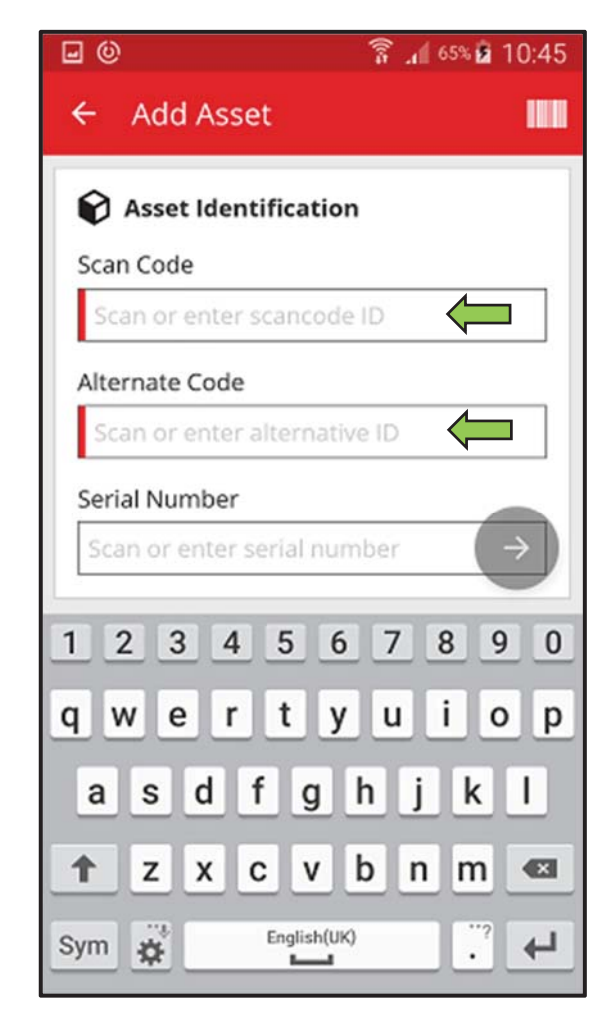

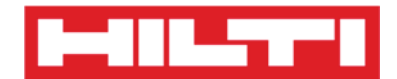

#### 2) Haga clic en el **botón rojo con la flecha** para continuar.

Nota: mientras no se rellenen los campos obligatorios (marcados en rojo), el botón para continuar se mostrará de color en gris y, por lo tanto, permanecerá desactivado.

| <b>0</b>             | តិ 🚛 🕬 🖻 10:45 |
|----------------------|----------------|
| ← Add Asset          |                |
| Asset Identification |                |
| Scan Code            |                |
| 30007473             | 8              |
| Alternate Code       | D              |
| Serial Number        |                |
| 123456               | 7890           |
| qwerty               | uiop           |
| asdfgh               | jkl            |
| ↑ z x c v b          | n m 🔳          |
| Sym                  | . Weiter       |

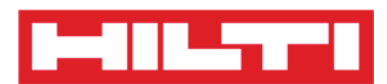

- Aquí dispondrá nuevamente de dos opciones para continuar: (c) puede usar una plantilla predefinida para rellenar los datos, si está disponible, o bien (d) puede introducir los datos manualmente.
  - (c) Adición de un recurso genérico mediante una plantilla predefinida

Nota: para poder añadir recursos con una plantilla, primero debe haberse añadido a ON!Track. Solo se pueden añadir plantillas en la aplicación web ON!Track.

 Seleccione la plantilla que corresponda al recurso que se va a añadir. Para ello, desplácese por la lista y haga clic en la línea correspondiente. Si no existe la plantilla, simplemente continuamos pulsando botón rojo con flecha

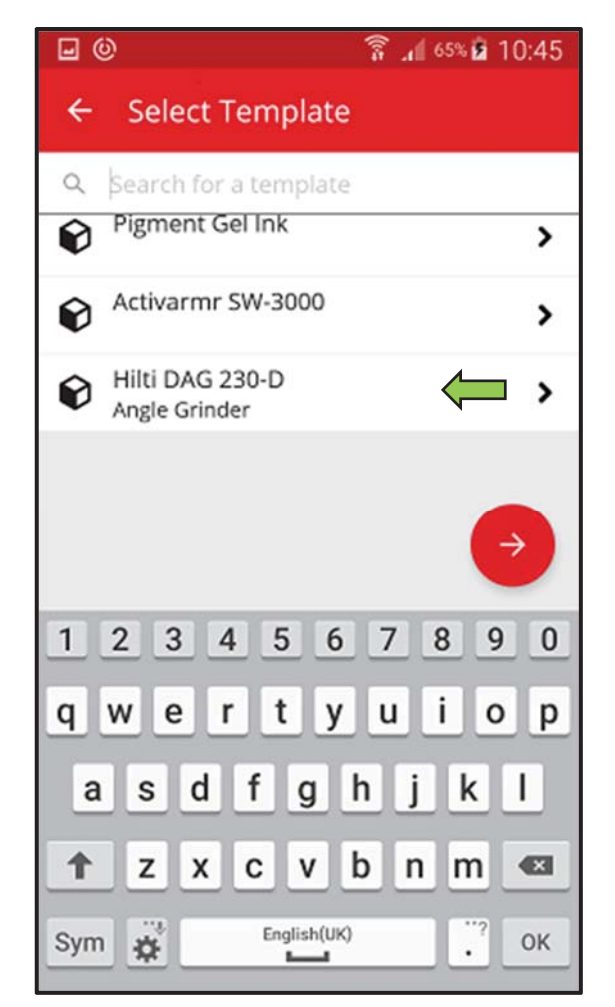

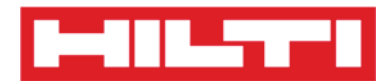

2) Introduzca los **datos requeridos**. Los campos obligatorios están marcados en rojo.

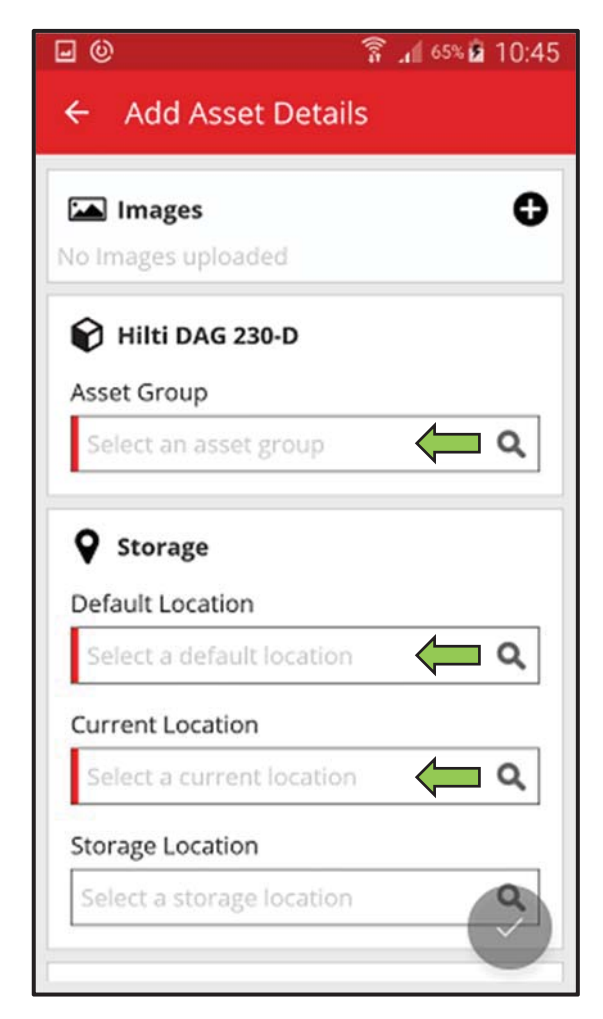

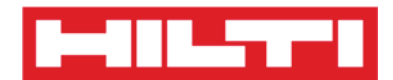

3) Haga clic en el **botón rojo con la marca de verificación** para completar la adición del nuevo recurso.

| <b>⊡</b> ©                | 🚡 📶 65% 🖻 10:45 |
|---------------------------|-----------------|
| ← Add Asset Deta          | iils            |
|                           | 0               |
| No Images uploaded        | •               |
| 😧 Hilti DAG 230-D         |                 |
| Asset Group               |                 |
| Grinder                   | Q               |
|                           |                 |
| Storage                   |                 |
| Default Location          |                 |
| Warehouse Boston (B       | os) <b>Q</b>    |
| Current Location          |                 |
| Warehouse Boston (B       | DS) <b>Q</b>    |
| Storage Location          |                 |
| Select a storage location |                 |

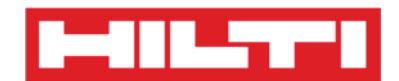

(d) Adición de un recurso genérico sin utilizar una plantilla

1) Haga clic en el **botón rojo con la flecha** para continuar.

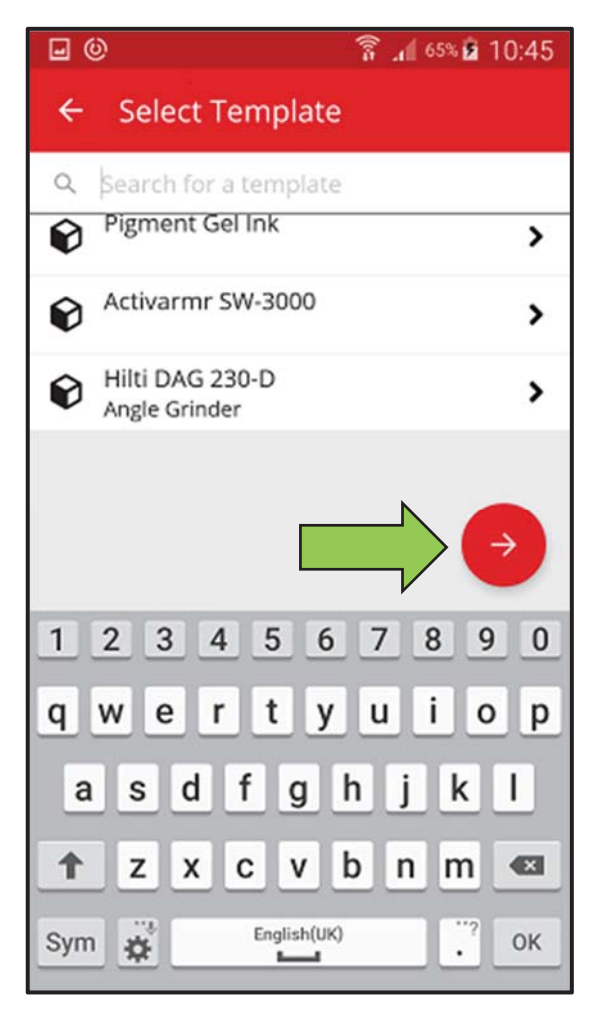

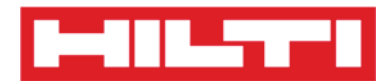

2) Introduzca los **datos requeridos**. Los campos obligatorios están marcados en rojo.

| 9 0                       | 🚡 📶 65% 🖻 10:4 |
|---------------------------|----------------|
| 🗧 Add Asset Detai         | ls             |
| I                         | •              |
| Storage                   |                |
| Default Location          |                |
| Warehouse Boston (BO      | s) 🦛 🔍         |
| Current Location          |                |
| Warehouse Boston (BO      | s) 🔁 🔍         |
| Storage Location          |                |
| Select a storage location | Q              |
| • Ownership Details       |                |
| Responsible Person        |                |
| Sergej Weber              | <del>ب</del> م |
| Managed As                |                |
| Owned                     |                |

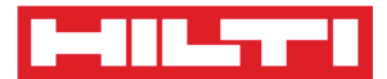

3) Haga clic en el **botón rojo con la marca de verificación** para completar la adición del nuevo recurso.

Nota: aunque no es obligatorio introducir aquí el Fabricante y el Modelo, se recomienda introducir todos los datos.

| <b>₽</b> 0                                    | 🛜 📶 65% 🖻 10:45 |
|-----------------------------------------------|-----------------|
| ← Add Asset Deta                              | ails            |
| L                                             | •               |
| Storage                                       |                 |
| Default Location                              |                 |
| Warehouse Boston (B                           | os) <b>Q</b>    |
| Current Location                              |                 |
| Warehouse Boston (B                           | os) <b>Q</b>    |
| Storage Location                              |                 |
| Select a storage location                     | on <b>Q</b>     |
| <b>Ownership Detail</b><br>Responsible Person | 5               |
| Sergej Weber                                  | ۹               |
| Managed As                                    |                 |
| Owned                                         |                 |

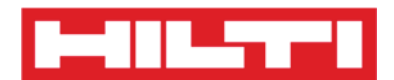

#### ¿Cómo añadir un recurso único de Hilti?

Nota: para poder añadir (registrar) un recurso único de Hilti, el mismo cliente de Hilti que adquirió el software debe haber adquirido el recurso que se va a registrar. El registro de recursos únicos de Hilti requiere menos esfuerzo que el registro de recursos genérico, ya que algunos de los datos del recurso único se rellenan automáticamente durante el proceso de adición de un elemento de Hilti.

1. Haga clic en Añadir elemento en la pantalla inicial.

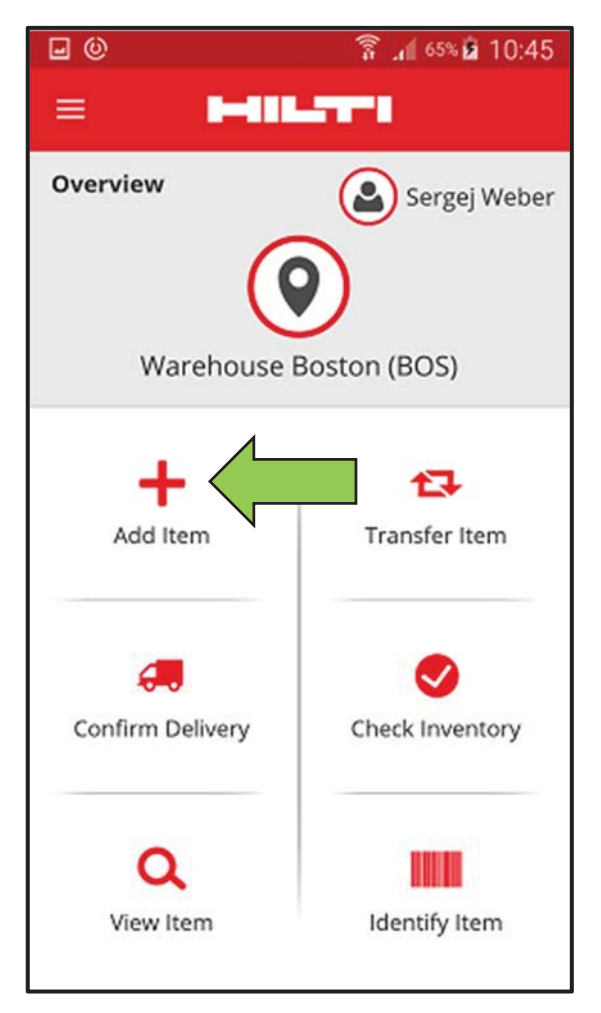

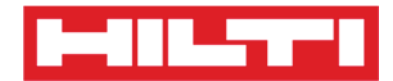

2. Haga clic en **Recurso único de Hilti** para añadir un recurso de este tipo.

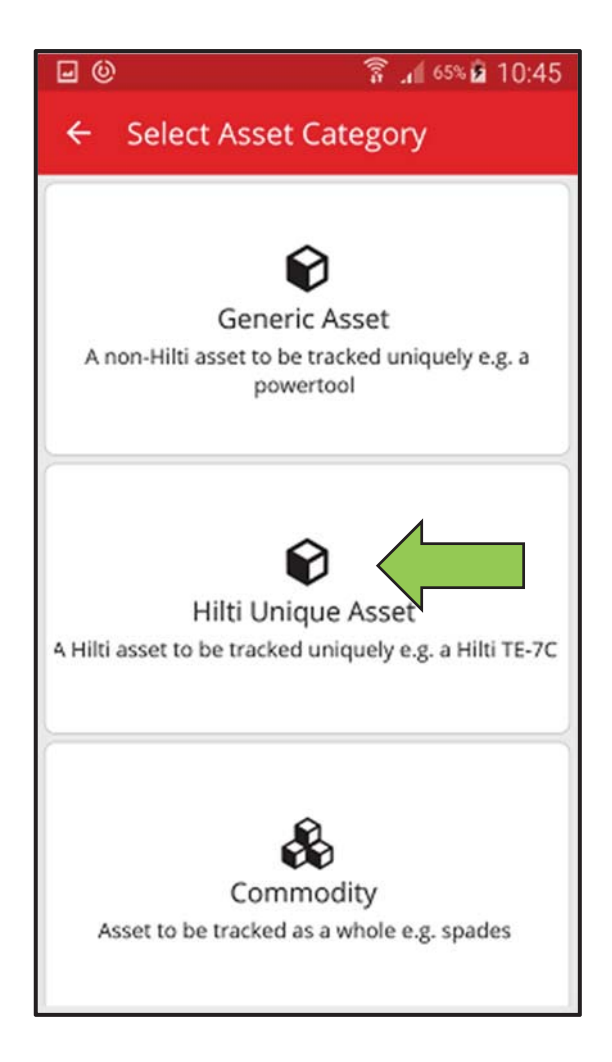

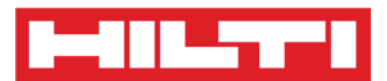

- 3. Aquí dispondrá de **dos opciones para continuar**: (a) puede usar el escáner de código de barras integrado o (b) introducir los datos manualmente.
  - (a) Adición de un recurso único de Hilti mediante el escáner de código de barras integrado
    - Seleccione el campo de texto que se debe rellenar con los datos escaneados haciendo clic en él (es decir Código de escaneado, Código alternativo o Número de serie). Un marco más grueso indica que se ha seleccionado ese campo.

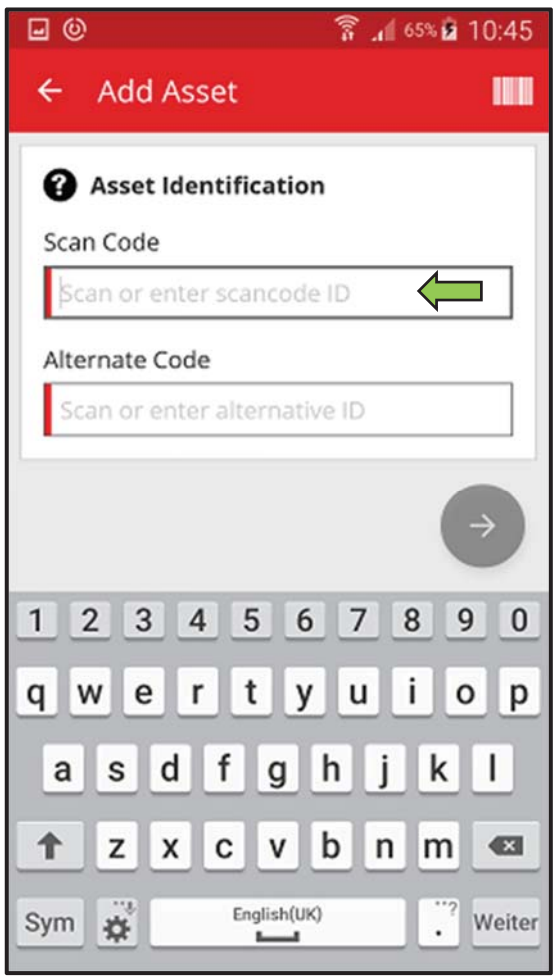

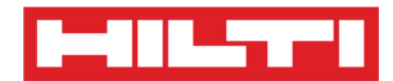

2) Haga clic en el **icono del código de barras** para rellenar el campo de texto seleccionado.

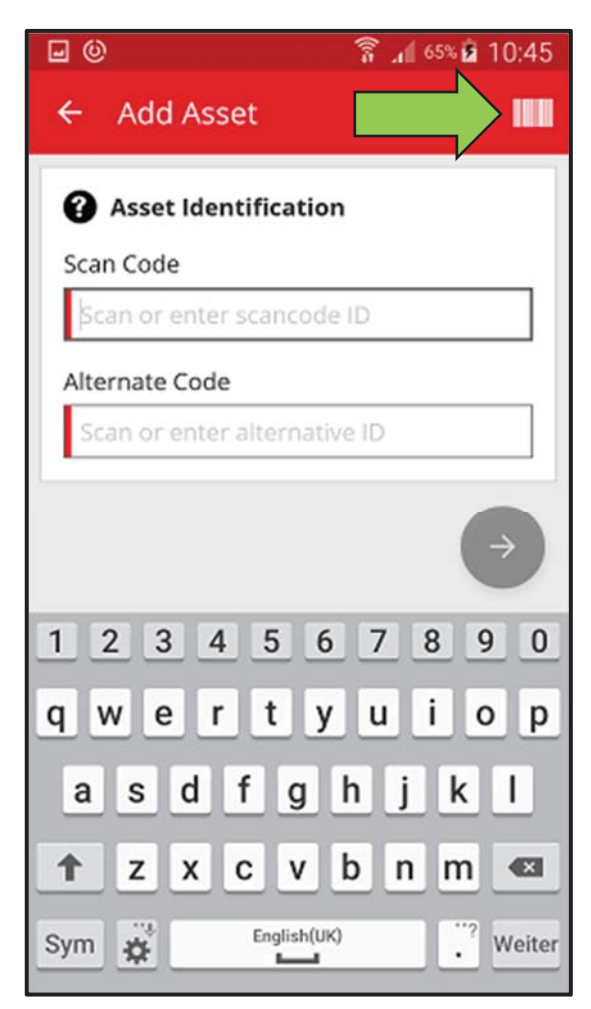

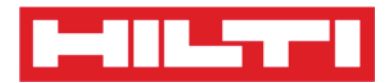

3) Capture el **código de barras del elemento correspondiente** con la cámara de su dispositivo móvil. Al enfocar el código de barras, este se escaneará y los datos se introducirán automáticamente en el campo de texto seleccionado.

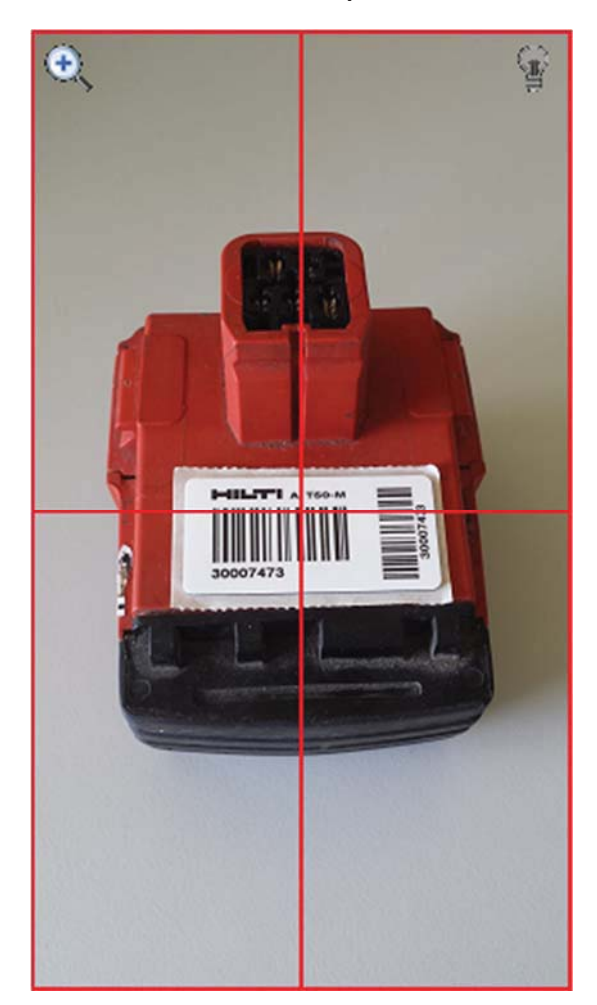
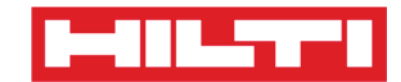

4) Introduzca el número de serie del recurso que se va a añadir.

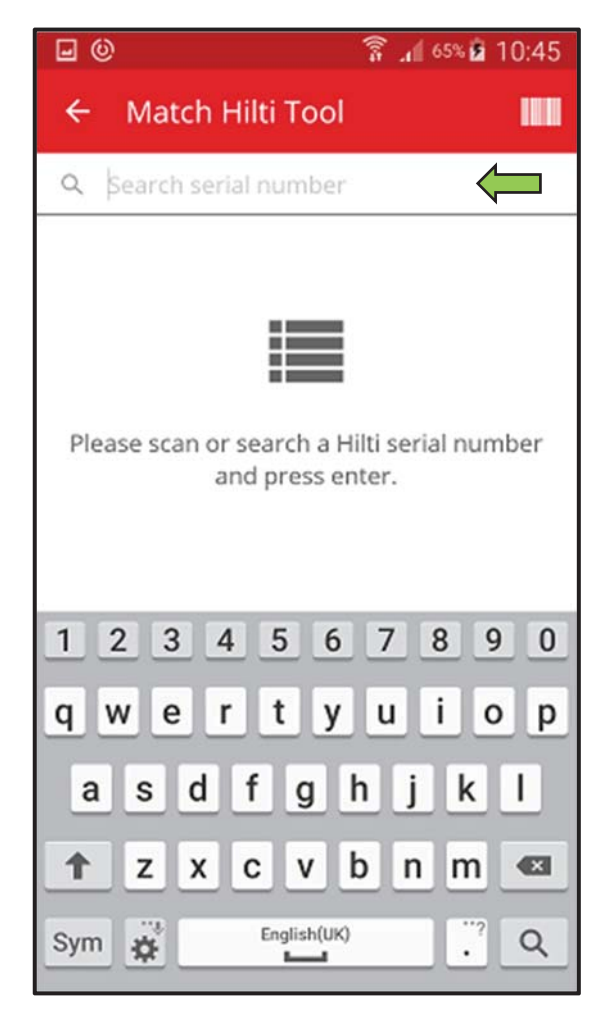

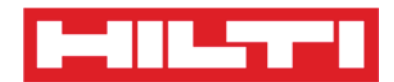

5) Haga clic en el **icono de la lupa** en el teclado que aparece en su dispositivo móvil para confirmar la entrada.

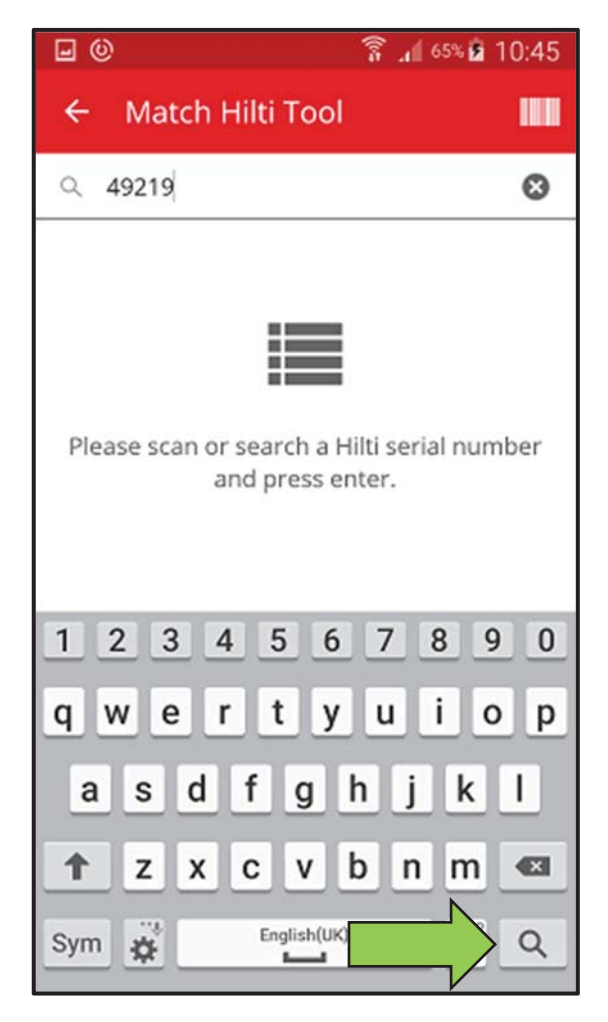

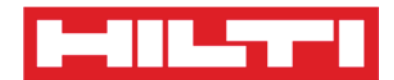

6) Haga clic en el **resultado de búsqueda coincidente** para continuar.

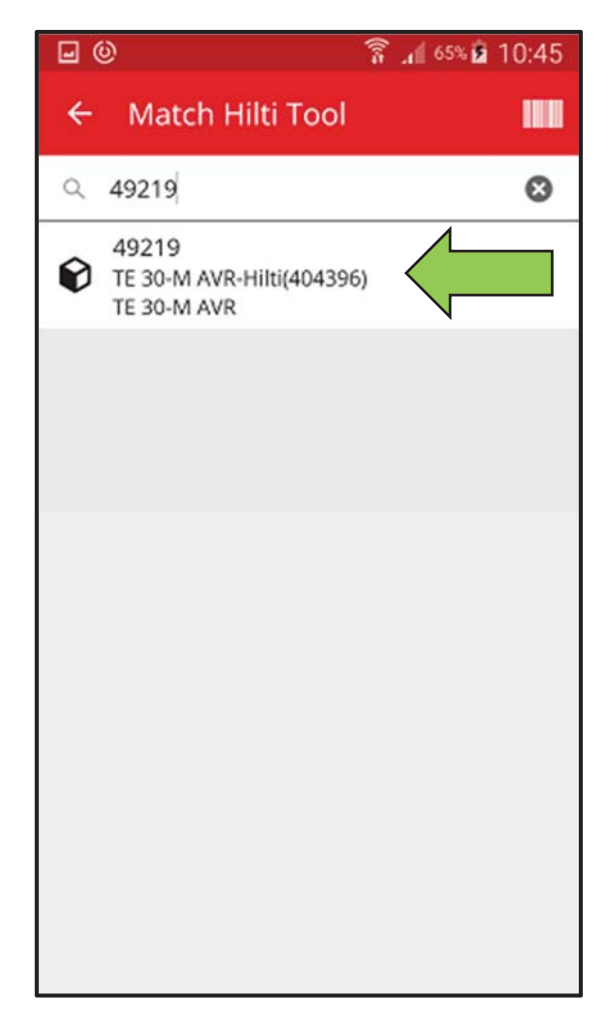

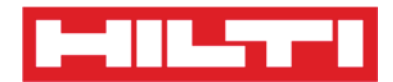

7) Introduzca los **datos requeridos**. Los campos obligatorios están marcados en rojo.

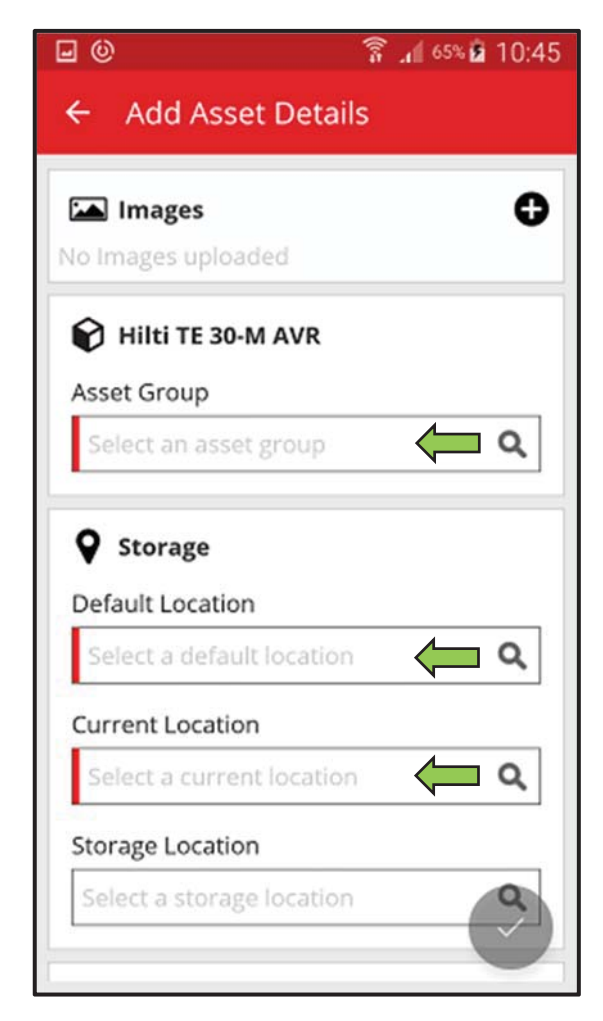

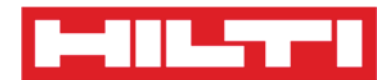

8) Haga clic en el **botón rojo con la marca de verificación** para completar la adición del nuevo recurso.

| <b>.</b> 0                | î 📶 65% 🖻 10:45 |
|---------------------------|-----------------|
| ← Add Asset Deta          | ils             |
| Images                    | ۵               |
| No Images uploaded        | •               |
| 😧 Hilti TE 30-M AVR       |                 |
| Asset Group               |                 |
| Combihammer               | Q               |
| Storage Default Location  |                 |
| Boston                    | ٩               |
| Current Location          |                 |
| Boston                    | Q               |
| Storage Location          |                 |
| Select a storage location |                 |

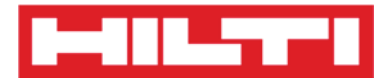

- (b) Adición de un recurso único de Hilti introduciendo los datos manualmente
  - 1) Introduzca el **Código de escaneado y/o el Código alternativo** en el campo de texto correspondiente. Los campos obligatorios están marcados en rojo.

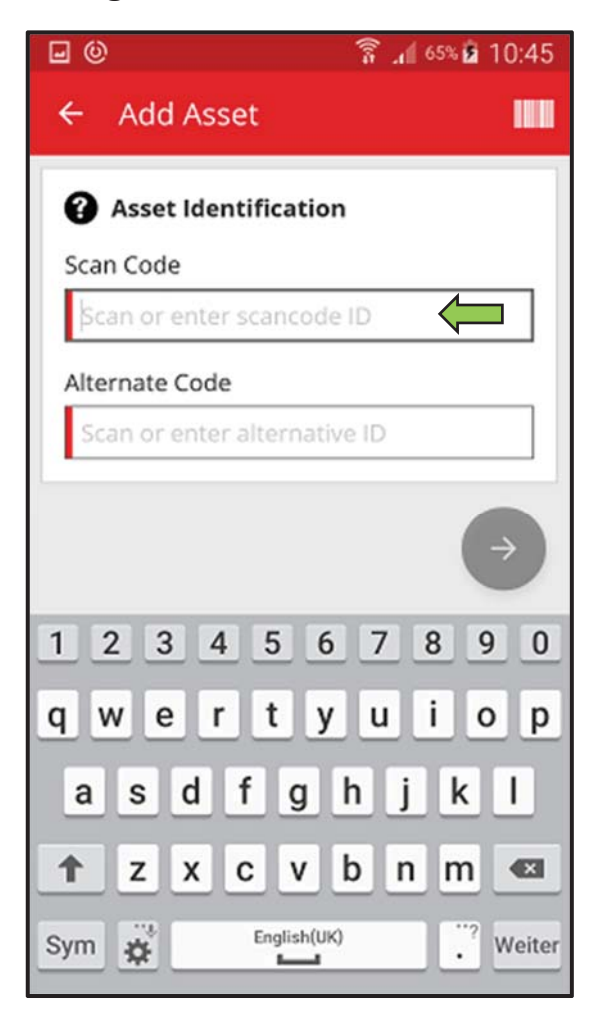

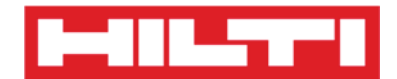

## 2) Haga clic en el **botón rojo con la flecha** para continuar.

Nota: mientras no se rellenen los campos obligatorios (marcados en rojo), el botón para continuar se mostrará de color en gris y, por lo tanto, permanecerá desactivado.

| <b>⊡</b> ©                | 🚡 📶 65% 🖻 10:45 |
|---------------------------|-----------------|
| ← Add Asset               |                 |
| Asset Identification      | 1               |
| Scan Code                 |                 |
| 20009971                  |                 |
| Alternate Code            |                 |
| Scan or enter alternative | e ID            |
|                           |                 |

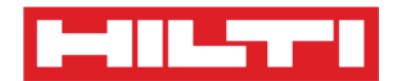

3) Introduzca el **número de serie** del recurso que se va a añadir.

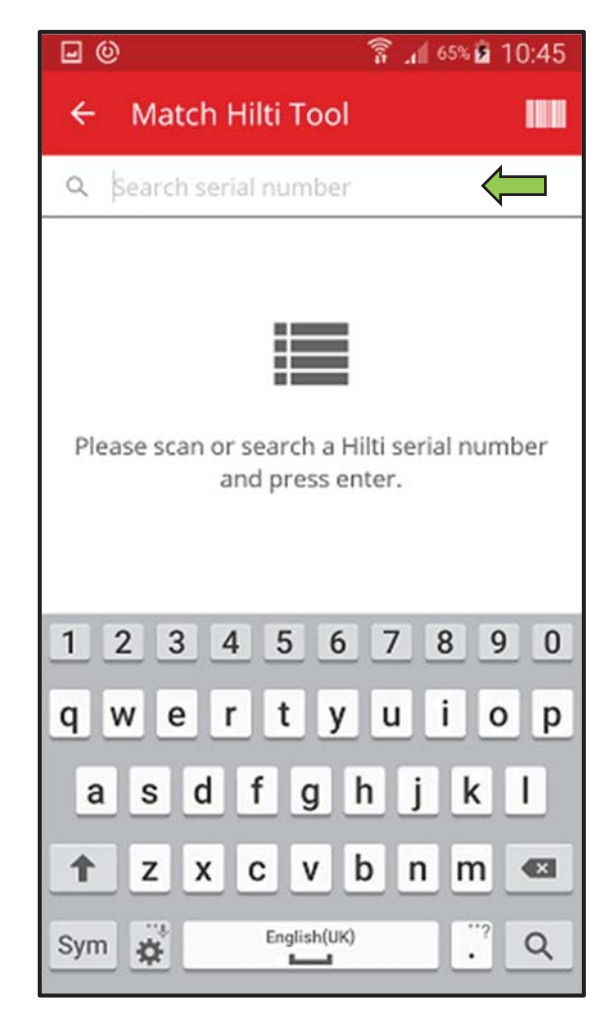

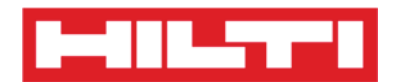

4) Haga clic en el **icono de la lupa** en el teclado que aparece en su dispositivo móvil para confirmar la entrada.

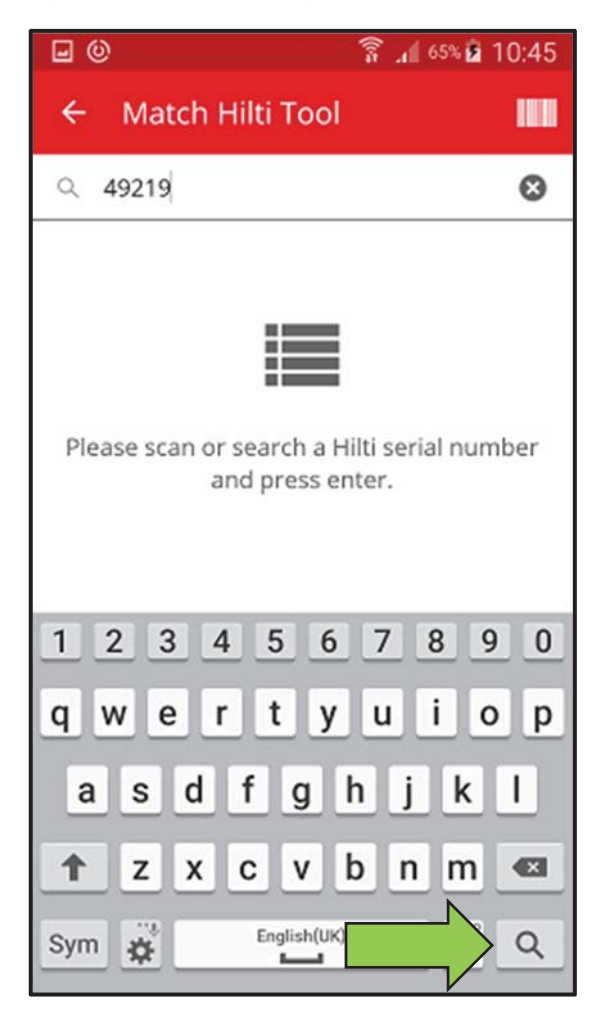

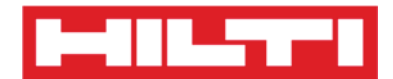

5) Haga clic en el **resultado de búsqueda coincidente** para continuar.

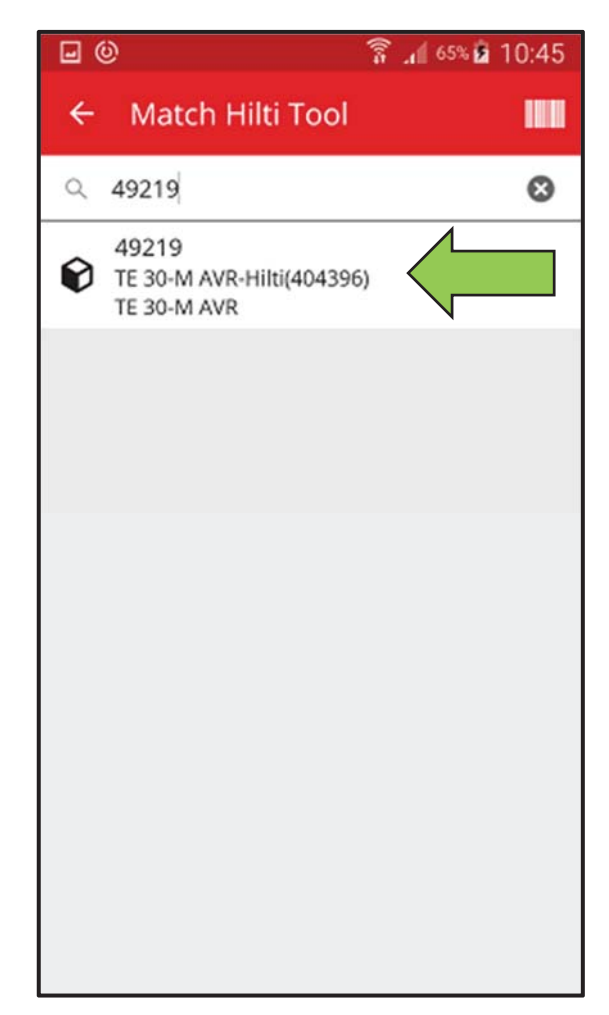

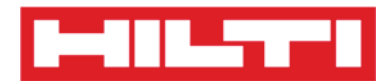

6) Introduzca los **datos requeridos**. Los campos obligatorios están marcados en rojo.

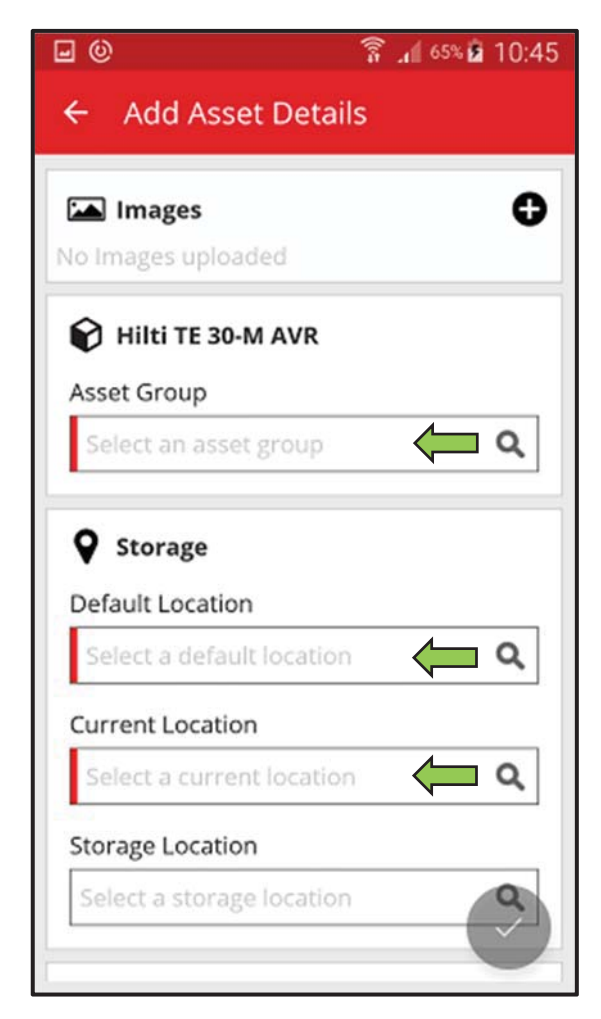

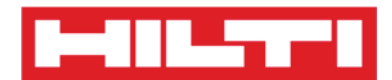

7) Haga clic en el **botón rojo con la marca de verificación** para completar la adición del nuevo recurso.

| <b>.</b> 0                | 🚡 📶 65% 🖬 10:45 |
|---------------------------|-----------------|
| ← Add Asset Deta          | ils             |
| [A] Imagas                | •               |
|                           | U               |
| No images upioaded        |                 |
| 😭 Hilti TE 30-M AVR       |                 |
| Asset Group               |                 |
| Combihammer               | ٩               |
| Default Location          |                 |
| Boston                    | ٩               |
| Current Location          |                 |
| Boston                    | ۵               |
| Storage Location          |                 |
| Select a storage location |                 |

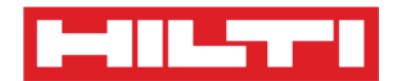

# ¿Cómo añadir un producto genérico?

1. Haga clic en **Añadir elemento** en la pantalla inicial.

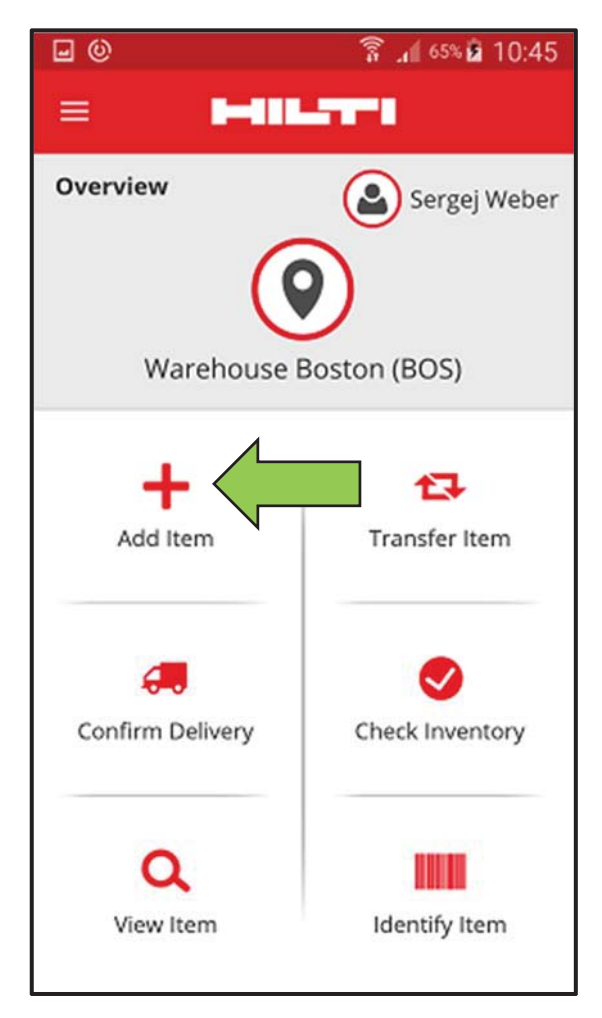

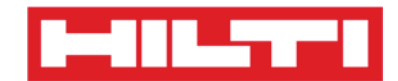

2. Haga clic en **Producto genérico** para añadir un recurso de este tipo.

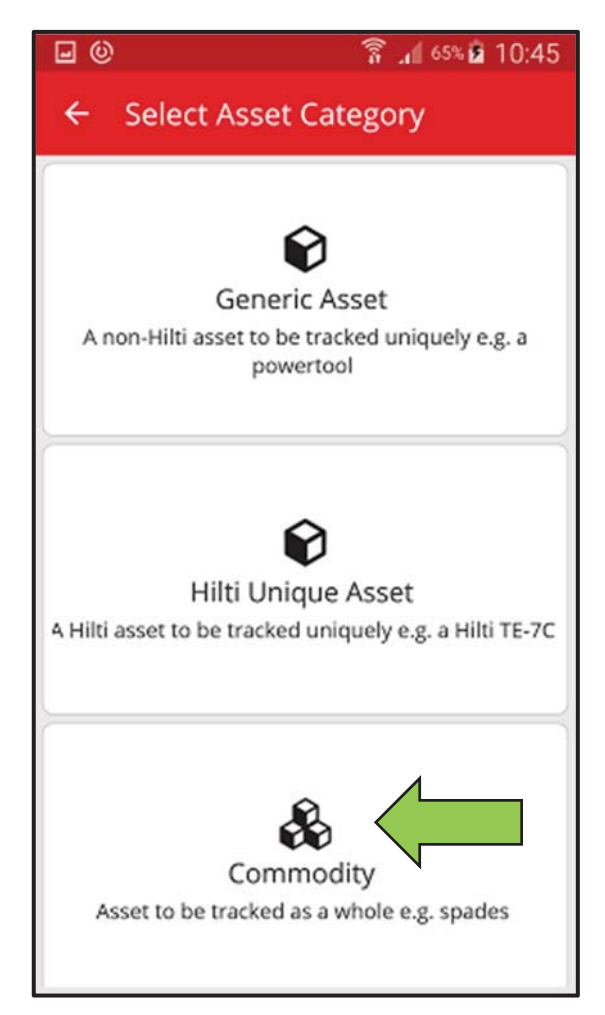

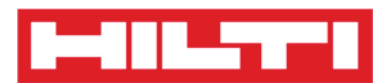

 Aquí dispone de dos opciones para continuar: (a) puede usar el escáner de código de barras integrado o (b) introducir los datos manualmente.

(a)Adición de productos genéricos mediante el escáner de código de barras integrado

 Seleccione el campo de texto que se debe rellenar con los datos escaneados haciendo clic en él, es decir Código de escaneado o Código alternativo. Un marco más grueso indica que se ha seleccionado ese campo.

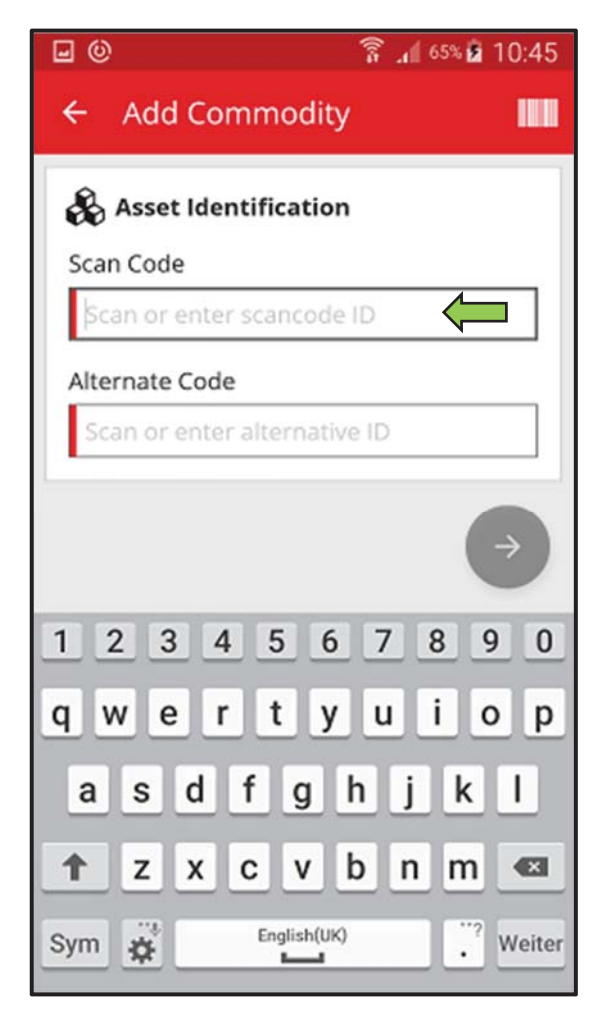

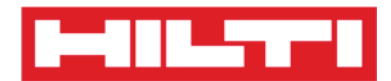

2) Haga clic en el **icono del código de barras** para rellenar el campo de texto seleccionado.

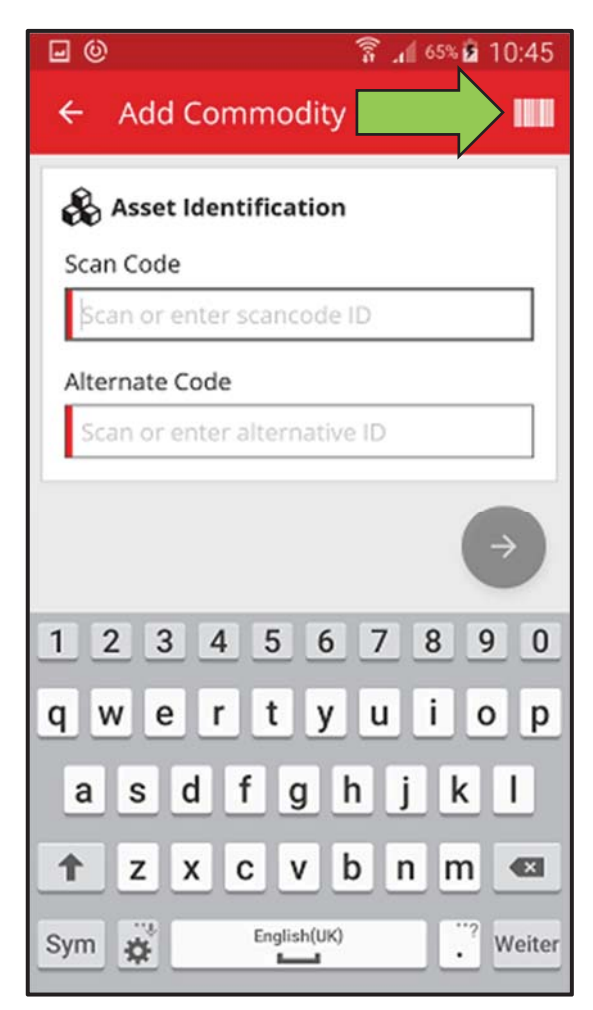

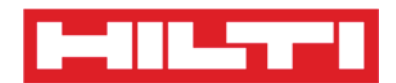

3) Capture el código de barras del elemento correspondiente con la cámara de su dispositivo móvil. Al enfocar el código de barras, este se escaneará y los datos se introducirán automáticamente en el campo de texto seleccionado.

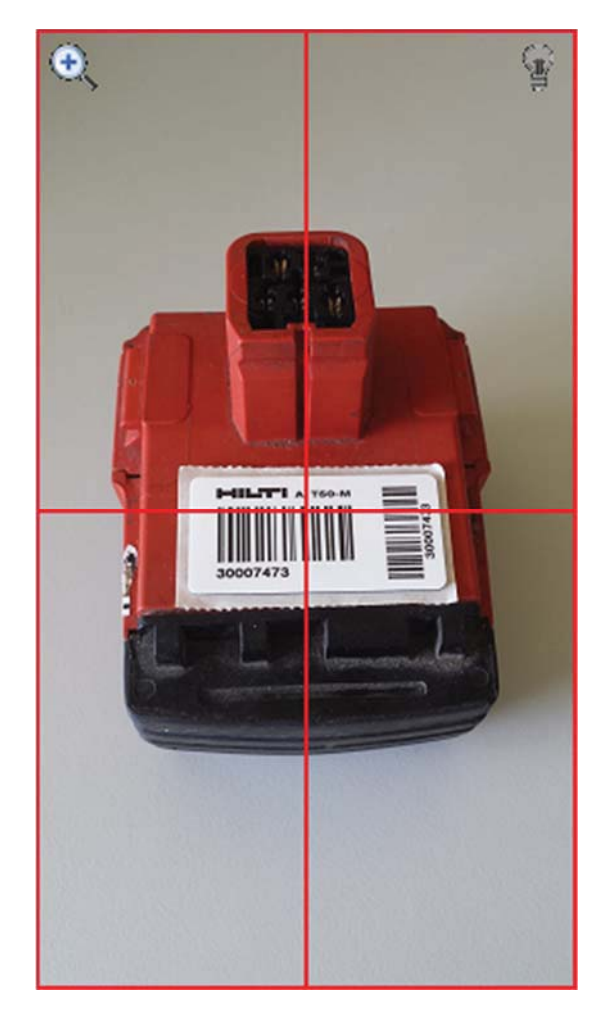

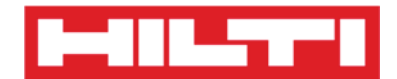

## 4) Haga clic en el **botón rojo con la flecha** para continuar.

Nota: mientras no se rellenen los campos obligatorios (marcados en rojo), el botón para continuar se mostrará de color en gris y, por lo tanto, permanecerá desactivado.

| <b>⊡</b> ©              | 🛜 📶 65% 🖬 10:45 |
|-------------------------|-----------------|
| ← Add Commodi           | ty 📖            |
| & Asset Identificatio   | on              |
| Scan Code               |                 |
| 20009971                |                 |
|                         |                 |
| Alternate Code          |                 |
| Scan or enter alternati | veiD            |
|                         |                 |
|                         |                 |
|                         |                 |
|                         |                 |
|                         |                 |
|                         |                 |
|                         |                 |
|                         |                 |
| _                       |                 |
|                         |                 |
|                         |                 |

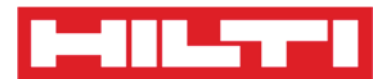

(b)Adición de productos genéricos introduciendo los datos manualmente

1) Introduzca el **Código de escaneado y/o el Código alternativo** en el campo de texto correspondiente. Los campos obligatorios están marcados en rojo.

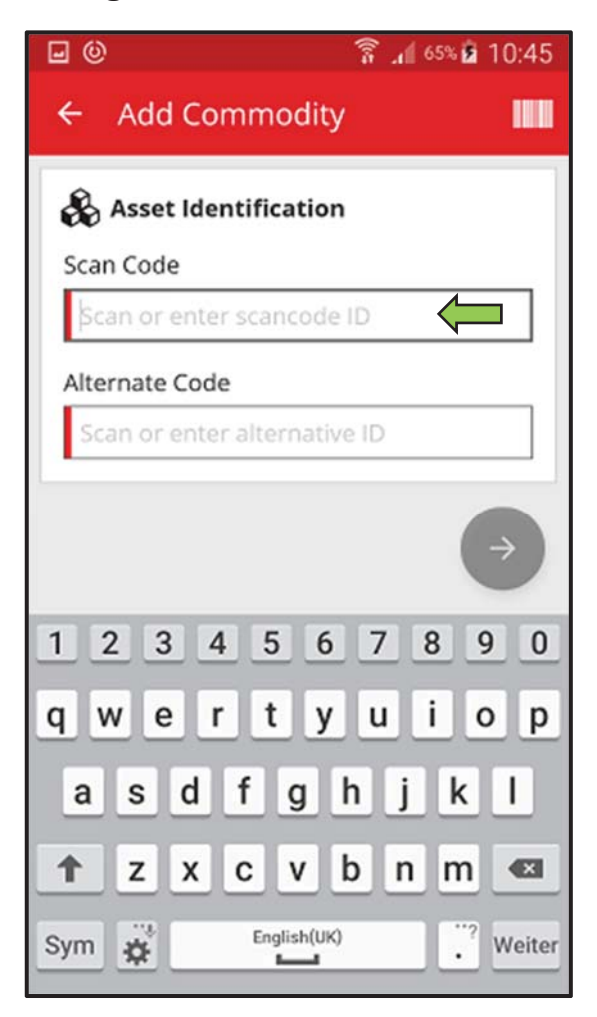

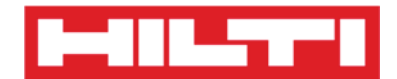

## 2) Haga clic en el **botón rojo con la flecha** para continuar.

Nota: mientras no se rellenen los campos obligatorios (marcados en rojo), el botón para continuar se mostrará de color en gris y, por lo tanto, permanecerá desactivado.

| <b>⊡</b> ©              | 🛜 📶 65% 🖬 10:45 |
|-------------------------|-----------------|
| ← Add Commodi           | ty 📖            |
| & Asset Identificatio   | on              |
| Scan Code               |                 |
| 20009971                |                 |
|                         |                 |
| Alternate Code          |                 |
| Scan or enter alternati | veiD            |
|                         |                 |
|                         |                 |
|                         |                 |
|                         |                 |
|                         |                 |
|                         |                 |
|                         |                 |
|                         |                 |
| _                       |                 |
|                         |                 |
|                         |                 |

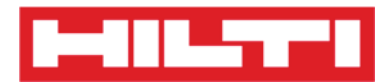

(c)Introduzca los **datos requeridos**. Los campos obligatorios están marcados en rojo.

| <b>⊡</b> ©            | 🛜 📶 65% 🖻 10:45 |
|-----------------------|-----------------|
| ← Add Commod          | ity Details     |
| 🛋 Images              | 0               |
| No Images uploaded    |                 |
| 🖧 Commodity Deta      | ils             |
| Manufacturer          |                 |
| Select manufacturer   | Q               |
| Model                 |                 |
| Enter model           | <u>III</u>      |
| Description           |                 |
| Enter description     | Ø               |
| Asset Group           |                 |
| Select an asset group |                 |
| <b>O</b> Storage      |                 |

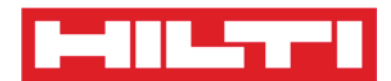

(d) Haga clic en el **botón rojo con la marca de verificación** para completar la adición del producto genérico.

| I (0)                                                  | 🛜 📶 65% 🖻 10:45 |
|--------------------------------------------------------|-----------------|
| ← Add Commodi                                          | ty Details      |
| Default Location                                       |                 |
| Warehouse Boston (B                                    | OS) <b>Q</b>    |
| Current Location                                       |                 |
| Warehouse Boston (B                                    | os) <b>Q</b>    |
| Storage Location                                       |                 |
| Select a storage location                              | on <b>Q</b>     |
| Quantity                                               |                 |
| 58                                                     |                 |
| Ownership Detail<br>Responsible Person<br>Sergej Weber | s<br>Q          |
| Managed As                                             |                 |
| Owned                                                  |                 |

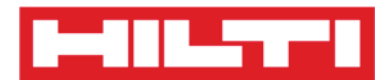

# ¿Cómo añadir un recurso a la lista de transferencias?

1. Haga clic en Transferir elemento en la pantalla inicial.

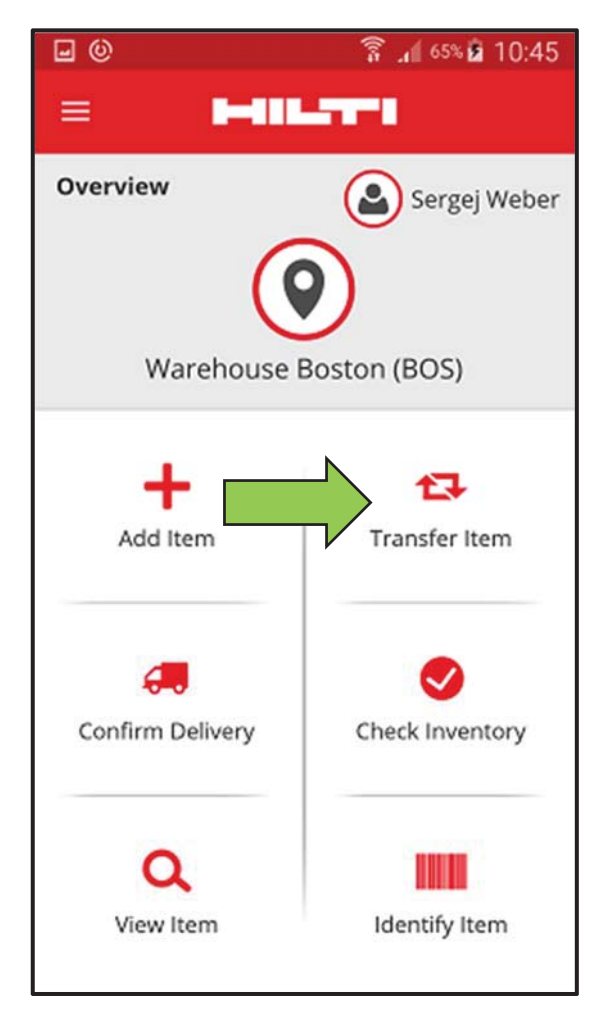

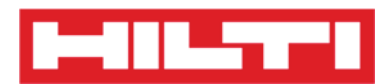

- Aquí dispondrá de tres opciones para añadir un recurso a la lista de transferencias: (a) puede introducir el código de escaneado o alternativo, (b) puede usar la función de búsqueda o (c) puede usar el escáner de código de barras integrado.
  - (a) Adición de un recurso a la lista de transferencias introduciendo el Código de Escaneado o el Código alternativo
    - Introduzca el Código de escaneado y/o el Código alternativo del recurso que se va a transferir en el campo de texto.

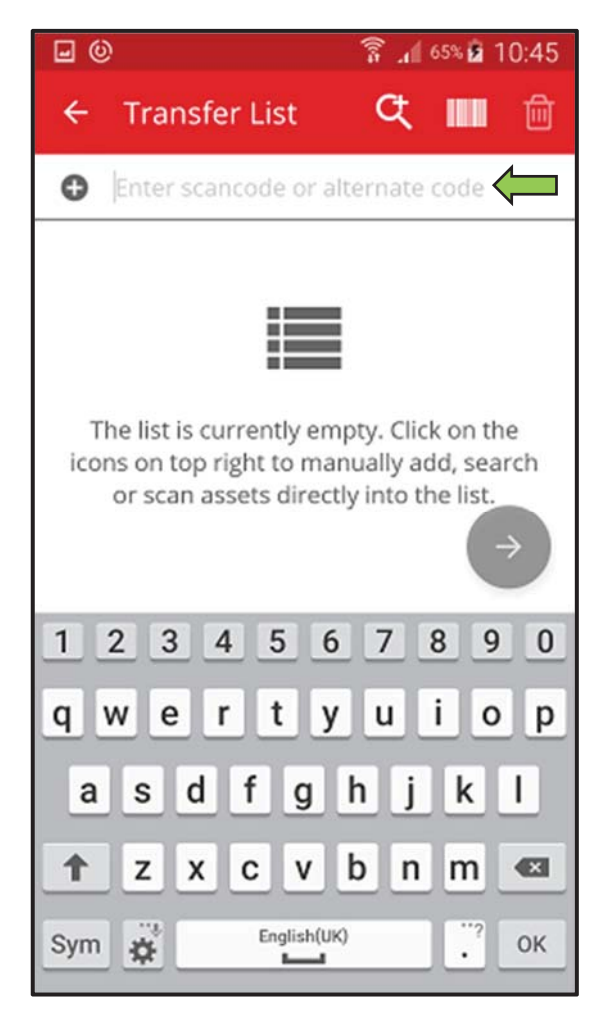

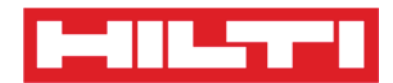

2) Haga clic en **OK** en el teclado que aparece en su dispositivo móvil para confirmar la entrada.

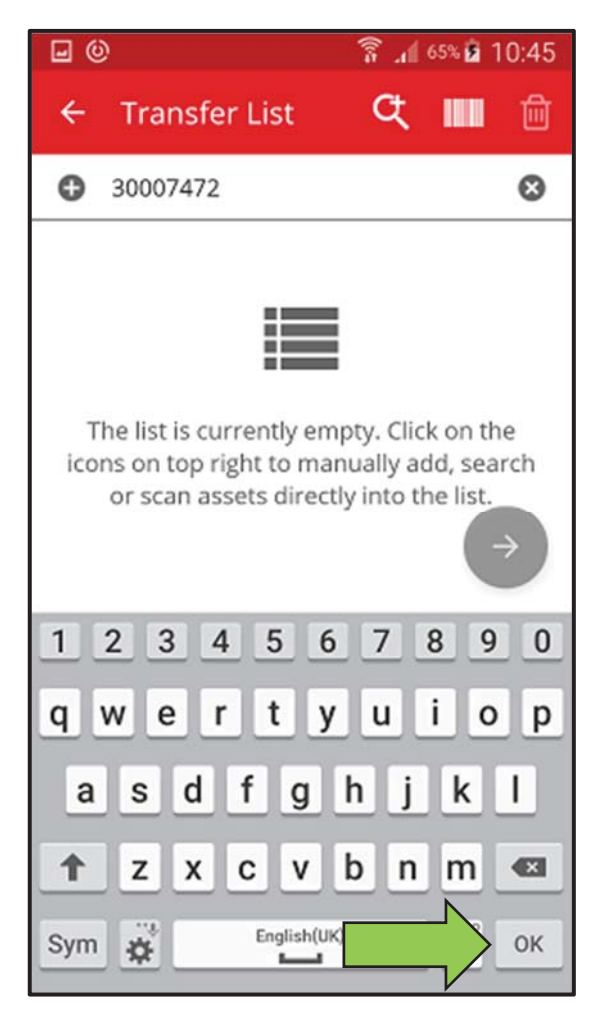

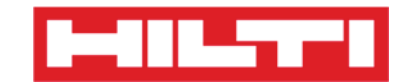

3) Haga clic en el **botón rojo con la flecha** para continuar.

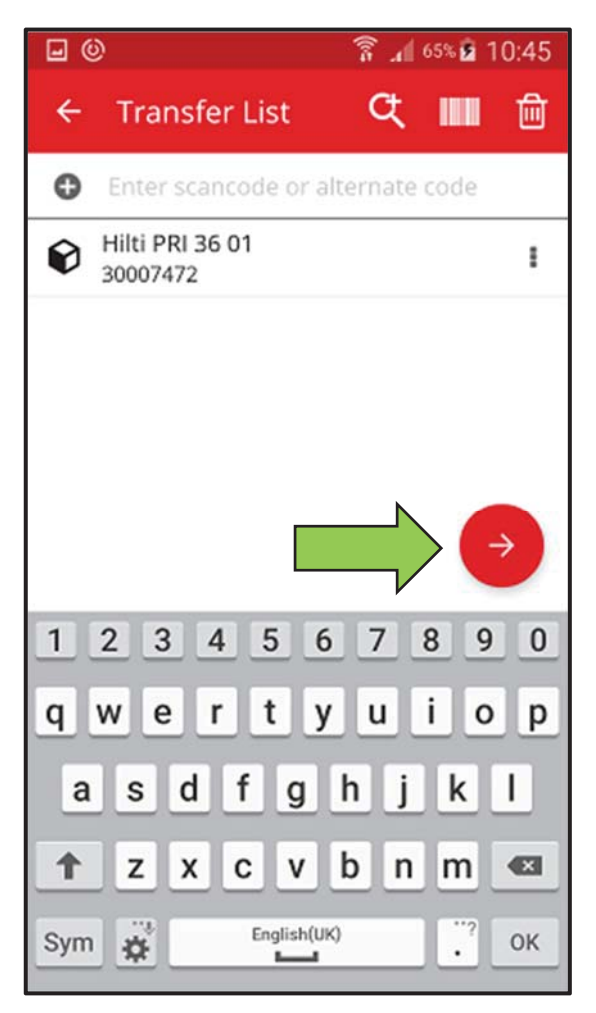

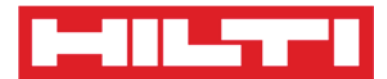

(b) Adición de un recurso a la lista de transferencias mediante la

función de búsqueda

1) Haga clic en el **icono de la lupa** para buscar el recurso que se va a transferir.

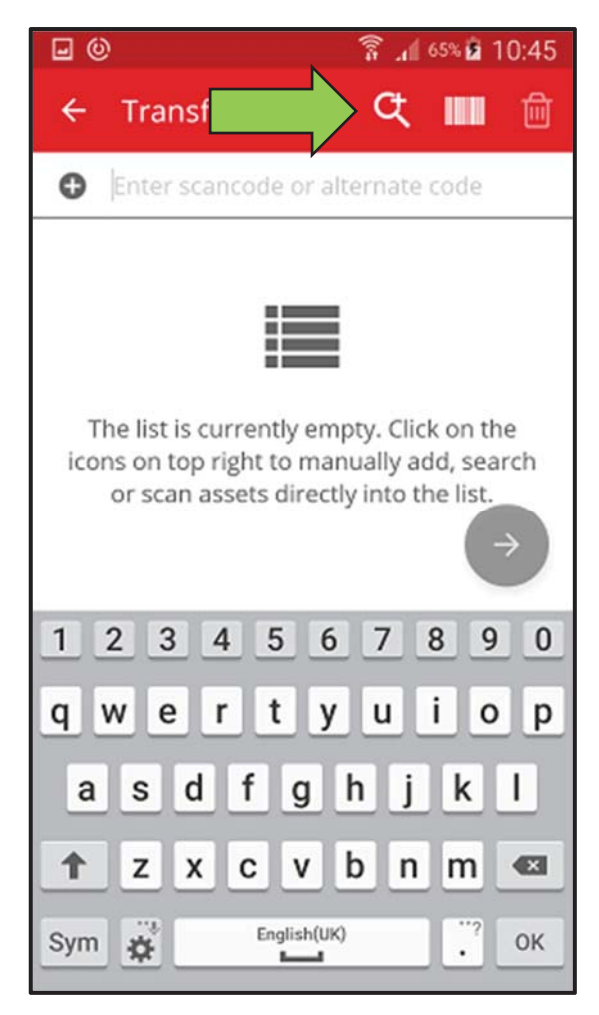

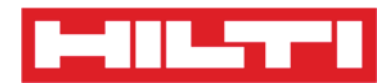

2) Introduzca la información del recurso que se va a transferir en el campo de texto como, por ejemplo, un nombre descriptivo, el código de escaneado o el código alternativo.

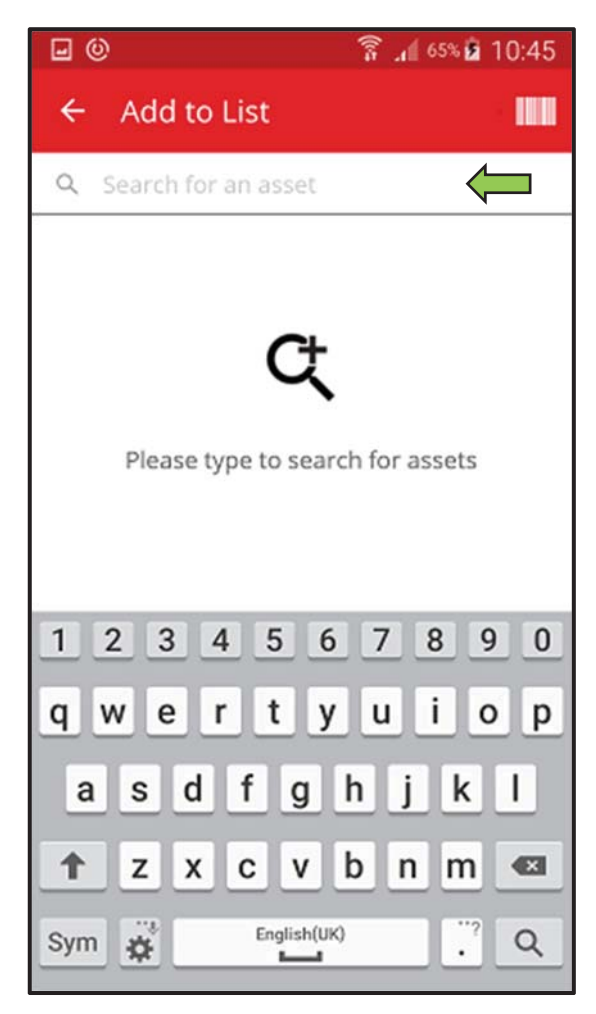

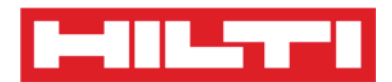

3) Haga clic en el **icono de la lupa** en el teclado que aparece en su dispositivo móvil para confirmar la entrada.

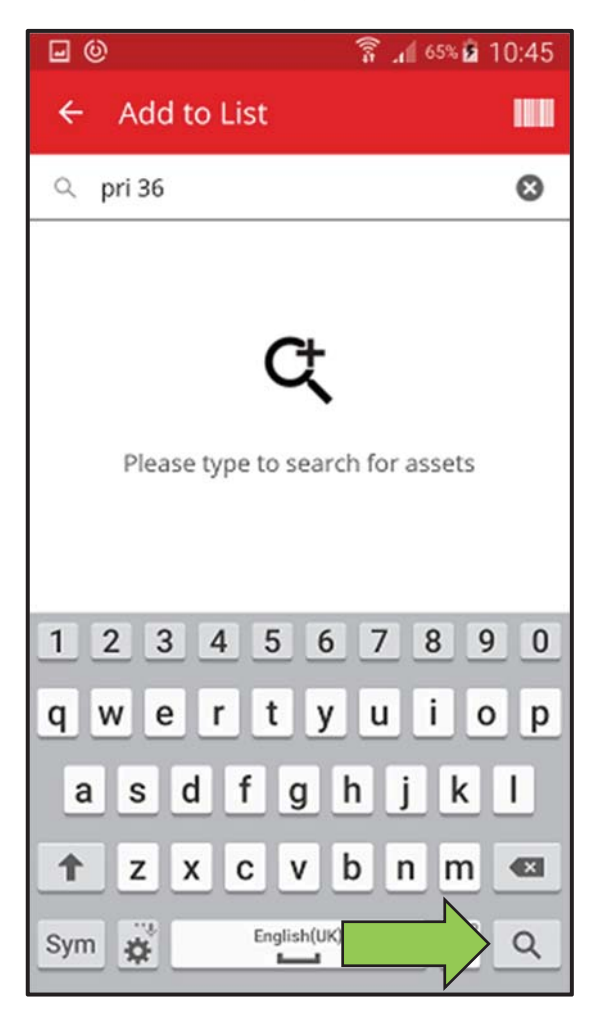

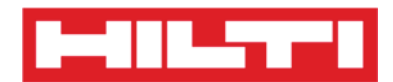

4) Seleccione el **recurso que se va a transferir** haciendo clic en el icono de la caja correspondiente.

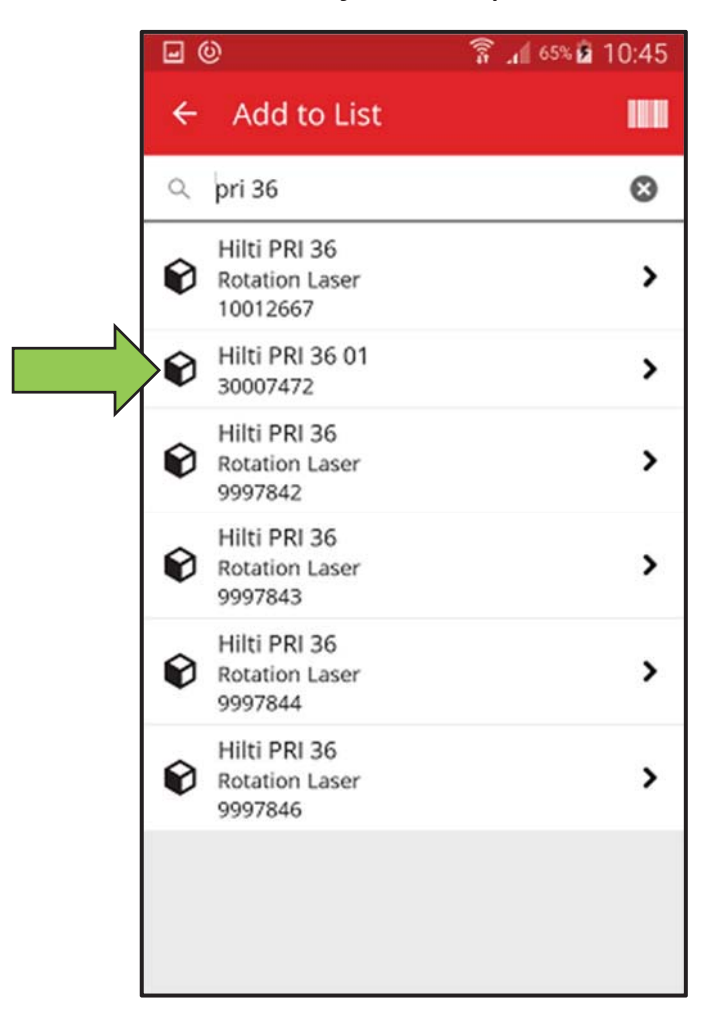

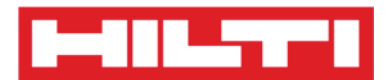

5) Haga clic en **Añadir a la lista** para volver a la Lista de transferencias.

*Consejo: seleccione más de un recurso etiquetado para procesar colectivamente los elementos que se deben transferir.* 

| . ( | 0                                          | 🚡 📶 65% 🖬 10:45 |
|-----|--------------------------------------------|-----------------|
| ÷   | Add to List                                |                 |
| Q   | pri 36                                     | 8               |
| Ø   | Hilti PRI 36<br>Rotation Laser<br>10012667 | >               |
| Ø   | Hilti PRI 36 01<br>30007472                | >               |
| Ø   | Hilti PRI 36<br>Rotation Laser<br>9997842  | >               |
| Ø   | Hilti PRI 36<br>Rotation Laser<br>9997843  | >               |
| Ø   | Hilti PRI 36<br>Rotation Laser<br>9997844  | >               |
| Ø   | Hilti PRI 36<br>Rotation Laser<br>9997846  | >               |
|     |                                            |                 |
| As  | set 30007472 added to trai                 | nsfer cart      |

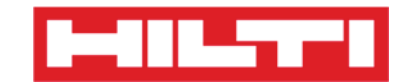

6) Haga clic en el **botón rojo con la flecha** para continuar.

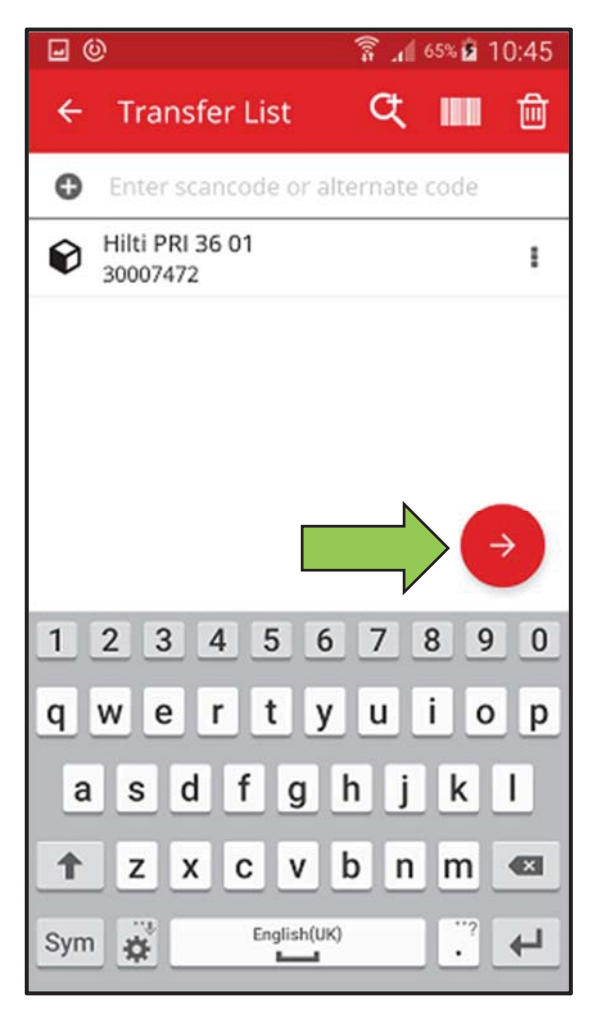

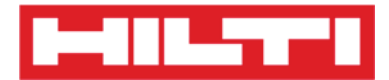

- (c) Adición de un recurso a la lista de transferencias mediante el escáner de código de barras integrado
  - 1) Haga clic en el **icono del código de barras** para identificar el recurso que se va a transferir.

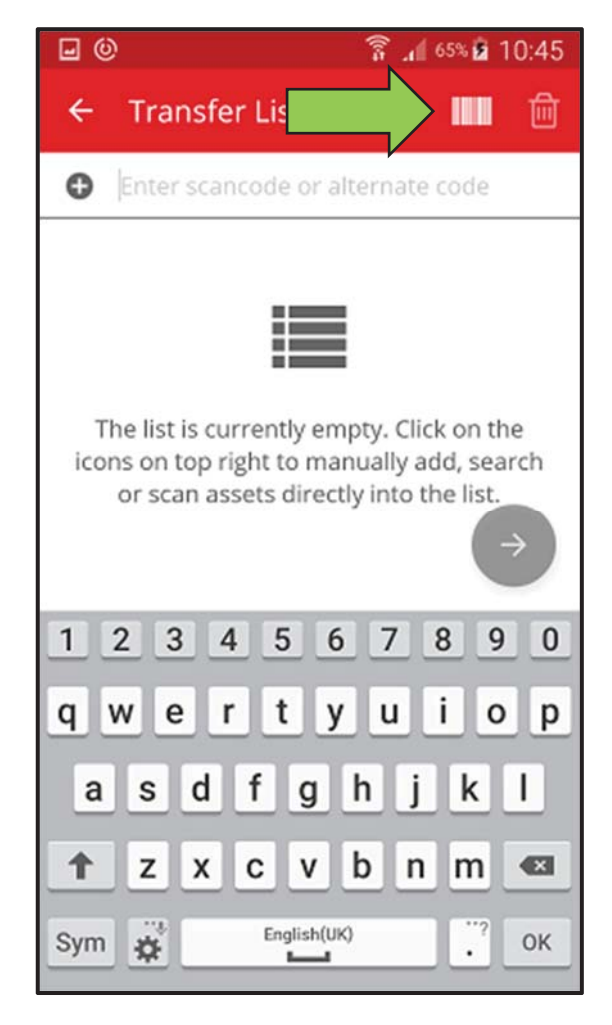

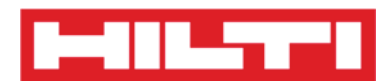

2) Capture el código de barras del elemento correspondiente con la cámara de su dispositivo móvil. Al enfocar el código de barras, este se escaneará y la cuenta se incrementará.

*Consejo: escanee más de un recurso etiquetado para procesar colectivamente los elementos que se deben transferir.* 

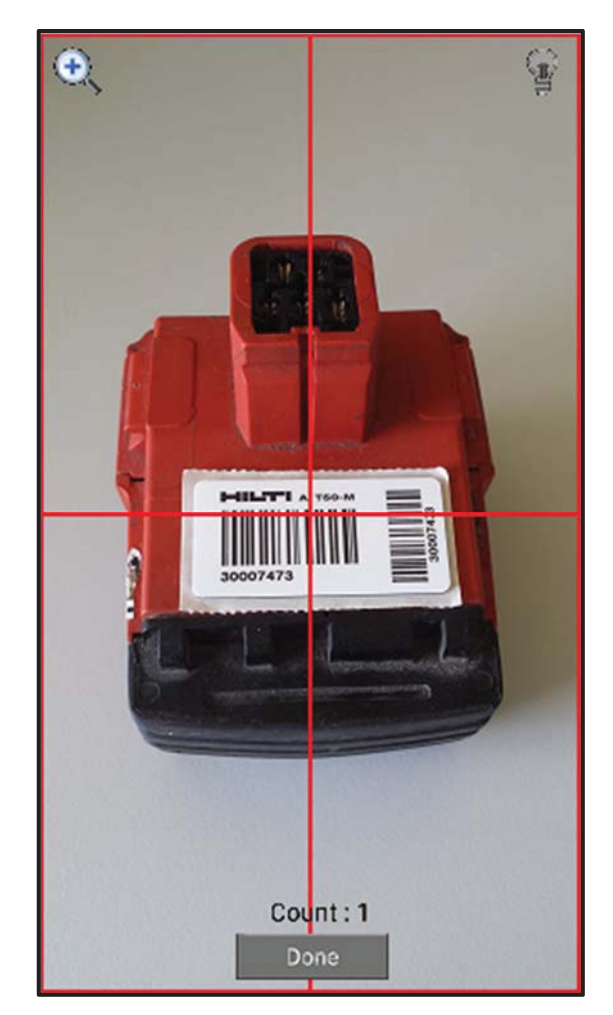

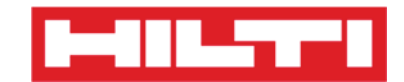

3) Haga clic en **Hecho** para finalizar el escaneado.

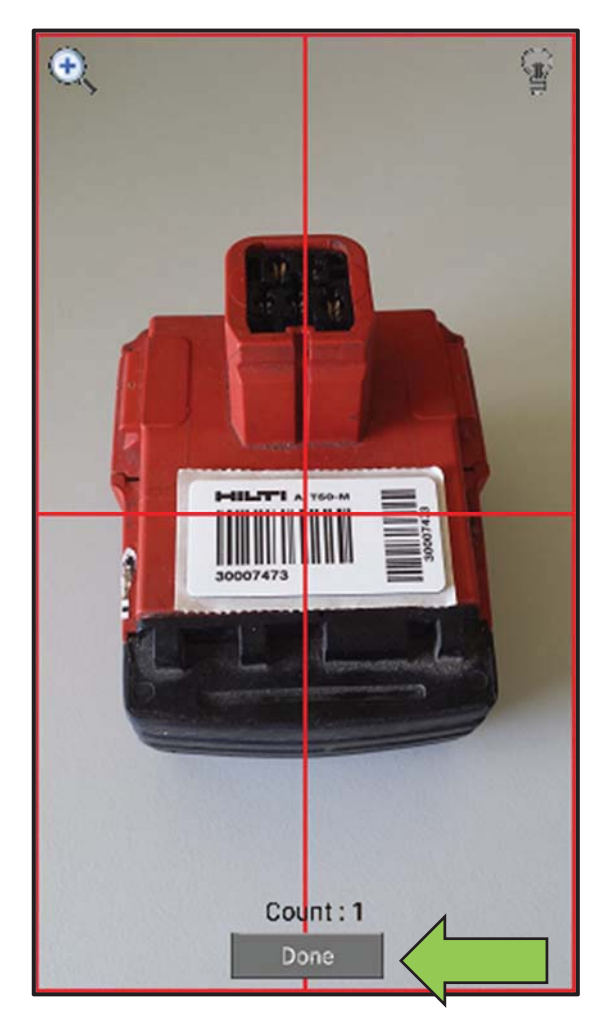

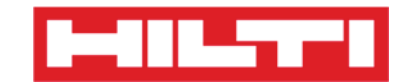

4) Haga clic en el **botón rojo con la flecha** para continuar.

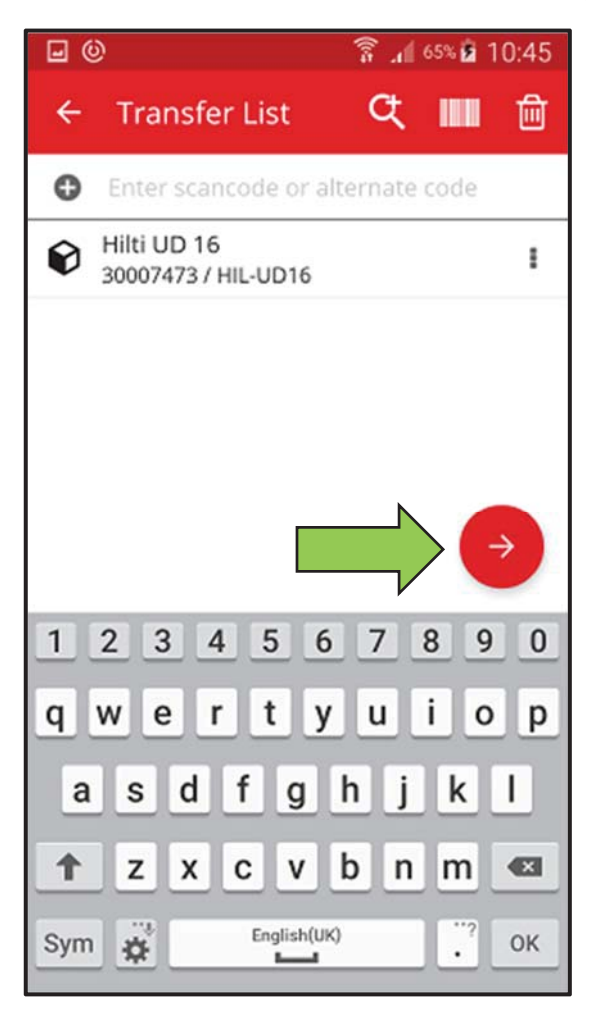
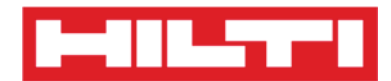

3. Introduzca los **datos requeridos**. Los campos obligatorios están marcados en rojo.

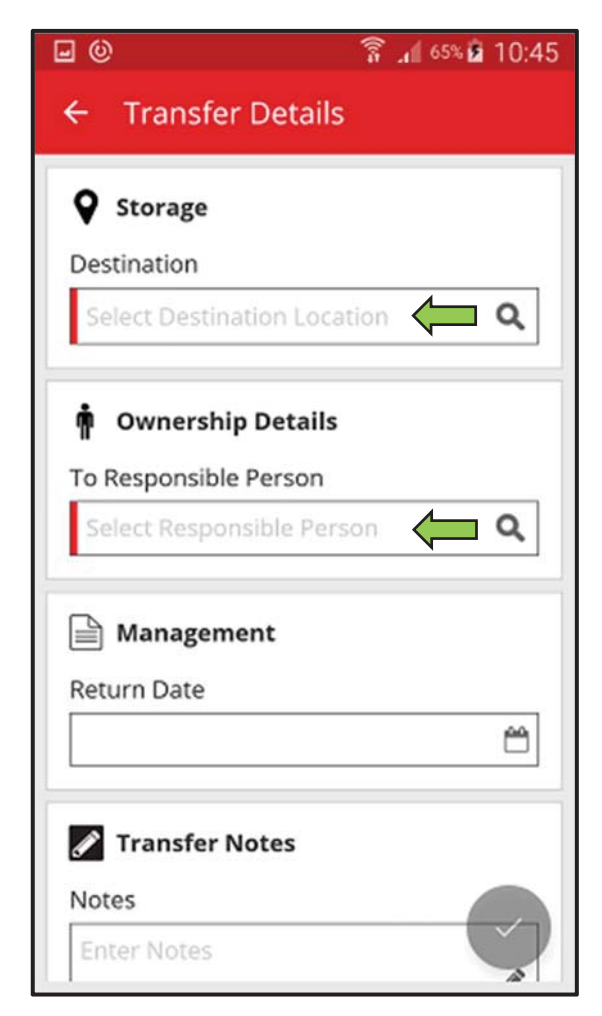

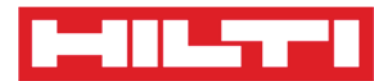

4. Haga clic en el **botón rojo con la marca de verificación** para transferir el recurso correspondiente.

| <b>⊡</b> ©                       | 🛜 📶 65% 🖻 10:45 |
|----------------------------------|-----------------|
| ← Transfer Det                   | ails            |
| O Storage                        | 1               |
| Destination                      |                 |
| Destination                      |                 |
| Warehouse Boston                 | (BOS) Q         |
| 🛉 Ownership Deta                 | ails            |
| To Responsible Perso             | n               |
| Sergej Weber                     | ٩               |
| Management<br>Return Date        | 8               |
| Transfer Notes Notes Enter Notes |                 |

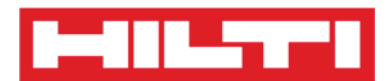

### ¿Cómo confirmar un recurso entregado?

Nota: para que pueda confirmar los recursos entregados, el usuario Administrador de ON!Track debe activar esta funcionalidad.

1. Haga clic en **Confirmar la entrega** en la pantalla inicial.

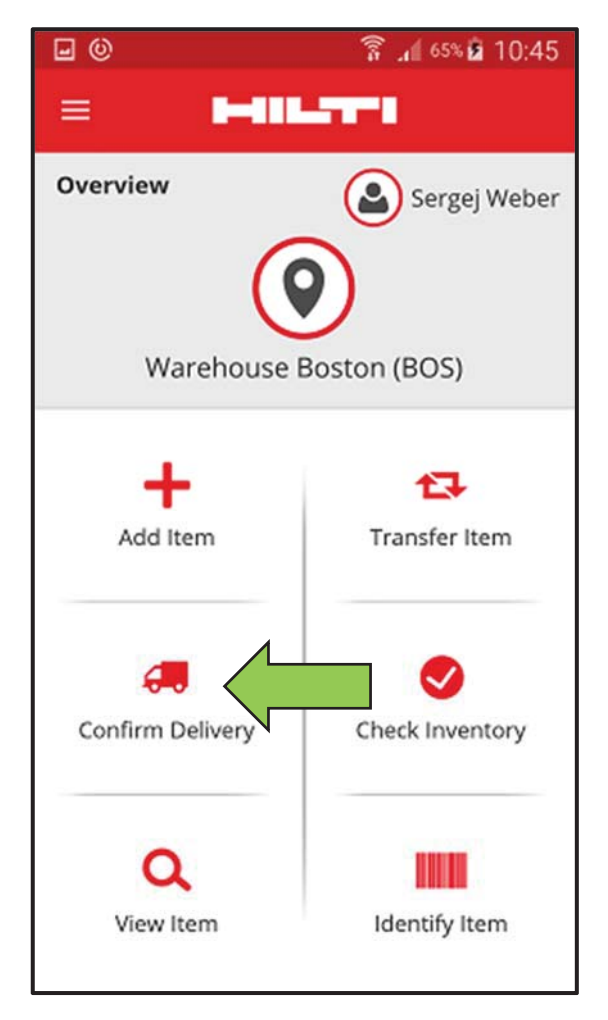

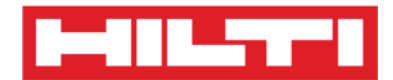

2. Confirme la **entrega de un recurso** haciendo clic en el icono de la caja correspondiente.

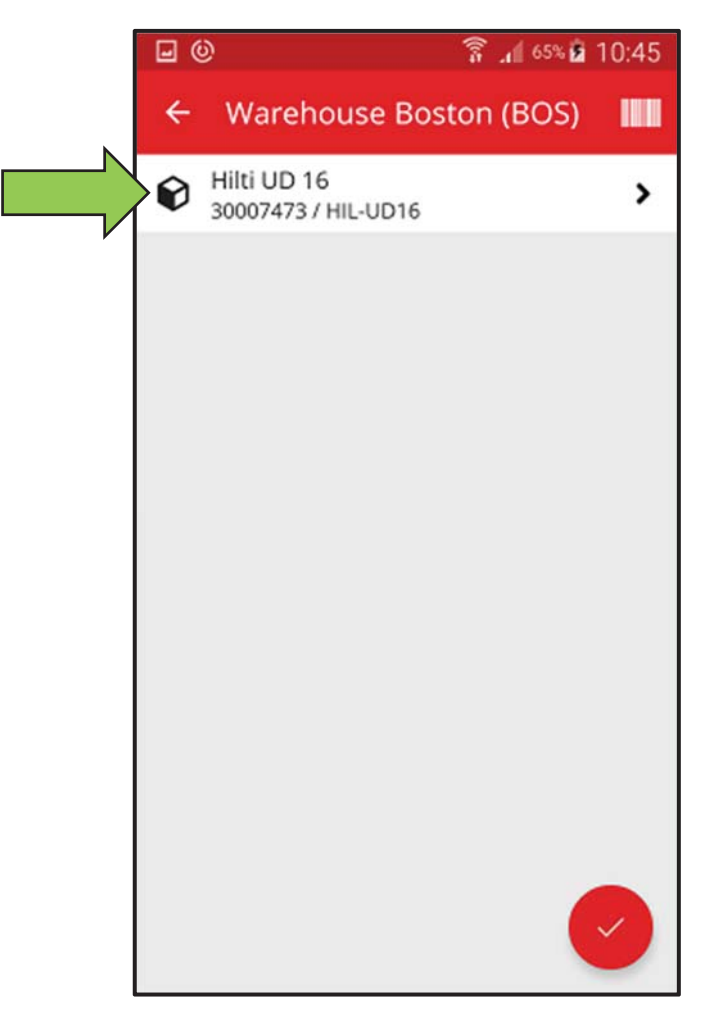

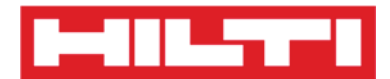

3. Haga clic en el **botón rojo con la marca de verificación** para volver a la pantalla inicial.

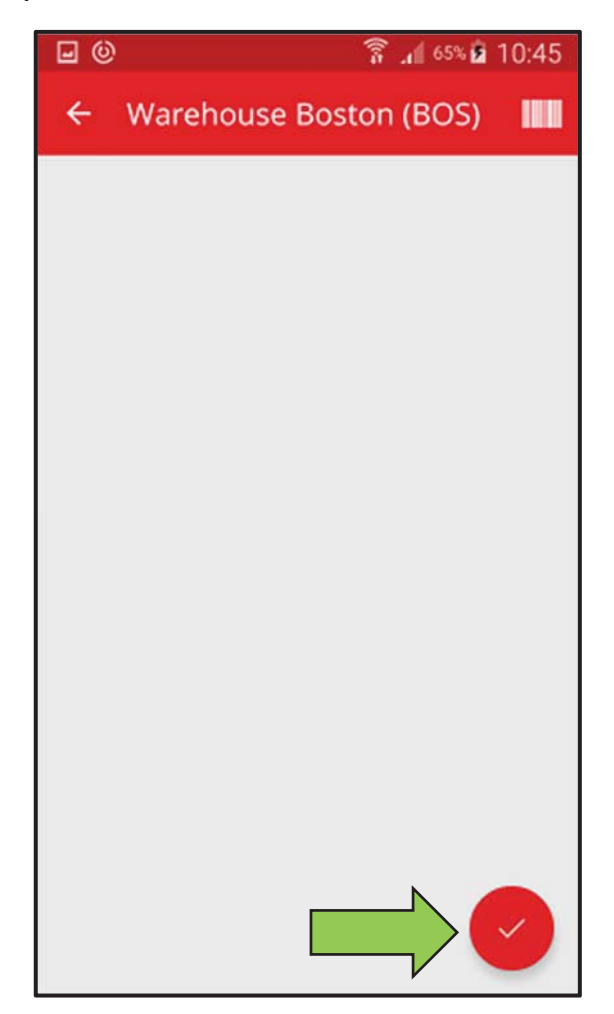

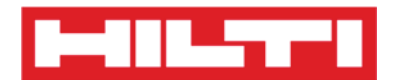

# ¿Cómo realizar una comprobación de inventario?

1. Haga clic en **Comprobar inventario** en la pantalla inicial.

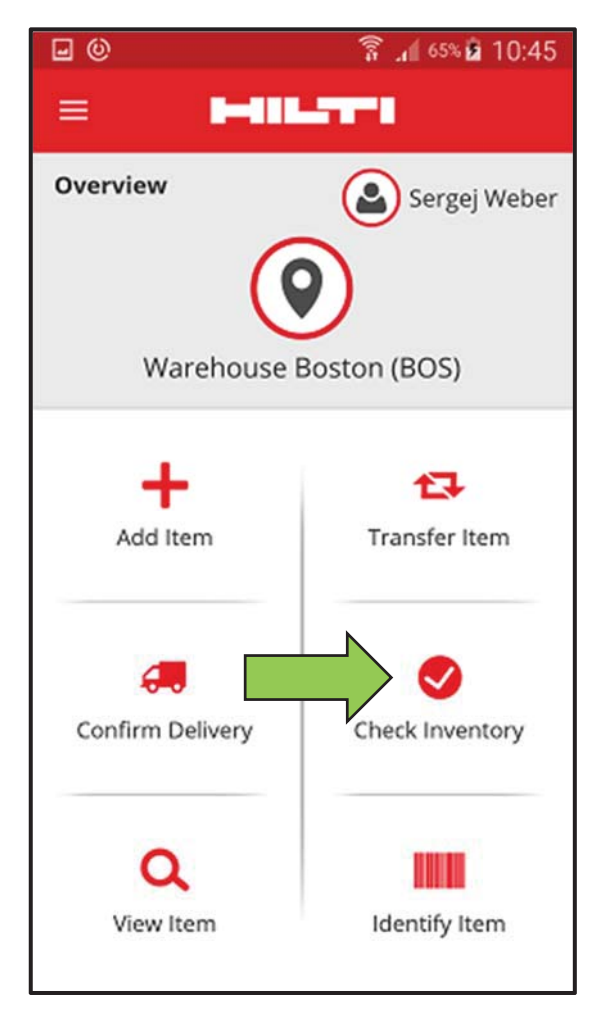

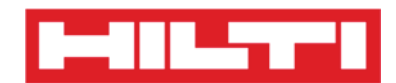

2. Haga clic en la **ubicación** en la que se debe realizar la comprobación de inventario.

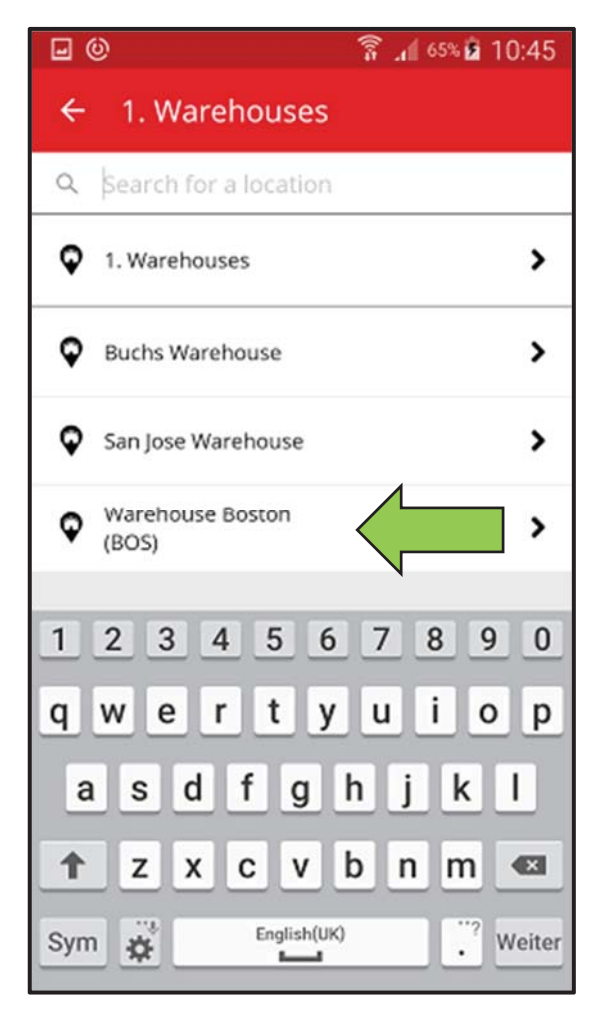

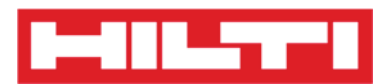

3. Antes de hacer clic en el **botón con la flecha roja** para continuar, consulte el estado de comprobación actual de su inventario en el resumen. La barra de porcentajes indica el progreso de la comprobación de inventario.

Nota: para iniciar una nueva comprobación de inventario, haga clic en el icono de la papelera.

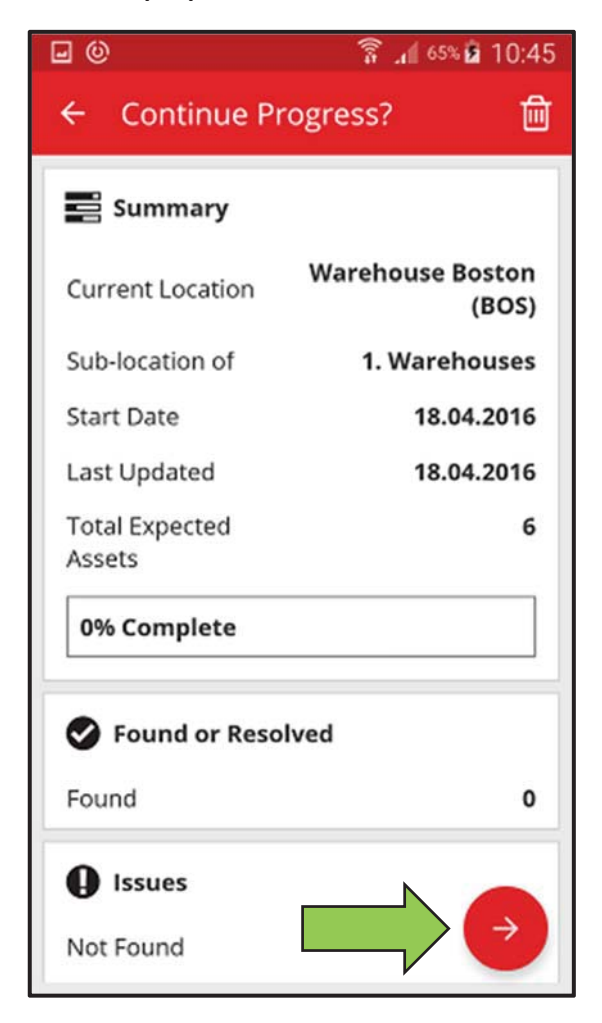

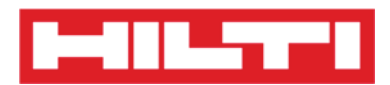

4. Aquí dispone de tres opciones para continuar: (a) puede usar el escáner de código de barras integrado, (b) puede usar la función de búsqueda o (c) puede revisar la lista de recursos y compararla manualmente con las existencias en la ubicación.

Nota: la pestaña con el signo de interrogación muestra todos los recursos que se deben comprobar. La pestaña con el signo de exclamación muestra los recursos asignados actualmente a otra ubicación y la pestaña con la marca de verificación muestra los recursos ubicados en la ubicación prevista.

- (a) Comprobación de inventario mediante el escáner de código
  - de barras integrado
  - 1) Haga clic en el icono del código de barras.

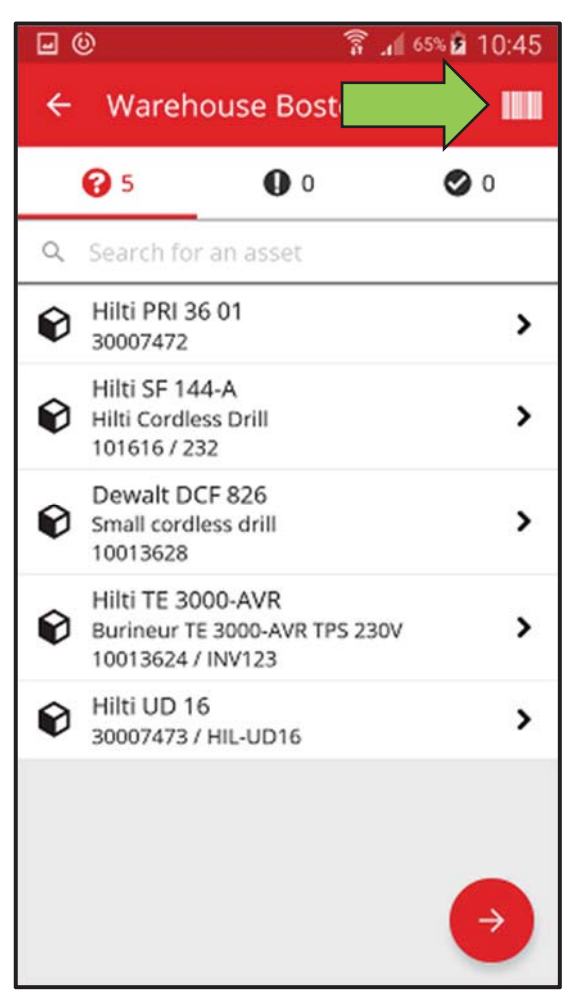

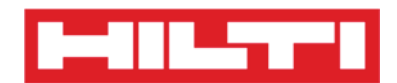

2) Capture el código de barras del elemento correspondiente con la cámara de su dispositivo móvil. Al enfocar el código de barras, el elemento se escaneará y se comparará automáticamente con las existencias en el sistema.

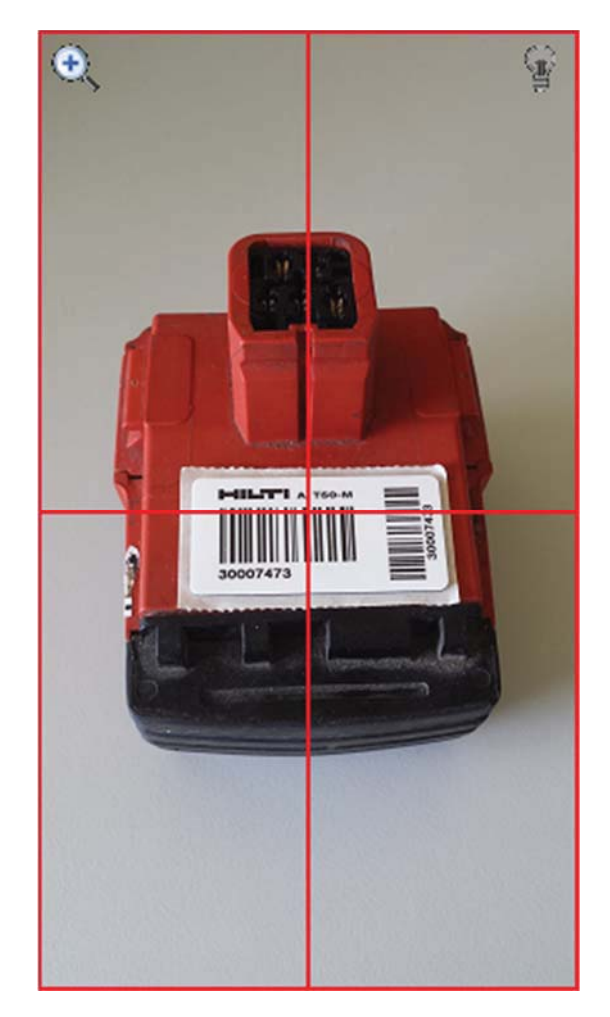

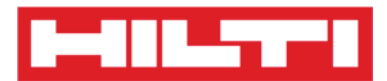

3) Repita el **escaneado** hasta que haya capturado todos los elementos de su inventario.

Nota: su sistema es consistente si la lista de elementos está vacía y no hay más entradas en la pestaña con el signo de exclamación después de escanear todos los elementos.

Si un elemento escaneado está asignado a otra ubicación, aparecerá en la pestaña con el signo de exclamación. Si el elemento escaneado se encuentra en la ubicación prevista, aparecerá en la pestaña con la marca de verificación.

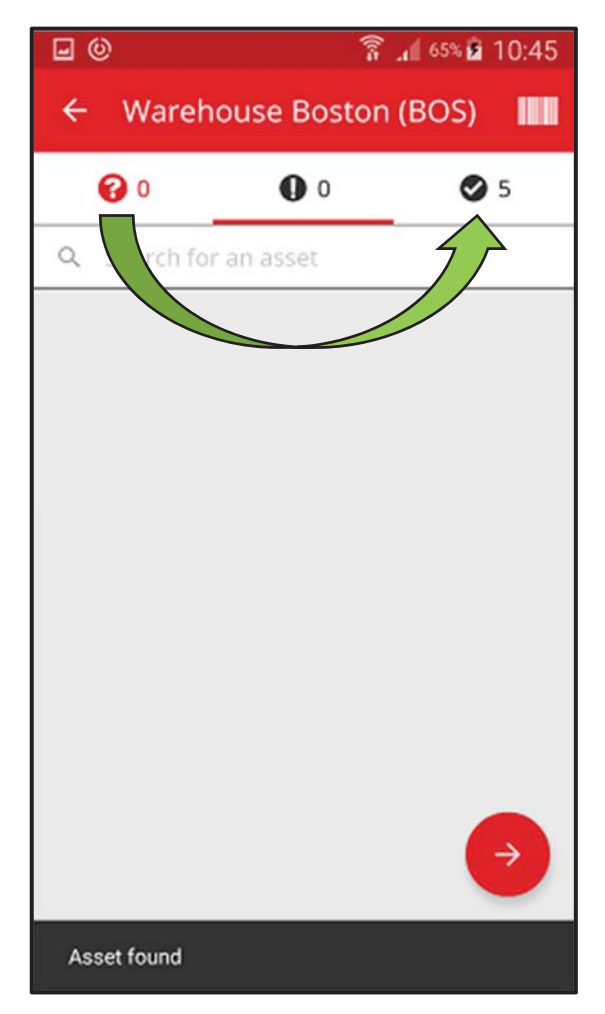

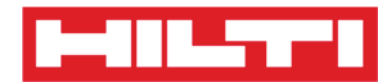

(b) Comprobación de inventario mediante la función de búsqueda

 Introduzca cualquier información del recurso que se va a buscar en el campo de texto como, por ejemplo, un nombre descriptivo, el código de escaneado o el código alternativo.

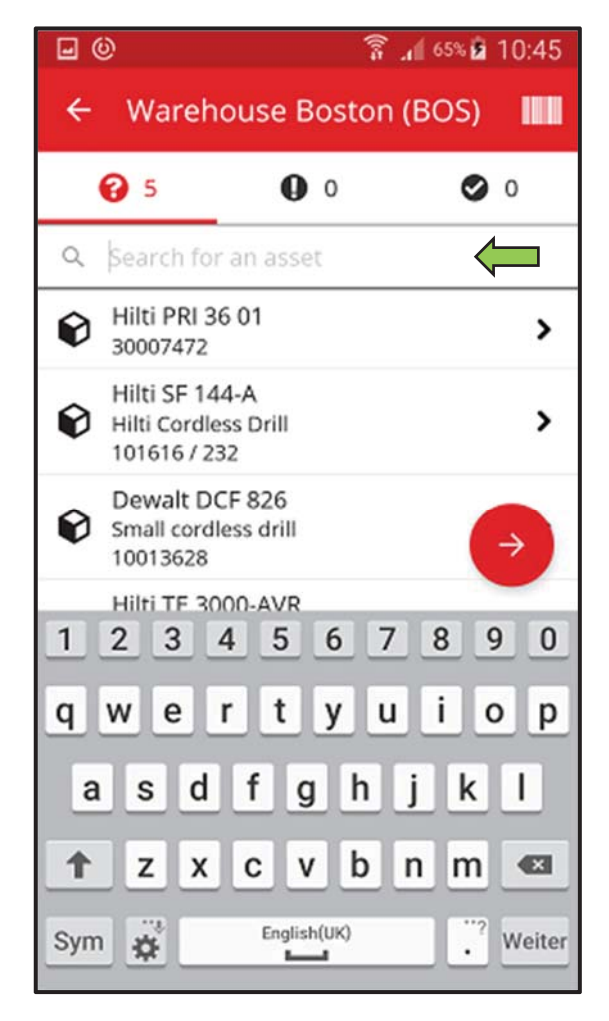

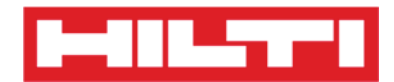

2) Haga clic en el **recurso** para confirmar que se encuentra en su inventario local.

| <b>⊡</b> ©                 | W-          | 🖡 📶 65% 🙆 1 | 10:45  |
|----------------------------|-------------|-------------|--------|
| ← Wareho                   | use Bosto   | n (BOS)     |        |
| <b>@</b> 1                 | 00          | 0           | 0      |
| Q pri                      |             |             | 0      |
| Hilti PRI 36 0<br>30007472 | 01          |             | >      |
| 1234                       | 56          | 789         | >      |
| qwer                       | t y         | u i o       | р      |
| a s d                      | fgh         | jk          | 1      |
| 1 Z X                      | c v b       | n m         |        |
| Sym 🏚                      | English(UK) | •           | Weiter |

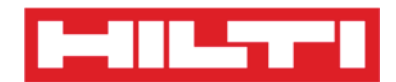

3) Haga clic en el **icono con forma de X** para borrar la solicitud de búsqueda y volver a la vista de la lista de elementos.

| <b>0</b>                   | (lo=        | .1 65% 🖻 10:45 |
|----------------------------|-------------|----------------|
| ← Warehou                  | se Boston   | (BOS)          |
| <b>1</b>                   | 0           | 0              |
| Q pri                      |             | 8              |
| Hilti PRI 36 0<br>30007472 | 1           | >              |
| 1 0 0 4                    |             | <b>•</b>       |
| <u>1 2 3 4</u>             | 5 6 /       | 890            |
| q w e r                    | tyι         | ıiop           |
| asd f                      | fgh         | jkl            |
| 1 Z X C                    | v b         | n m 🛥          |
| Sym 🉀                      | English(UK) | . Weiter       |

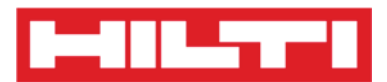

4) Repita la **búsqueda y la confirmación de elementos** en su inventario hasta que los haya capturado a todos.

Nota: su sistema es consistente si la lista de elementos está vacía y no hay más entradas en la pestaña con el signo de exclamación después de haber capturado todos los elementos.

Si un elemento capturado está asignado a otra ubicación, aparecerá en la pestaña con el signo de exclamación. Si el elemento escaneado se encuentra en la ubicación prevista, se mostrará en la pestaña con la marca de verificación.

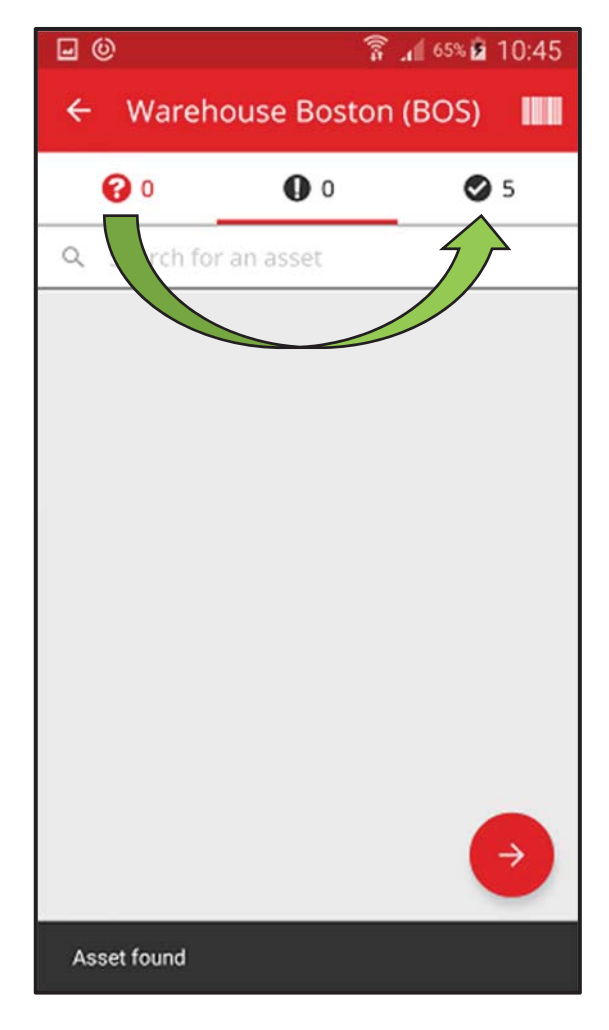

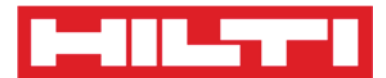

- (c) Comprobación de inventario buscando manualmente en la lista de recurso
  - 1) Haga clic en un **recurso** para confirmar que está en su inventario local.

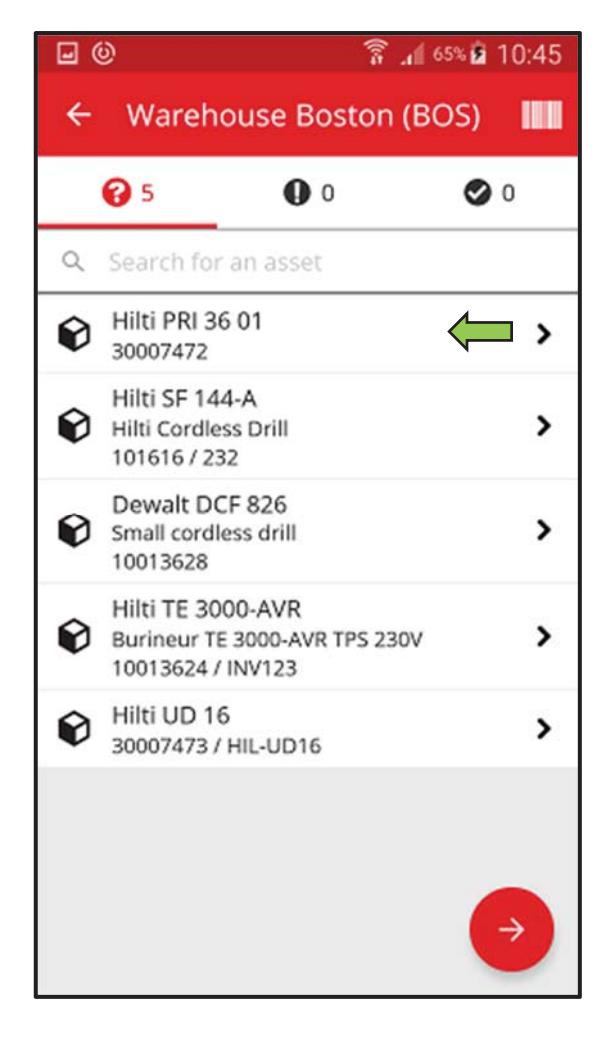

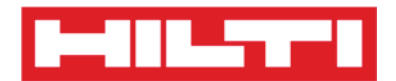

2) Repita la **confirmación de elementos** en su inventario hasta que la lista de elementos esté vacía.

Nota: si sigue este procedimiento, su sistema es consistente si ya no quedan elementos para confirmar en su inventario y la lista de elementos está vacía.

Si la lista de elementos está vacía pero aún quedan elementos para confirmar, utilice el escáner de código de barras integrado para capturar los elementos.

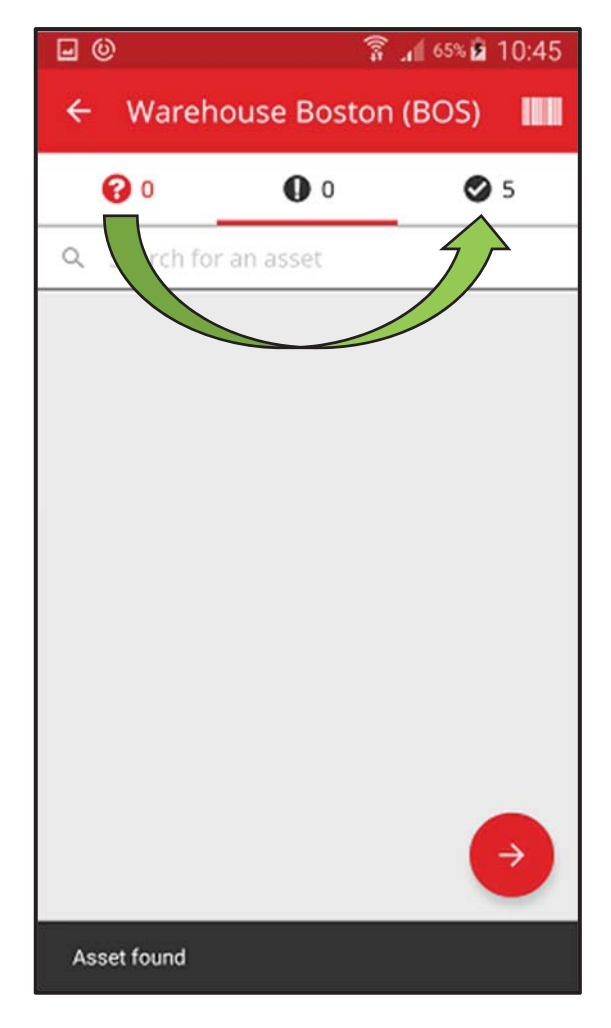

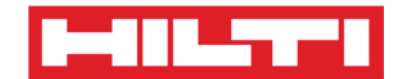

5. Haga clic en el **botón rojo con la flecha** para continuar.

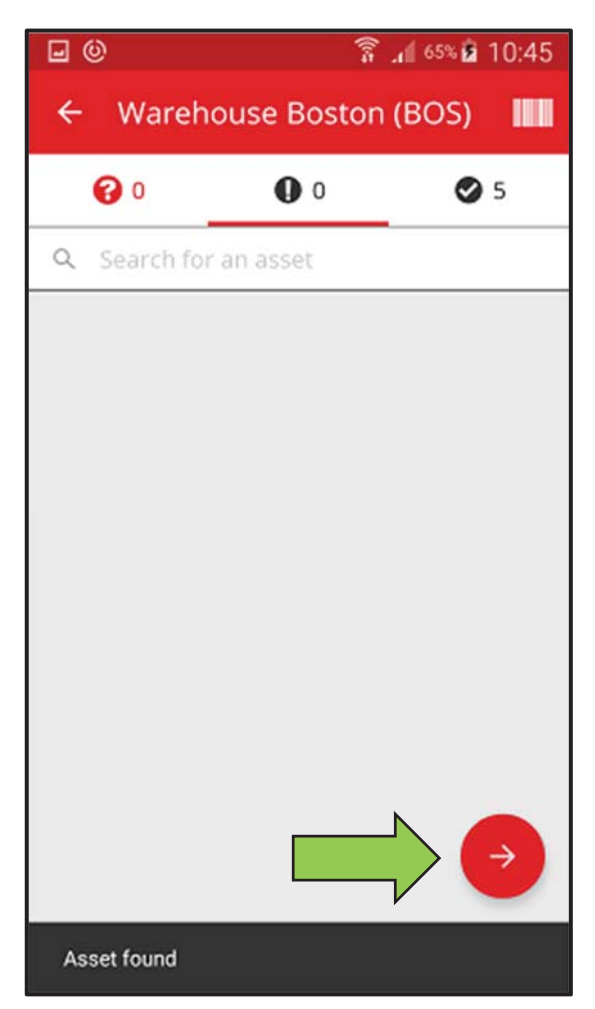

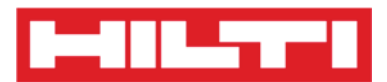

6. Consulte el **estado actual de la comprobación de inventario** en el resumen. El 100 % indica que la comprobación de inventario se ha llevado a cabo por completo.

| <b>⊡</b> ©          | 🛜 📶 65% 🖬 10:45           |  |  |  |
|---------------------|---------------------------|--|--|--|
| ← Inventory Summary |                           |  |  |  |
| 📑 Summary           |                           |  |  |  |
| Current Location    | Warehouse Boston<br>(BOS) |  |  |  |
| Sub-location of     | 1. Warehouses             |  |  |  |
| Start Date          | 18.04.2016                |  |  |  |
| End Date            | 18.04.2016                |  |  |  |
| Total Assets        | 5                         |  |  |  |
| 100% Complete       |                           |  |  |  |
| Sound or Reso       | Sound or Resolved         |  |  |  |
| Found               | 5                         |  |  |  |
| Issues              |                           |  |  |  |
| Not Found           |                           |  |  |  |
| Unidentified        |                           |  |  |  |

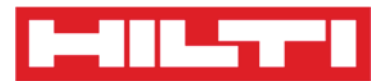

7. Haga clic en el **botón rojo con la marca de verificación** para completar la comprobación de inventario.

Nota: si la funcionalidad está activada en la aplicación web ON!Track, recibirá un resumen de la comprobación de inventario por correo electrónico.

| <b>⊡</b> ©          | 🛜 📶 65% 🙆 10:45           |  |  |  |
|---------------------|---------------------------|--|--|--|
| ← Inventory Summary |                           |  |  |  |
| Summary             |                           |  |  |  |
| Current Location    | Warehouse Boston<br>(BOS) |  |  |  |
| Sub-location of     | 1. Warehouses             |  |  |  |
| Start Date          | 18.04.2016                |  |  |  |
| End Date            | 18.04.2016                |  |  |  |
| Total Assets        | 5                         |  |  |  |
| 100% Complete       |                           |  |  |  |
| Sound or Reso       | Sound or Resolved         |  |  |  |
| Found               | 5                         |  |  |  |
| Issues              |                           |  |  |  |
| Not Found           |                           |  |  |  |
| Unidentified        |                           |  |  |  |

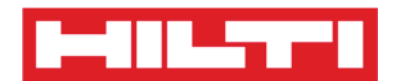

# ¿Cómo visualizar elementos?

1. Haga clic en **Identificar elemento** en la pantalla inicial.

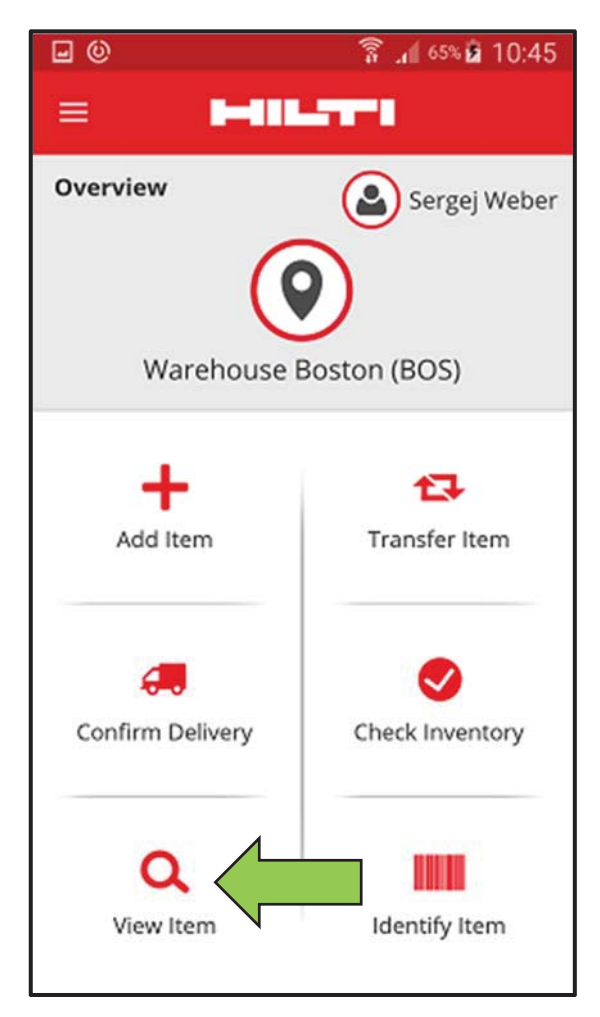

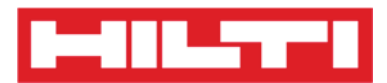

- Aquí dispone de tres opciones para continuar: (a) puede usar el escáner de código de barras integrado, (b) puede usar la función de búsqueda o (c) puede revisar la lista de recursos en la pestañas de los elementos correspondientes.
  - (a) Visualización de elementos mediante el escáner de código de barras integrado
    - 1) Haga clic en el **icono del código de barras**.

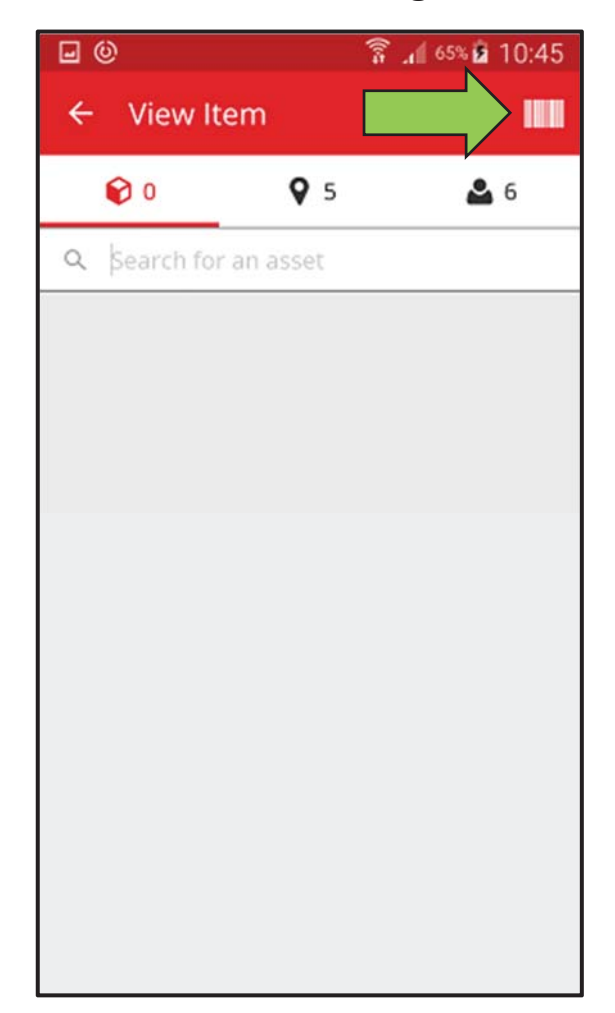

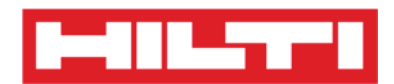

2) Capture el código de barras del elemento correspondiente con la cámara de su dispositivo móvil. Al enfocar el código de barras, este se escaneará y se mostrará la lista de elementos.

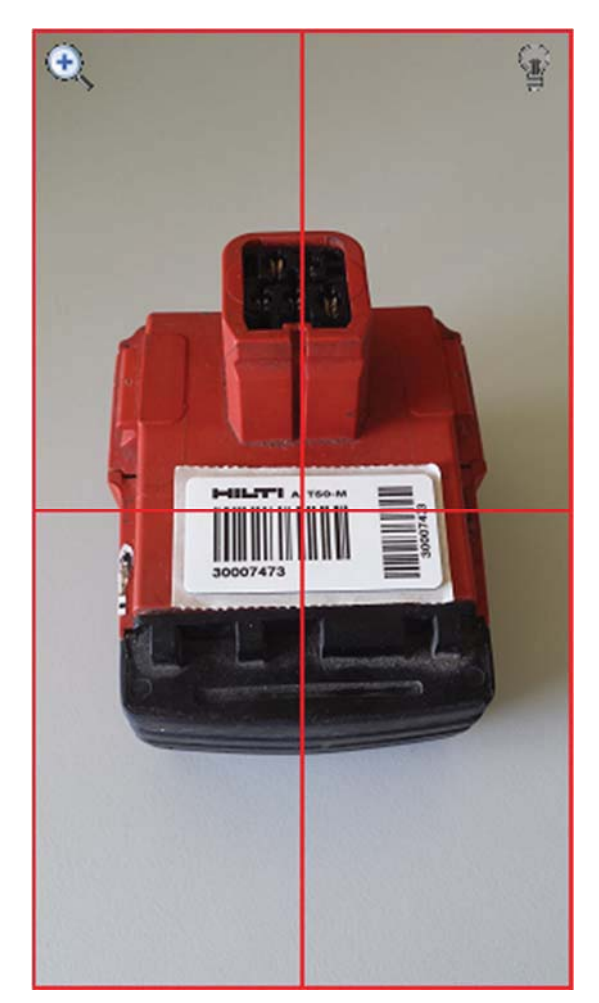

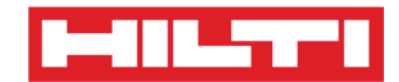

3) Haga clic en el **elemento** para ver los detalles respectivos.

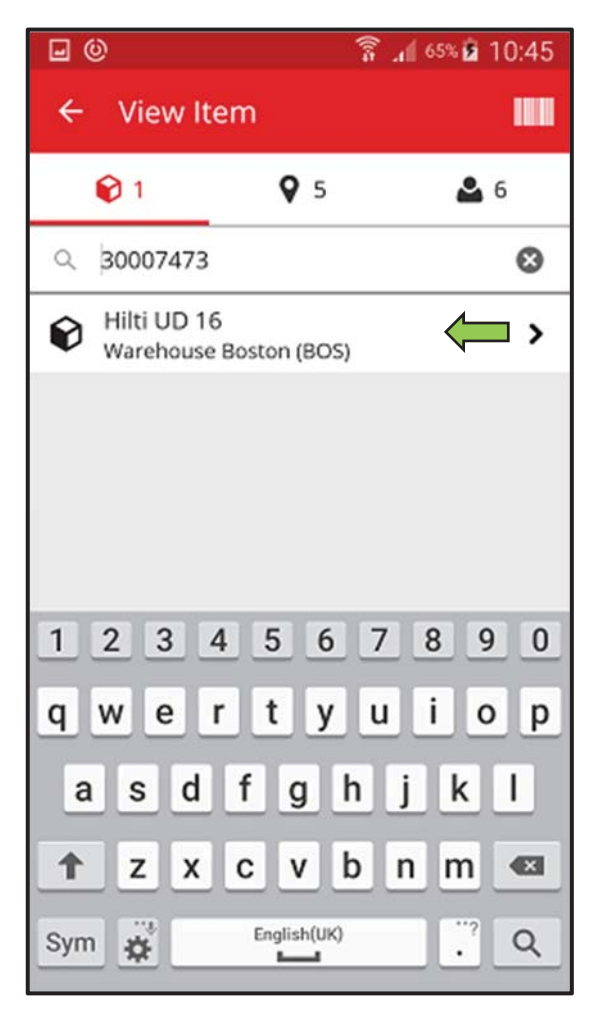

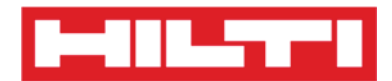

4) Visualice la **información del recurso** en la pantalla Detalles del recurso.

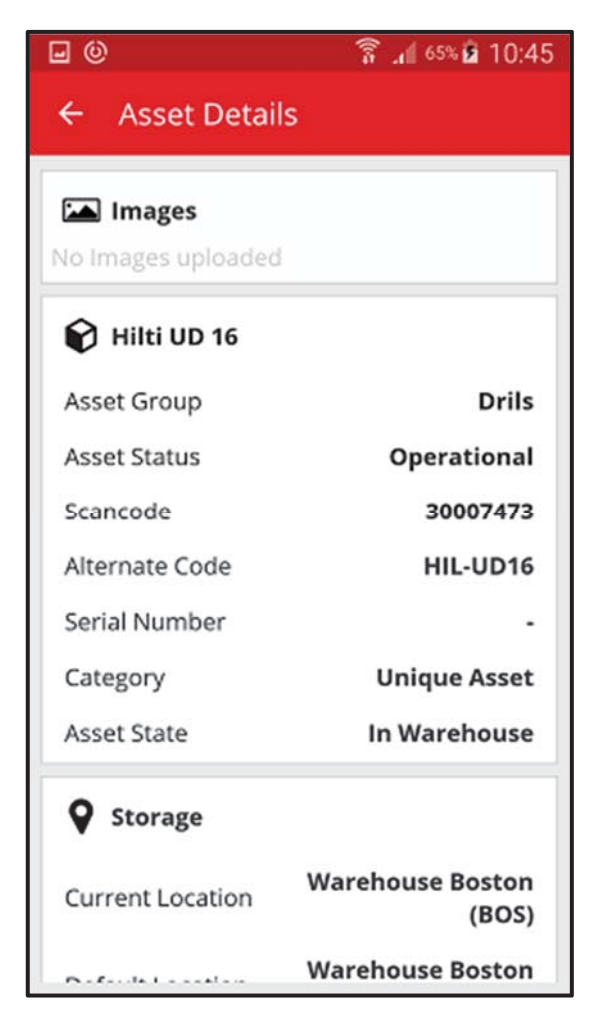

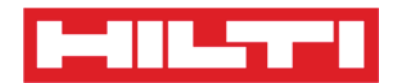

- (b) Visualización de elementos mediante la función de búsqueda
  - 1) Introduzca **la información del recurso** que desea ver en el campo de texto como, por ejemplo, un nombre descriptivo, el código de escaneado o el código alternativo.

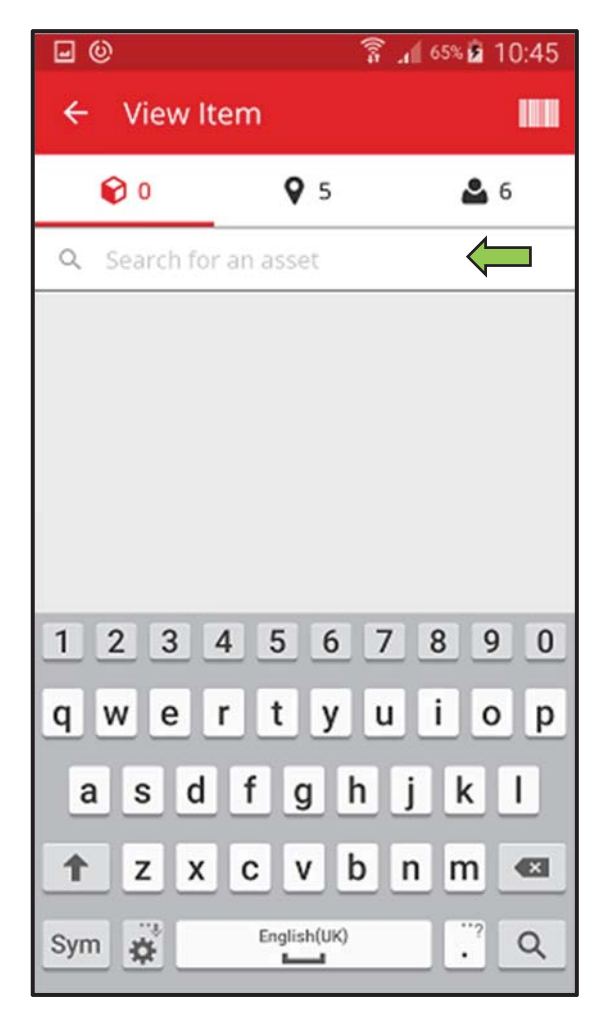

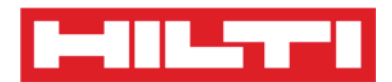

2) Haga clic en el **icono de la lupa** en el teclado que aparece en su dispositivo móvil para confirmar la entrada.

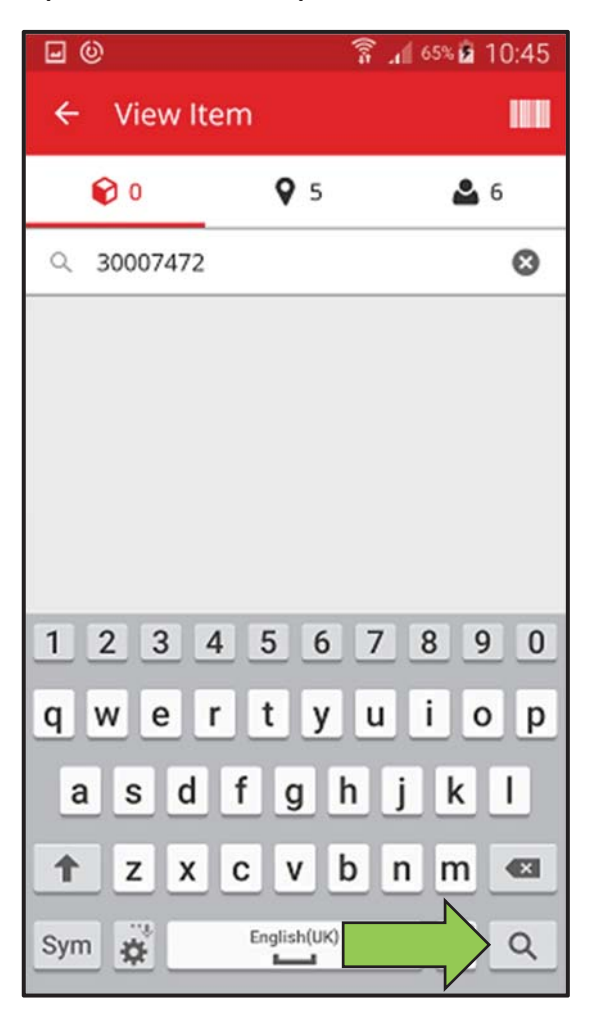

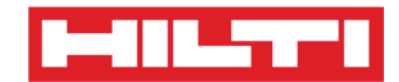

3) Haga clic en el **elemento** para ver los detalles respectivos.

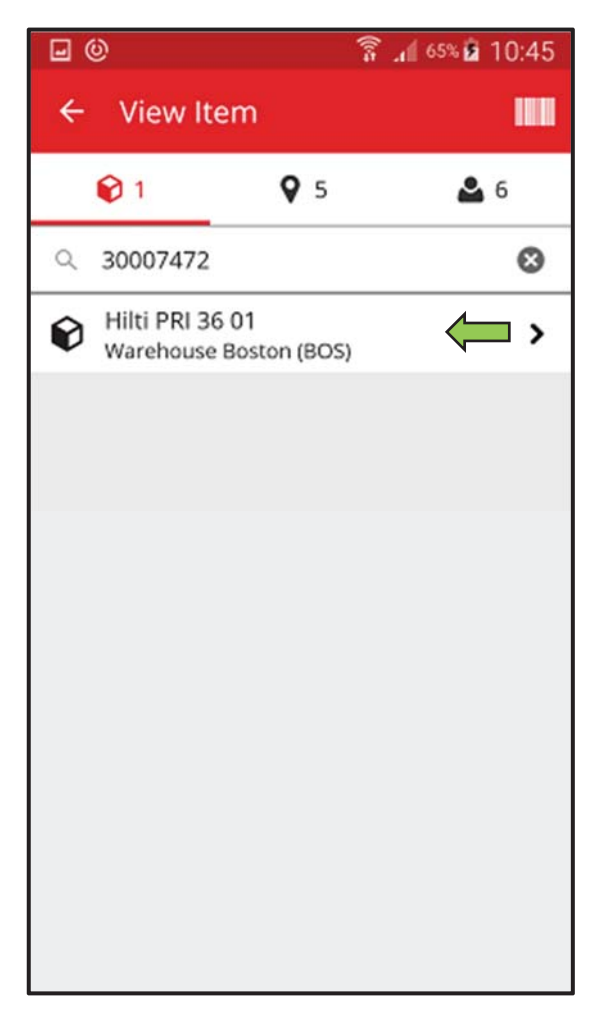

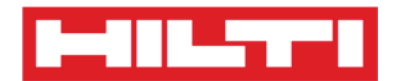

4) Visualice la **información del recurso** en la pantalla Detalles del recurso.

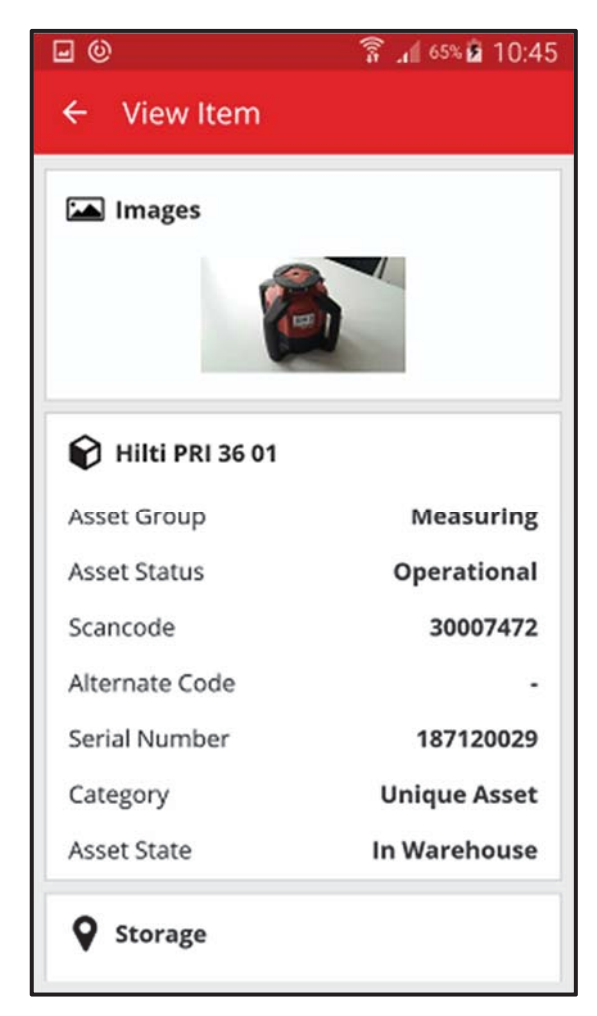

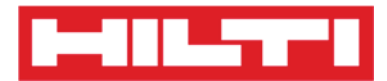

- (c) Visualización de elementos mediante el escáner de código de barras integrado
  - 1) Navegue hasta la **pestaña Ubicaciones** para ver todos los elementos asignados a la ubicación predefinida.

Nota: la ubicación se puede cambiaren Configuración para ver todos los elementos de los que es usted responsable como usuario. Consulte la pestaña Persona.

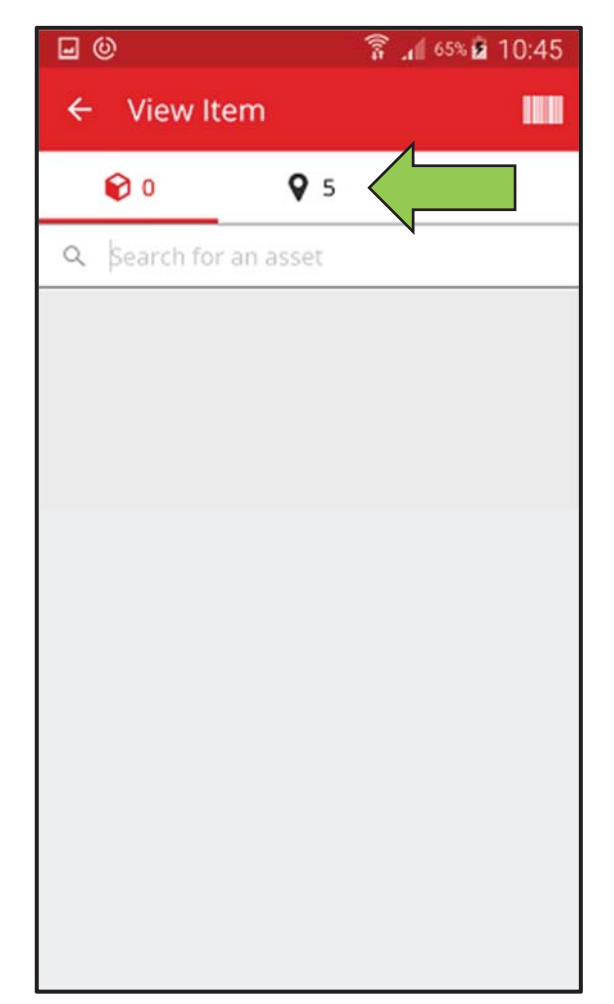

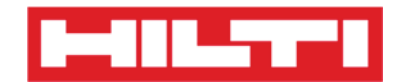

2) Haga clic en el **elemento** para ver los detalles respectivos.

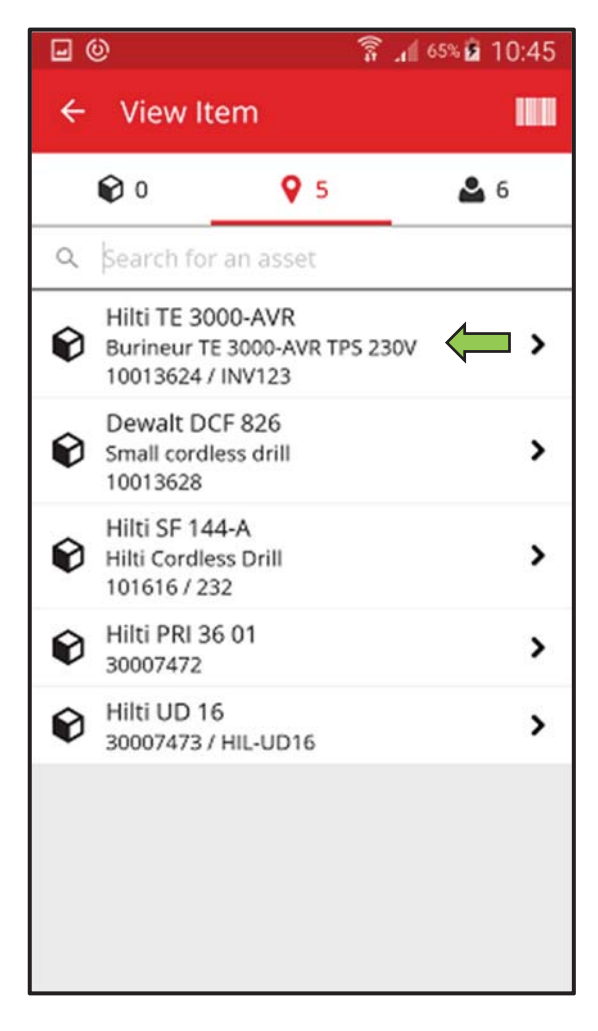

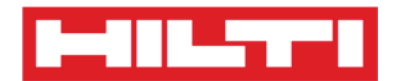

3) Visualice la **información del recurso** en la pantalla Detalles del recurso.

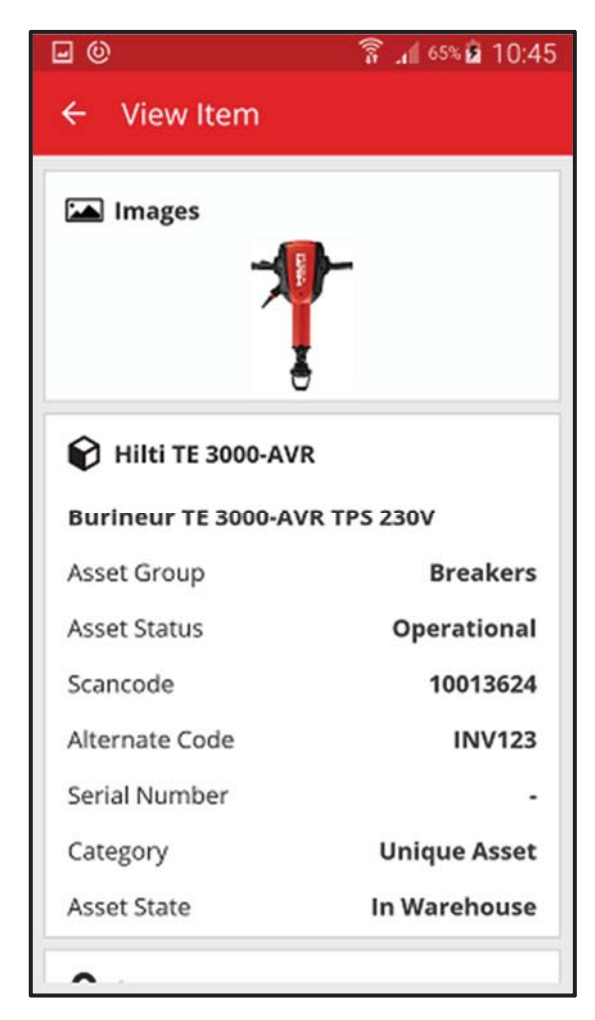

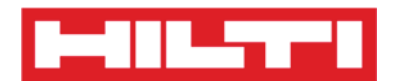

### ¿Cómo identificar un elemento?

1. Haga clic en **Identificar elemento** en la pantalla inicial.

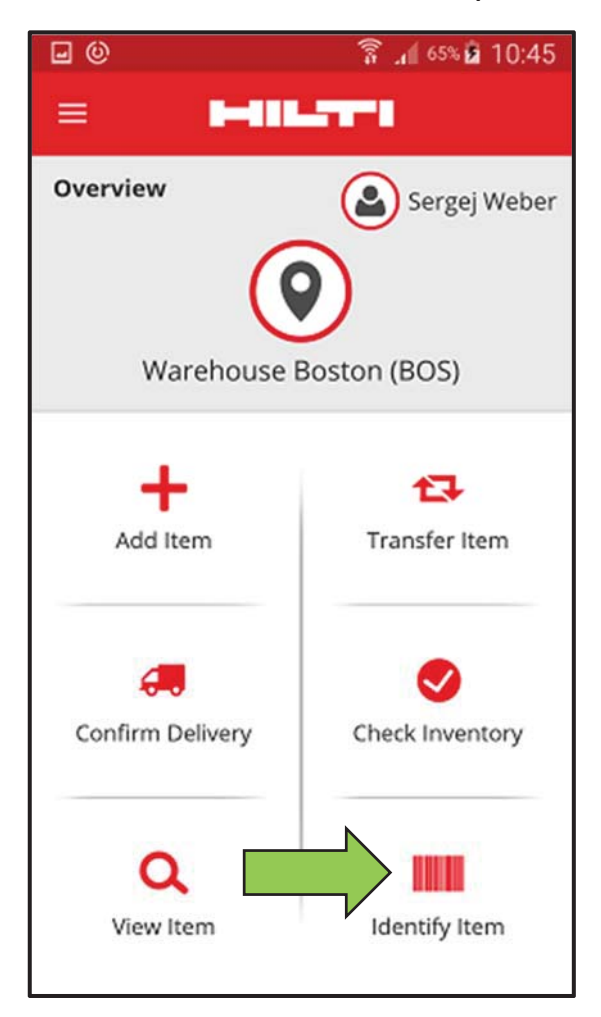

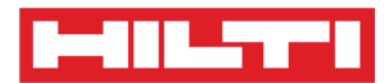

2. Capture el **código de barras del elemento correspondiente** con la cámara de su dispositivo móvil. Al enfocar el código de barras, este se mostrará en la pantalla Detalles del recurso con la información sobre el recurso.

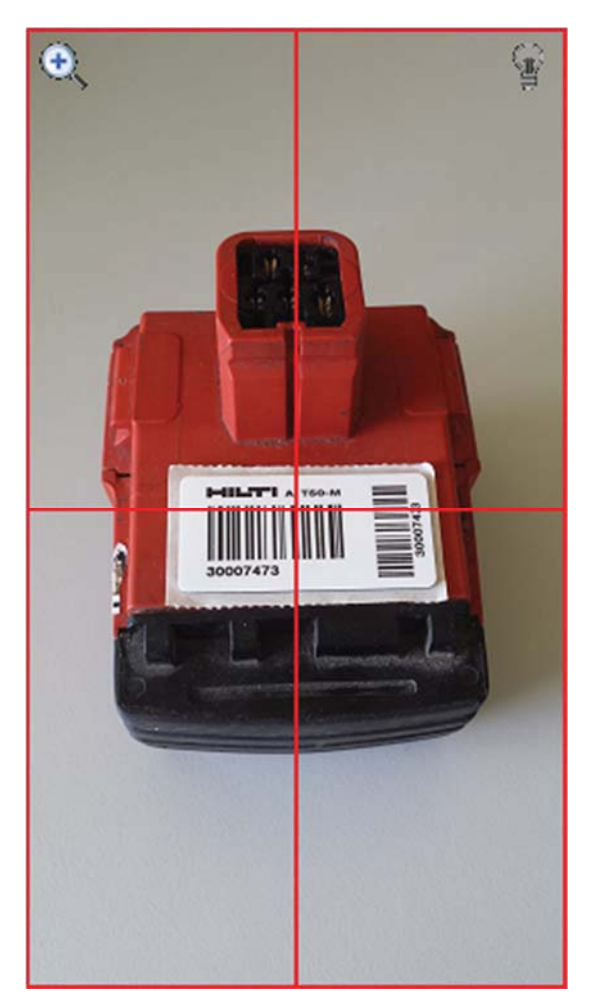

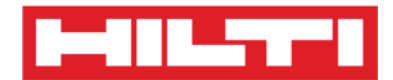

3. Visualice la **información del recurso** en la pantalla Detalles del recurso.

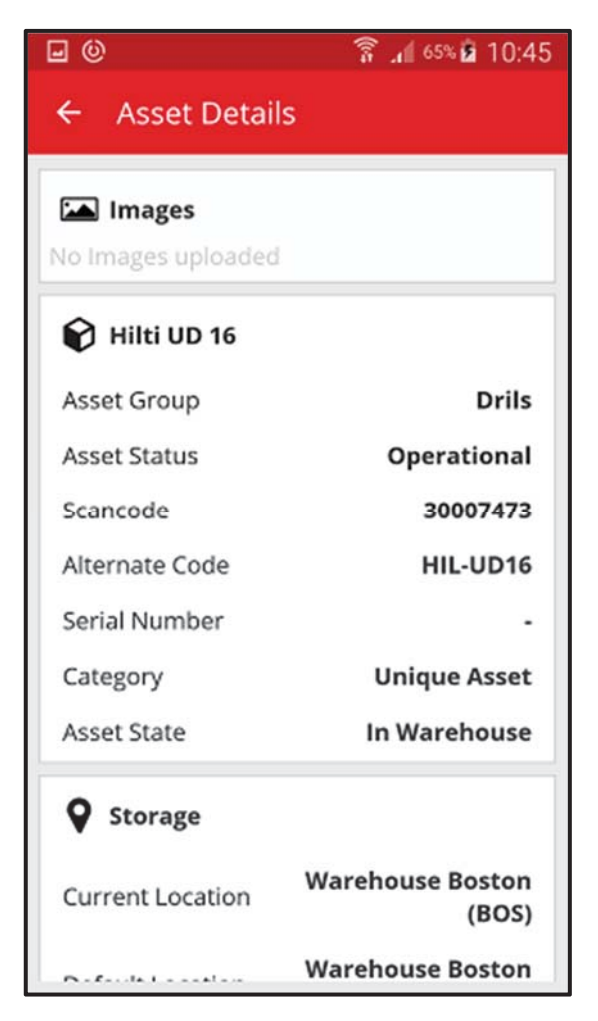

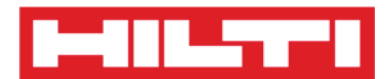

### ¿Cómo editar la configuración?

1. Haga clic en el **icono del menú** en la pantalla inicial para ver la navegación.

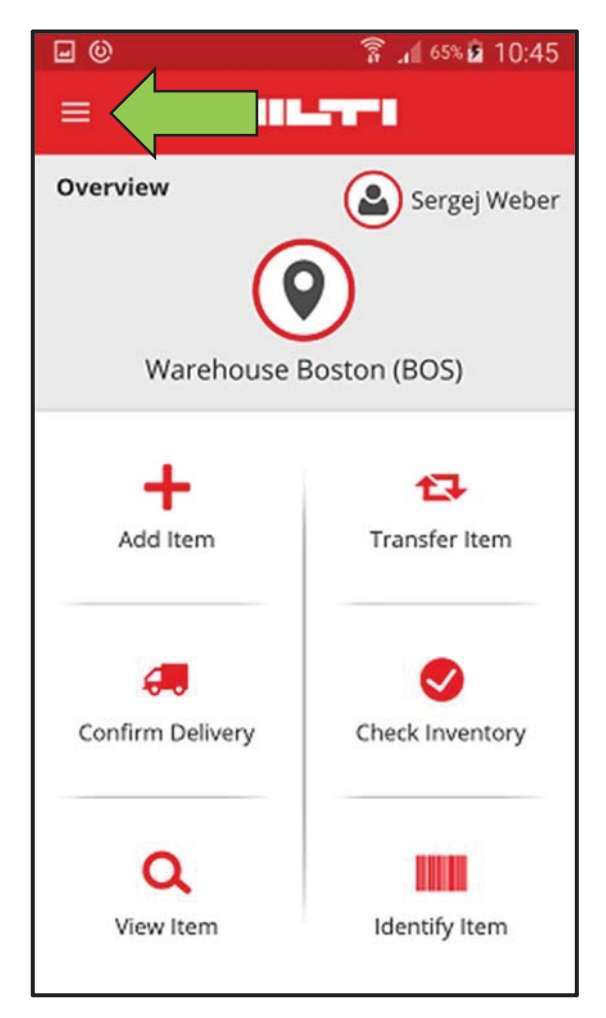
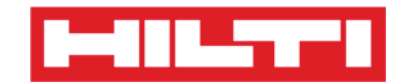

2. Haga clic en **Configuración** para ver la configuración.

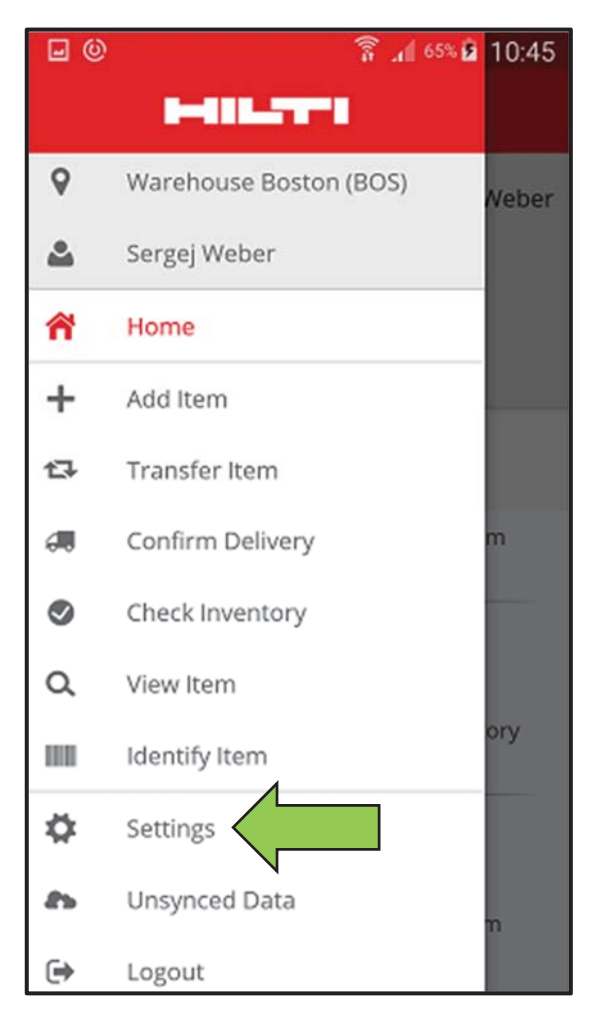

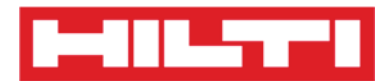

3. Cambie la **Ubicación actual o el Idioma** haciendo clic en el campo respectivo y seleccionando la ubicación o el idioma que desee.

Nota: para obtener más detalles sobre la configuración avanzada, vea la aplicación web ON!Track.

| <b>⊡</b> ©           | 🛜 📶 65% 🖻 10:45      |
|----------------------|----------------------|
| ← Settings           |                      |
| Settings             |                      |
| Current Location     |                      |
| Warehouse Boston (BC | os) 🧲 Q              |
| Language             |                      |
| English              | <del>(</del> م       |
| App Info             |                      |
| Help                 | >                    |
| Privacy              | >                    |
| Licenses             | >                    |
| App Version          | 2.2                  |
|                      | <ul> <li></li> </ul> |

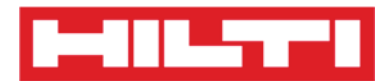

4. Haga clic en el **botón rojo con la marca de verificación** para completar la edición de la configuración.

| <b>0</b>            | 🛜 📶 65% 🖻 10:45 |
|---------------------|-----------------|
| ← Settings          |                 |
| Settings            | 1               |
| Current Location    |                 |
| Warehouse Boston (B | 305) <b>Q</b>   |
| Language            |                 |
| English             | Q               |
| App Info            | >               |
| Privacy             | >               |
| Licenses            | >               |
| App Version         | 2.2             |
| [                   |                 |

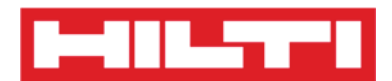

## ¿Cómo comprobar si hay datos no sincronizados?

Nota: en caso de fallo de la conexión a Internet durante la sincronización de datos entre la aplicación móvil y los servidores ON!Track, es posible que se interrumpa la sincronización de los datos, es decir que haya datos en la aplicación móvil que no sean coherentes con los datos de la aplicación web ON!Track. Por lo general este problema se soluciona cuando el dispositivo móvil vuelve a tener conexión a Internet.

1. Haga clic en el **icono del menú** en la pantalla inicial para ver la navegación.

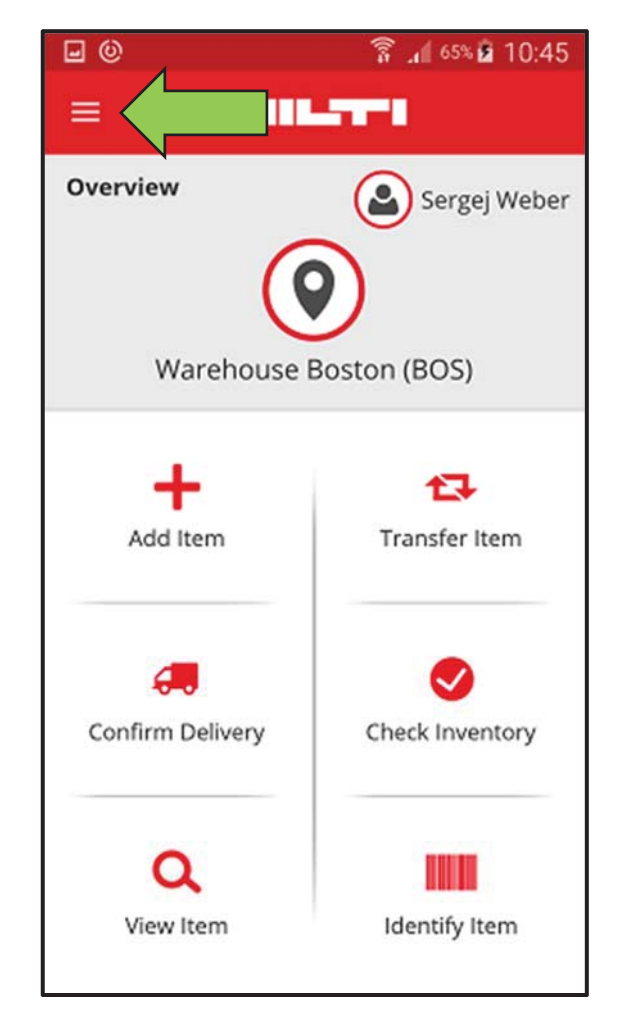

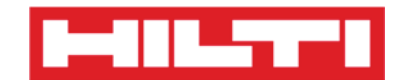

2. Haga clic en **Datos no sincronizados**.

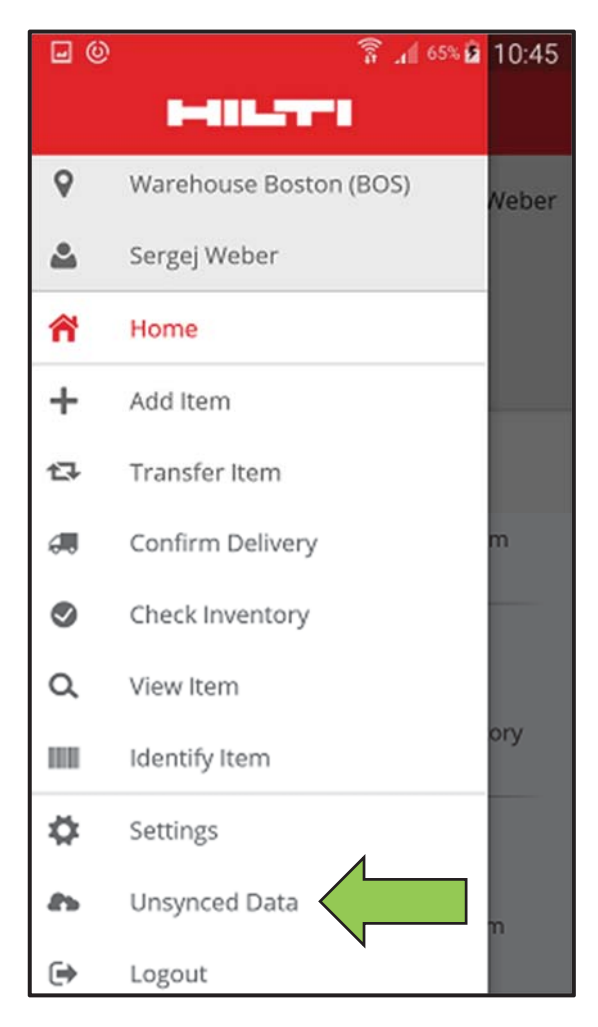

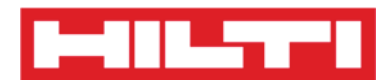

## ¿Cómo cerrar una sesión de ON!Track?

1. Haga clic en el **icono del menú** en la pantalla inicial para ver la navegación.

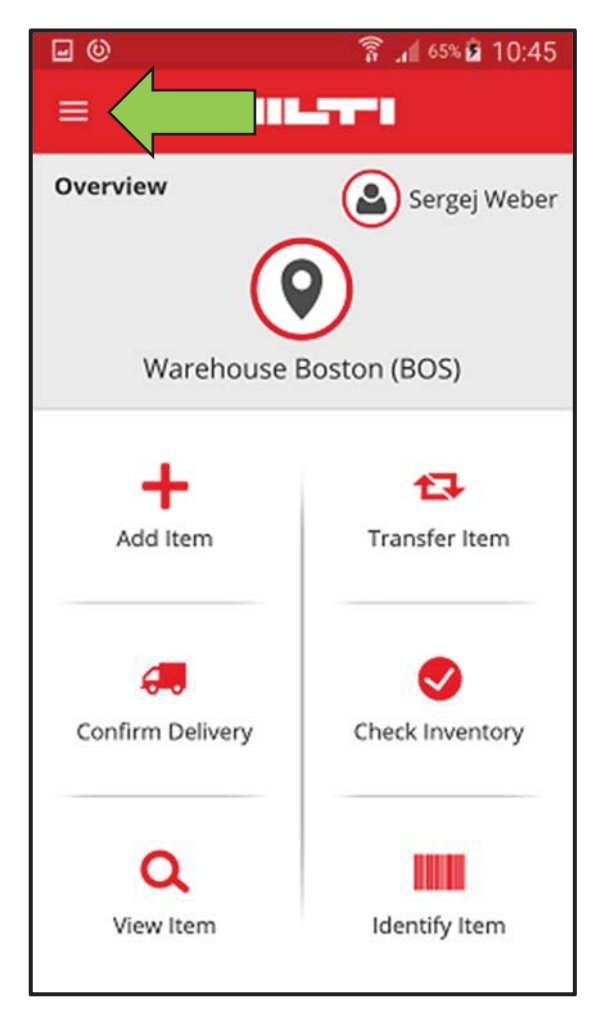

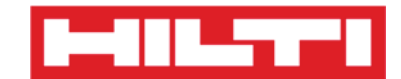

2. Haga clic en **Cerrar sesión**.

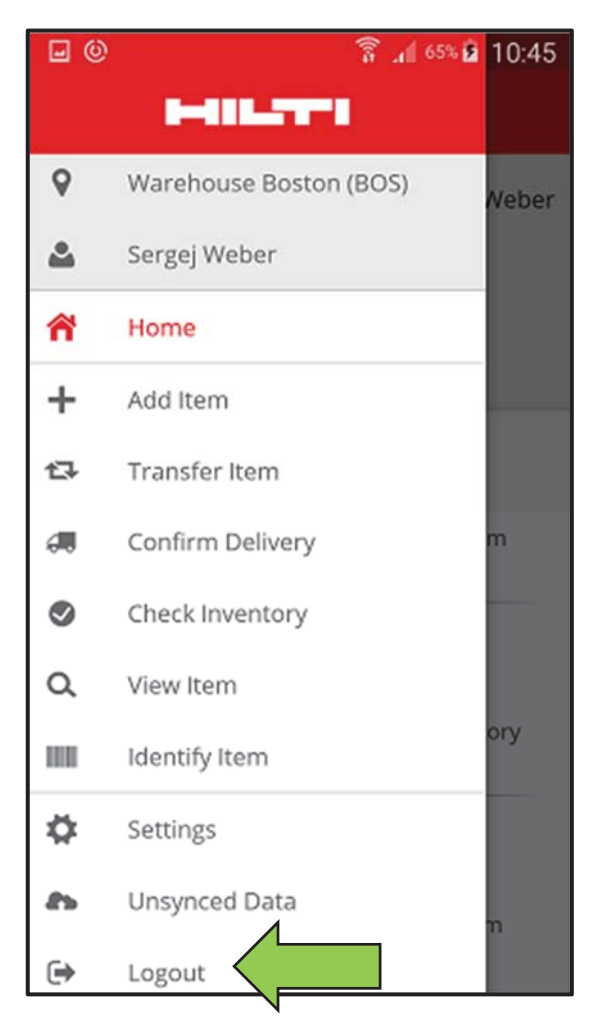